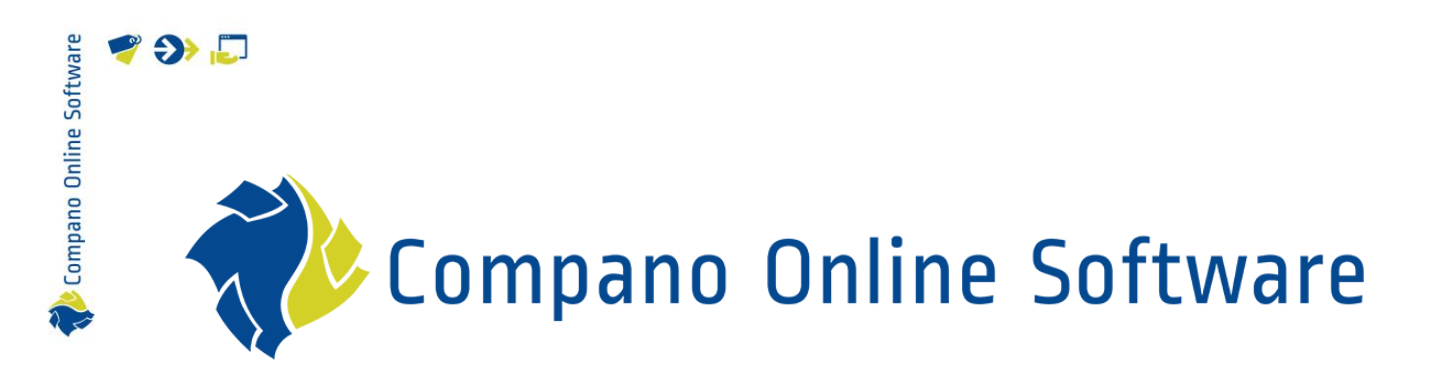

# Handleiding Calculatie Gebruikers COS Calculatie

Versie 2.2

| Bestand         | COS_CALC_Handleiding_Calculatie_Gebruikers_L03.docx |
|-----------------|-----------------------------------------------------|
| COS-versie      | L03                                                 |
| Revisie & Datum | 21-8-2023                                           |

🥰 🌮 💭

# Inhoudsopgave

| 1 | In  | leidin | ng                                    | 5  |
|---|-----|--------|---------------------------------------|----|
|   | 1.1 | Begi   | rippen                                | 5  |
|   | 1.2 | Opb    | oouw calculatie                       | 7  |
| 2 | Ca  | alcula | tieproces                             | 8  |
|   | 2.1 | 1.1    | Interne calculatie                    | 8  |
|   | 2.1 | 1.2    | Externe calculatie en offerte         | 8  |
|   | 2.1 | 1.3    | Werkcalculatie na opdracht            | 8  |
|   | 2.2 | Dim    | ensies                                | 8  |
|   | 2.3 | Eind   | Iblad                                 | 8  |
| 3 | Pr  | oject  | en                                    |    |
|   | 3.1 | Proj   | ect aanmaken                          |    |
|   | 3.2 | Gere   | elateerde projectinformatie           | 14 |
| 4 | Ca  | alcula | itie opstellen                        | 16 |
|   | 4.1 | Best   | ekdelen (optioneel)                   |    |
|   | 4.1 | 1.1    | Bestekdeel toevoegen (met bestek)     |    |
|   | 4.1 | 1.2    | Sub-bestekdelen aanmaken (met bestek) |    |
|   | 4.2 | Bou    | wdelen                                |    |
|   | 4.2 | 2.1    | Bouwdeel toevoegen                    |    |
|   | 4.2 | 2.2    | Bouwdelen kopiëren                    |    |
|   | 4.3 | Calc   | ulatieregels toevoegen                |    |
|   | 4.: | 3.1    | Calculatieregels en bouwdelen         |    |
|   | 4.3 | 3.2    | Calculatieregels positioneren         |    |
|   | 4.3 | 3.3    | Arbeid                                |    |
|   | 4.3 | 3.4    | Artikelen                             |    |
|   | 4.: | 3.5    | Project-specifieke materialen         |    |
|   | 4.3 | 3.6    | Recepten                              |    |
|   | 4.  | 3.7    | +NB Artikel                           |    |
|   | 4.: | 3.8    | +Tekst                                |    |
|   | 4.  | 3.9    | (Sub)totalen                          |    |
|   | 4.4 | Bijla  | igen                                  |    |
|   | 4.5 | Calc   | ulatie definitief maken               |    |
| 5 | Aa  | anpas  | ssen calculatie                       |    |
|   | 5.1 | Calc   | ulaties manipuleren                   |    |
|   | 5.2 | Best   | ekdeel/Bouwdeel wijzigen              |    |
|   | 5.3 | Calc   | ulatieregels verwijderen of toevoegen |    |
|   | 5.4 | Calc   | ulatieregel wijzigen                  |    |
|   | 5.5 | Calc   | ulatieregels manipuleren              |    |

| 5.6 Calculatieregels kopiëren/plakken vanuit een andere calculatie | 60 |
|--------------------------------------------------------------------|----|
| 5.7 Prijs, korting, marge of toeslag wijzigen                      |    |
| 5.7.1 Relatie prijzen, kortingen, marges en toeslagen              |    |
| 5.7.2 Standaard kortingsverschil tussen inkoop- en verkoopkorting  |    |
| 5.7.3 Aanpassen prijs, korting, marge of toeslag                   |    |
| 5.8 Zoeken en vervangen                                            |    |
| 5.8.1 Zoek en vervang artikelen                                    |    |
| 5.8.2 Zoek en vervang recepten                                     |    |
| 5.8.3 Zoek en vervang kostensoort                                  | 70 |
| 5.8.4 Zoek en vervang bewakingscode                                |    |
| 5.8.5 Logbestand                                                   | 72 |
| 5.9 Calculatie actualiseren                                        |    |
| 6 Eindblad                                                         |    |
| 6.1 Eindblad aanmaken en vullen                                    | 74 |
| 6.2 Eindblad bekijken                                              |    |
| 6.3 Eindblad doorrekenen                                           |    |
| 6.4 Verdelen staartkosten                                          |    |
| 6.4.1 Te verdelen posten doorzetten naar de bestekdelen            |    |
| 6.4.2 Wijzigen van verdeelde staartkosten                          |    |
| 6.4.3 Verdeelde overheadkosten doorzetten naar de calculatieregels |    |
| 6.5 Eindblad archiveren/de-archiveren                              |    |
| 7 Calculatie aanbieden                                             |    |
| 7.1 Calculatie afdrukken                                           |    |
| 7.1.1 Afdruklayouts                                                |    |
| 7.1.2 Hele calculatie afdrukken                                    |    |
| 7.1.3 Bestekdeel afdrukken                                         |    |
| 7.1.4 Afdrukken met opties                                         |    |
| 7.2 Calculatie versturen per email                                 |    |
| 8 Revisie van een calculatie                                       |    |
| 9 Calculatiesjablonen                                              |    |
| 9.1 Calculatiesjabloon maken vanuit calculaties                    |    |
| 9.2 Calculatiesjabloon maken vanuit Configuratie                   |    |
| 10 Appendix A: Scherm lay-outs                                     |    |
| 10.1 Standaard schermlay-out                                       |    |
| 10.2 Aangepaste schermlay-out                                      |    |
| 10.2.1 Toevoegen/verwijderen van velden                            |    |
| 10.2.2 Volgorde velden wijzigen                                    |    |
| 10.2.3 Veldeigenschappen aanpassen                                 |    |

📌 Compano Online Software

🌱 🌖 💭

| 10.2.4 | 4     | Sortering                         | 96 |
|--------|-------|-----------------------------------|----|
| 10.2.  | 5     | Snelfilter                        | 97 |
| 10.2.0 | 6     | Een lay-out opslaan               | 97 |
| 10.2.  | 7     | Een lay-out activeren             | 98 |
| 10.3   | Wijzi | igen/Kopiëren/Verwijderen lay-out | 99 |

# 1 Inleiding

💕 🌮 🛄

Deze handleiding beschrijft hoe je in Compano Software calculaties kan maken. Aan de hand van voorbeelden wordt in stappen uitgelegd hoe calculaties opgebouwd worden.

# 1.1 Begrippen

#### Calculatie/Begroting

Een *calculatie* is een gestructureerde en gedetailleerde berekening voor een werk of project. Calculaties worden soms ook wel Begrotingen genoemd.

In het overzicht Calculatie wordt een structuur aangebracht met bouw- en bestekdelen, met op het laagste niveau de calculatieregels. Deze berekening kan als open calculatie gestuurd worden naar een klant of gebruikt worden als basis voor de offerte voor een klant.

|            | Stambestand | Bestekdelen    | Bouwdelen | Normbestand |
|------------|-------------|----------------|-----------|-------------|
| Calculatie | Х           | Meerdere lagen | Х         | Х           |

#### Calculatieregel

Een *calculatieregel* vertegenwoordigt een kostenpost binnen de calculatie. Dat kan, bijvoorbeeld, zijn: een artikel (materiaal), arbeid, recept, reiskosten, of overige kosten.

#### Eindblad

Aan de calculatie kan ook een *eindblad* worden toegevoegd, waarin (sub-)totalen overgenomen worden uit de calculatie en de staartkosten opgevoerd/ingevuld en verdeeld kunnen worden.

#### Moedercalculatie

Een moedercalculatie is een calculatie met de meest voorkomende calculatieregels al bevat, bijvoorbeeld voor een **badkamerverbouwing**. Een *moedercalculatie* kan dus als template dienen voor bijvoorbeeld een interne calculatie. Calculatieregels kun je dan naar behoefte verwijderen en/of toevoegen.

#### Externe calculatie

Een *externe calculatie* is een calculatie die naar de klant toe gaat. Qua kostenniveau kan een externe calculatie verschillen ten opzichte van de interne calculatie. Let op: *Externe tarieven* worden vooralsnog *niet* geïmporteerd, maar kunnen wel op basis van de jaarlijsten en om commerciële reden afwijkend per project worden ingevuld.

#### Werkcalculatie

Na opdracht wordt er op basis van interne en/of externe calculatie een *werkcalculatie* aangemaakt. In de werkcalculatie worden dimensies toegekend ten behoeve van projecttaken en worden er noodzakelijke aanpassingen doorgevoerd zoals (maar niet beperkt tot) het vervangen van vervallen artikelen of NB-artikelen, door beschikbare reguliere artikelen en/of project-specifieke materialen.

#### Besteksysteem

Een *bestek* is de omschrijving van een uit te voeren (bouw)werk, inclusief de van toepassing zijnde administratieve, juridische en technische bepalingen, materialen en uitvoeringsvoorwaarden. Een bestek kan bestaan uit *bestekdelen* die elk een deel van het uit te voeren werk beschrijven. Bij een calculatie wordt vaak gebruik gemaakt van een *besteksysteem*. Dit is een hiërarchische structuur van bestekdelen. Een besteksysteem kan een geheel eigen indeling van werkzaamheden 🥩 🌮 💭

bevatten, maar kan ook een branchestandaard zoals de STABU-besteksystematiek of NISfb codering volgen.

Bij STABU ziet een deel van de hoofdbestekdelen (14) met sub-bestekdelen (14.00-14.88) er bijvoorbeeld zo uit:

|    | 14    | BUITENRIOLERING EN DRAINAGE                                   |
|----|-------|---------------------------------------------------------------|
| 14 | 14.00 | ALGEMEEN                                                      |
| 14 | 14.11 | FUNCTIONELE OMSCHRIJVINGEN                                    |
| 14 | 14.12 | WERKBESCHEIDEN                                                |
| 14 | 14.13 | BEPROEVEN, CONTROLEREN, KEUREN, INREGELEN, IN BEDRIJF STELLEN |
| 14 | 14.20 | BESTAAND WERK                                                 |
| 14 | 14.31 | STEENACHTIGE BUISLEIDINGEN                                    |
| 14 | 14.32 | METALEN BUISLEIDINGEN                                         |
| 14 | 14.33 | KUNSTSTOF BUISLEIDINGEN                                       |
| 14 | 14.38 | VERBINDINGEN                                                  |
| 14 | 14.40 | GOTEN                                                         |
| 14 | 14.51 | PUTTEN                                                        |
| 14 | 14.52 | AFSCHEIDERS                                                   |
| 14 | 14.53 | KOLKEN                                                        |
| 14 | 14.54 | TANKS                                                         |
| 14 | 14.60 | APPENDAGES                                                    |
| 14 | 14.61 | APPENDAGES IN LEIDINGEN                                       |
| 14 | 14.81 | ISOLATIE                                                      |
| 14 | 14.88 | STELPOSTEN                                                    |

#### Stambestand

*Stambestanden* zijn de basisbestanden die opgebouwd worden voor implementatie en daarna beheerd worden. Denk daarbij bijvoorbeeld aan artikelbestanden, kostensoorten, uurtarieven en recepten (combinatie van meerdere regels zoals artikelen en/of kostensoorten).

#### Normsysteem

Een *normsysteem* is een verzameling normtijden voor verschillende werksituaties, die gekoppeld kunnen worden aan een artikel.

#### Recept

Een *recept* is een set van (offerte of calculatie-) regels inclusief tekst, totalen, arbeid etc. welke samen een sub-deel van een offerte vullen of aanvullen. Recepten worden meestal opgenomen in een stambestand.

#### Artikelbestand

Het *artikelbestand* is het totale bestand van artikelen die geïmporteerd zijn in de Compano Online Software.

#### Bouwdeel

Een *bouwdeel* is een (tot een bouwwerk behorend) fysiek object met een specifieke prestatie, gedefinieerd door de aard van de technische oplossing en constructiewijze. Een bouwdeel vertegenwoordigt meestal een vastgesteld aantal calculatieregels die nodig zijn om het bouwdeel te realiseren. Denk daarbij aan materiaal, arbeid, overige kosten, etc. De meest gebruikte toepassing is een type bouwdeel, bijvoorbeeld woningtype A, woningtype B of Kantoor1 en Kantoor2. Soms worden bouwdelen gebruikt om de fasering van een project vast te leggen (fase 1, fase 2) maar het wordt niet aangeraden om die twee met elkaar te combineren binnen één calculatie.

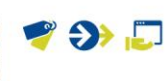

# 1.2 Opbouw calculatie

In Compano worden calculaties meestal gemaakt vanaf een vooraf gedefinieerd sjabloon, waarbij de calculatie bijvoorbeeld de volgende structuur kan hebben:

| Voorbeeld opbouw calculatie met bestekdelen en bouwdelen |                 |                  |                  |                  |  |
|----------------------------------------------------------|-----------------|------------------|------------------|------------------|--|
|                                                          |                 |                  | bouwdelen        |                  |  |
|                                                          |                 | A                | В                | С                |  |
| bestekdelen                                              | sub-bestekdelen |                  |                  |                  |  |
| SANITAIR                                                 |                 |                  |                  |                  |  |
|                                                          | SAN.01          | Calculatieregels | Calculatieregels | Calculatieregels |  |
|                                                          | SAN.02          | Calculatieregels | Calculatieregels | Calculatieregels |  |
| CV                                                       |                 |                  |                  |                  |  |
|                                                          | CV.01           | Calculatieregels | Calculatieregels | -                |  |
|                                                          | CV.02           | Calculatieregels | -                | Calculatieregels |  |

Een calculatie bestaat dus uit minimaal één *bestekdeel*. In het voorbeeld hierboven zijn de bestekdelen: **SAN** (Sanitair) en **CV** (Centrale Verwarming)

Een bestekdeel kan weer *sub-bestekdelen* bevatten. In het voorbeeld hierboven, bijvoorbeeld: SAN.01 en SAN.02

Een sub-bestekdeel kan ook weer sub-bestekdelen bevatten.

Daarnaast kan een calculatie ook één of meer *bouwdelen* bevatten. In het voorbeeld hierboven: bouwdelen A, B en C.

Calculatieregels zitten altijd op het laagste niveau in de calculatie, dus of op bestekdeel of op sub-bestekdeel.

<u>Let op</u>: calculatieregels kunnen per bouwdeel verschillend zijn. In het voorbeeld hierboven bevat het subbestekdeel **CV.01** géén calculatieregels voor bouwdeel **C**, en het sub-bestekdeel **CV.02** bevat géén calculatieregels voor bouwdeel **B**.

Voorbeeld opbouw calculatie met alleen bestekdelen Een calculatie kan ook alleen bestekdelen bevatten, bijvoorbeeld:

| sub-bestekdelen |                                                                                                    |
|-----------------|----------------------------------------------------------------------------------------------------|
|                 |                                                                                                    |
| SAN.01          | Calculatieregels                                                                                   |
| SAN.02          | Calculatieregels                                                                                   |
| SAN.03          | Calculatieregels                                                                                   |
|                 |                                                                                                    |
| CV.01           | Calculatieregels                                                                                   |
| CV.02           | Calculatieregels                                                                                   |
|                 | sub-bestekdelen           SAN.01           SAN.02           SAN.03           CV.01           CV.02 |

# 2 Calculatieproces

Een calculatieproces kan bestaan uit drie sub-processen:

- 1. Opstellen van een *interne calculatie* (calculatie)
- 2. Opstellen van een externe calculatie (ten behoeve van aanbieding aan klant)
- 3. Opstellen van een werkcalculatie (na opdracht)

Voor elk van de sub-processen is een aantal handelingen in COS voorgeschreven.

#### 2.1.1 Interne calculatie

Nadat een project is aangemaakt kan de interne calculatie opgesteld worden. Dit proces bestaat uit:

- 1. Interne calculatie aanmaken onder het juiste project<sup>1</sup>
- 2. Eventueel bestek- en bouwdelen aanmaken
- 3. *Calculatieregels* aan bestekdelen toevoegen. <u>Optioneel</u>: Eerst een bouwdeel selecteren voordat je calculatieregels toevoegt
- 4. Interne calculatie aanbieden

#### 2.1.2 Externe calculatie en offerte

Als een externe calculatie gevraagd wordt dan kan de calculator deze op de volgende manier maken:

- Kopieer de interne calculatie en plak deze als revisie
- Wijzig het type van de calculatie van intern naar extern
- Pas de externe calculatie aan, bijvoorbeeld door externe tarieven te hanteren

#### 2.1.3 Werkcalculatie na opdracht

Na goedkeuring van de interne calculatie en, indien nodig, de externe calculatie kan een werkcalculatie worden aangemaakt. Hiervoor voert de calculator de volgende stappen uit:

- Kopieer de interne of externe calculatie en plak deze als *revisie*
- Wijzig het type van de calculatie van intern/extern naar werkcalculatie

De calculator kan nu de juiste dimensies aan de calculatieregels toekennen.

# 2.2 Dimensies

Een project kan **"bewaakt'** worden op basis van projecttaken. Projecttaken worden aangemaakt en ingevuld op basis van de in COS gekozen en ingevulde dimensies op de calculatieregel.

# 2.3 Eindblad

Op het eindblad worden totalen van een calculatie weergegeven per kostensoort. Tevens kan de calculator op het eindblad staartkosten of extra posten/tarieven et cetera invullen. Er kunnen

💕 🌮 🛄

<sup>&</sup>lt;sup>1</sup> Interne projecten kunnen ook zonder project aangemaakt worden.

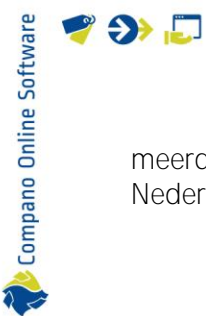

meerdere templates zijn voor eindbladen, zoals bijvoorbeeld eindbladen conform Techniek Nederland. De gegevens uit het eindblad kunnen worden opgenomen in de afdruklay-out.

# 3 Projecten

📌 Compano Online Software

🍠 🌮 💭

Een calculatie kan aangemaakt worden vanuit een *Project*. Het voordeel van deze methode is dat bijvoorbeeld de klantgegevens, project-specifieke materialen, tarieven etc. al bij het project ingevuld zijn en daardoor automatisch zullen worden overgenomen bij elke calculatie die vanuit het project gemaakt wordt.

# 3.1 Project aanmaken

Om project aan te maken:

1. Ga via het Menu naar Projecten.

| Projecten      | Menu 🔪 Beki   | jken E     | Bewerken    | Functies  | Afdrukk     | en      |        |            |
|----------------|---------------|------------|-------------|-----------|-------------|---------|--------|------------|
| 🚨 . 🗳          | . 🖉 .         | <b>þ</b> . | 픻.          | æ.        |             | 0.      | ₿.     | <b>G</b> . |
| Relaties Verke | pop Projecten | Inkoop     | Producten   | Artikelen | Publicaties | DAM     | ETIM   | Systeem    |
| Navigatie      | Pro           | iecten     | X Nr        |           | Omschrijvi  | ng      |        |            |
| Memo's (0)     | (0)           | Jeccen     | <u>P000</u> | 001699    | Compano 20  | 0210415 | Test 2 |            |
|                |               |            | <u>P000</u> | 001665    | Museum PM   |         |        |            |

2. Klik, onder Bewerken, op + Toevoegen.

| Projecten Menu Bekijken | Bewerken Functies Afdrukken    |                     |
|-------------------------|--------------------------------|---------------------|
| ▶ .                     | - 🔍 🔲 🚺 🔲 🛛 🖓                  | •                   |
| Filteren                | Zoeken Alles Details Demo Help |                     |
| Navigatie 😵             | Nr Calculatietype              | Status Omschrijving |
| Bewerken                | PR22000001 Aangenomen          | Open Test project   |
| Toevoegen               |                                |                     |
| Wijzigen                |                                |                     |

3. In het pop-up scherm:

Project

| Project         | Afdruk lay-outs | Klant Adressen | Projectadministratie | Memo Gebruike      | er specifieke velden |
|-----------------|-----------------|----------------|----------------------|--------------------|----------------------|
| Nummer          |                 | PR2200         | 0002                 |                    |                      |
| Omschrijving    |                 | Vervang        | jen verwarmingsketel |                    |                      |
| Siabloon        |                 | _              |                      |                    | - **                 |
| Proiectstatus   |                 | (i) Open       | ~                    |                    |                      |
| Calculatietype  |                 | (1) Nacalco    | ulatie 🗸 🗸           | Í                  |                      |
| Groot materiaal |                 | € 0.00         | 🗹 Automati           | isch               |                      |
| DataManager     |                 | Rik Scho       | en                   |                    | × -                  |
| Projectmanager  |                 | I NW Net       | tie Wel              |                    | <b>• *</b>           |
|                 |                 |                |                      |                    |                      |
|                 |                 |                |                      |                    |                      |
|                 |                 |                |                      |                    |                      |
|                 |                 |                |                      |                    |                      |
|                 |                 |                |                      |                    |                      |
|                 |                 |                |                      |                    |                      |
|                 |                 |                |                      |                    |                      |
|                 |                 |                |                      |                    |                      |
|                 |                 |                |                      |                    |                      |
|                 |                 |                |                      |                    |                      |
| _               |                 |                |                      |                    |                      |
|                 |                 |                | Voeg volgen          | ide toe Bewaar rec | ord Annuleer         |

10

💕 🌮 🛄

- a. Nummer: Het nummer van het project wordt automatisch aangemaakt op basis van het ingestelde nummerpatroon. Typ hier optioneel een afwijkend nummer.
- b. Omschrijving: Typ een omschrijving voor het project.
- c. Sjabloon (optioneel): Als je werkt met projectsjablonen, kies dan *eerst* het juiste projectsjabloon; veel gegevens worden dan automatisch al ingevuld.
- d. Projectstatus: Selecteer de projectstatus:
  - Open: Het project is nog actief.
  - Afgesloten: Het project is afgesloten.
  - Vervallen: Het project is vervallen.
- e. Calculatietype: Selecteer het calculatietype:
  - Nacalculatie: Calculatie op basis nacalculatie.
  - Aangenomen: Calculatie op basis van aangenomen bedrag.
  - Intern: Calculatie voor intern gebruik
- f. Groot materieel (optioneel): Vul optioneel een groot materieel bedrag in. Elke calculatieregel waarbij de nettoprijs per gebruikseenheid groter of gelijk is aan het opgegeven bedrag, krijgt dan als kenmerk "groot materiaal". Dit wordt aangegeven met een ja/nee vinkje.
- g. Datamanager: Selecteer een datamanager.
- h. Projectmanager: Selecteer een projectmanager.

#### Afdruk lay-outs

| Project           | Afdruk lay-outs      | Klant Adressen Projectadministratie Memo Gebruiker specifieke velden |   |
|-------------------|----------------------|----------------------------------------------------------------------|---|
| tandaard calcula  | tie lay-out          | B-Calculatie - met eindblad                                          | ~ |
| tandaard offerte  | lay-out              |                                                                      | ~ |
| fferte-onderdeel  | lay-out              |                                                                      | ~ |
| tandaard opdrad   | htbevestiging lay-ou | ut                                                                   | ~ |
| tandaard order la | ay-out               |                                                                      | ~ |
| /erkbon lav-out   |                      |                                                                      | ~ |

a. [Type] lay-out: Selecteer een afdruk lay-out voor de verschillende calculatie- en/of offerte types.

#### Klant

| Project Afdruk lay-outs K    | lant Adressen Projectadministratie Memo Gel | bruiker specifieke velden |
|------------------------------|---------------------------------------------|---------------------------|
| Eindgebruiker                |                                             |                           |
| Organisatie/particulier      | Compano BV                                  | ▼ X⊕ /                    |
| Vestiging                    |                                             | - X+                      |
| Afdeling                     |                                             | - X+                      |
| Contactpersoon               | 1                                           | - X+                      |
| Klant                        |                                             |                           |
| Overnemen van eindgebruiker? | 🚺 🖲 Ja 🔿 Nee                                |                           |
| Organisatie/Particulier      | Compano BV                                  | - X+/                     |
| Kantoor klant                |                                             | - X+                      |
| Afdeling                     |                                             | - X+                      |
| Contactpersoon               | 1                                           | - X+                      |
| Klantgroep                   | Corporaties Corporaties                     | •                         |
| Uw projectnummer             |                                             |                           |
| Factuurcontact               |                                             |                           |
| Afwijkend factuurcontact     | 🚺 🖲 Ja 🔿 Nee                                |                           |
| Organisatie/particulier      | Staalfabriek De Uzeren Buis                 | - ¥≑∕                     |
| Afdeling                     |                                             | - X+                      |
| Contactpersoon               | 0                                           | - X+                      |
|                              |                                             |                           |
|                              | Voeg volgende toe Bewaa                     | ar record Annuleer        |

🥩 🌮 💭

- a. Eindgebruiker: Selecteer hier een Organisatie en eventueel ook een Vestiging, Afdeling en/of Contactpersoon. Deze gegevens worden bij het versturen van de calculatie gebruikt.
- b. Klant: De klant kan een anders zijn dan de eindgebruiker; selecteer in dat geval een Organisatie en eventueel ook een Vestiging, Afdeling en/of Contactpersoon voor de klant.
- c. Factuurcontact: Als de factuur naar een andere organisatie/afdeling of persoon gestuurd moeten worden. Selecteer in dat geval een Organisatie en eventueel ook een Vestiging, Afdeling en/of Contactpersoon voor het factuurcontact.

#### Adressen

| Project 🔪 Afdruk lay-outs 🔪 Klar | nt Adressen Projectadministratie Memo Gebruiker specifieke velden      |    |
|----------------------------------|------------------------------------------------------------------------|----|
| Werkadres                        | Paardebloem 93                                                         |    |
| Afleveradres                     | 0                                                                      |    |
| Factuuradres                     | Industrieterrein De Hemweg     Hemweg 110a     1299 XD Amsterdam-Noord |    |
|                                  |                                                                        | // |

a. Werk-, aflever-, factuuradres: Vul de juiste adressen in.

Projectadministratie<sup>2</sup>

| 📄 Toevoegen - Nieuw(e) project                                              |                              |                             |           |           |                   | c        | 22 |
|-----------------------------------------------------------------------------|------------------------------|-----------------------------|-----------|-----------|-------------------|----------|----|
| Project Afdruk lay-outs Klant                                               | Adressen                     | Projectadministratie        | Memo      | Gebruike  | r specifieke veld | en       | 22 |
| DefaultCostCenter                                                           | 110461                       | Kostenplaats: 110461        |           |           |                   | - 🗙      | 22 |
| <b>Materiaal en contracten</b><br>Kostensoort<br><b>Arbeid</b><br>Werksoort | () <mark>a_0A_k</mark><br>() | C Artikel Onderaanneming In | erCompan  | у         | <b>*</b>          |          |    |
|                                                                             |                              |                             |           |           |                   |          |    |
|                                                                             |                              |                             |           | undo to o | Powerser          | Appulace |    |
|                                                                             |                              |                             | oeg volge | ende toe  | Bewaar record     | Annuleer |    |

- a. Kostenplaats: Kies een kostenplaats voor het project.
- b. Kostensoort (Materiaal en contracten): Kies een kostensoort voor het project.
- c. Werksoort (Arbeid): Kies een werksoort voor het project.

<sup>&</sup>lt;sup>2</sup> De opties op dit tabblad zijn afhankelijk van het type Compano applicatie/licenties die zijn afgenomen.

#### Samenvatting

🌱 狑 💭

| Afdruk lav-outs Klant Adressen Projectad                                                                                                    | dministratie Samenva                                                                   | ting Afsluiting                                                           | Memo Ge                                        | ebruiker spec                                   | ifieke velden                                              |
|----------------------------------------------------------------------------------------------------|----------------------------------------------------------------------------------------|---------------------------------------------------------------------------|------------------------------------------------|-------------------------------------------------|------------------------------------------------------------|
|                                                                                                    | = = <b>= =</b> A                                                                       |                                                                           | 12                                             |                                                 |                                                            |
|                                                                                                    |                                                                                        |                                                                           | ispx • A                                       |                                                 |                                                            |
| 📓 🚰 💾 Veld toevoegen 🔲 🖬 🛄 🐜 📶 📗                                                                                                    |                                                                                        |                                                                           |                                                |                                                 |                                                            |
| congue. Donec vel facilisis risus. Suspendisse pretium<br>eget condimentum tortor semper. Nunc vitae posuere<br>pharetra. Nullam at ex viverra, semper sapien eget, tino<br>vitae aliquam. | hendrerit metus, a ultrici<br>e libero. Mauris porta ar<br>cidunt elit. Nunc ultricies | es nibh ullamcorper s<br>ite nec tincidunt curs<br>ullamcorper tellus, ne | sit amet. Null<br>sus. Vivamus<br>c aliquam te | la facilisi. Ma<br>s varius sag<br>Ilus malesua | auris aliquet ma<br>ittis facilisis. P<br>ada sit amet. Do |
| Proin nisi nullà, varius quis tincidunt eu, auctor fringilla :<br>erat, dignissim vel convallis vitae, pharetra mollis nu                                                                  | massa. Fusce id orci pur<br>nc. Donec a feugiat tur                                    | us. Phasellus nulla ve<br>pis. Ut quis velit ne                           | c sapien ten                                   | scelerisque                                     | ac, porttitor noi<br>s. Ut eleifend t                      |
| ullamcorper. Morbi lacus mauris, interdum non lorem in,                                                                                                    | vulputate congue felis. I                                                              | Praesent consequat f                                                      | ringilla massa                                 | a quis ultrice                                  | s. Sed a finibus                                           |
| ullamcorper. Morbi lacus mauris, interdum non lorem in,                                                                                                    | vulputate congue felis. I                                                              | Praesent consequat f                                                      | ringilla massa                                 | a quis ultrice                                  | s. Sed a finibus                                           |
| Jllamcorper. Morbi lacus mauris, interdum non lorem in,                                                                                                    | , vulputate congue felis. I                                                            | Praesent consequat f                                                      | ingilla massa                                  | a quis ultrice                                  | ⊧s. Sed a finibus                                          |
| ullamcorper. Morbi lacus mauris, interdum non lorem in,                                                                                                    | vulputate congue felis. f                                                              | Praesent consequat f                                                      | ingilla massa                                  | a quis ultrice                                  | s. Sed a finibus                                           |
| ullamcorper. Morbi lacus mauris, interdum non lorem in,                                                                                                    | vulputate congue felis. I                                                              | Praesent consequat f                                                      | ingilla massa                                  | a quis ultrice                                  | s. Sed a finibus                                           |
| ullamcorper. Morbi lacus mauris, interdum non lorem in,                                                                                                    | vulputate congue felis. f                                                              | Praesent consequat f                                                      | ingilla massa                                  | a quis ultrice                                  | is. Sed a finibus                                          |
| ullamcorper. Morbi lacus mauris, interdum non lorem in,                                                                                                    | vulputate congue felis. f                                                              | Praesent consequat f                                                      | ingilla massa                                  | a quis ultrice                                  | s. Sed a finibus                                           |
| ullamcorper. Morbi lacus mauris, interdum non lorem in,                                                                                                    | vulputate congue felis. f                                                              | Praesent consequat f                                                      | ingilla massa                                  | a quis ultrice                                  | s. Sed a finibus                                           |

De tekst op het tabblad Samenvatting wordt overgenomen in elke calculatie die onder dit project aangemaakt wordt. De samenvatting kan in een afdruk worden opgenomen.

#### Afsluiting

| A Afdruk lav-outo                                                                                                    | Klant Adresson                                                                                                    | Projectadministratio                                                                                                    | Samenyatting                                                                                               | Afeluiting                                                                                | Iemo Gebruikor                                                                                | specifieke velden                                                                             |
|----------------------------------------------------------------------------------------------------|----------------------------------------------------------------------------------------------------|----------------------------------------------------------------------------------------------------|----------------------------------------------------------------------------------------------------|-------------------------------------------------------------------------------------------|-----------------------------------------------------------------------------------------------|-----------------------------------------------------------------------------------------------|
| Lorem ipsum dolor si<br>aliquet aliquam augu<br>facilisi. Mauris aliquet<br>cursus. Vivamus variu<br>ullamcorper tellus, ne | t amet, consectetur a<br>e congue. Donec vel<br>magna et est vestibu<br>s sagittis facilisis. Pro<br>c aliquam tellus males | adipiscing elit. Phasellus<br>facilisis risus. Suspendi<br>ulum, eget condimentum<br>in commodo laoreet phai<br>suada sit amet. Donec ma | venenatis lacus e<br>isse pretium hend<br>tortor semper. Nu<br>retra. Nullam at ex<br>alesuada a felis vit | eu iaculis sempe<br>rerit metus, a u<br>nc vitae posuen<br>viverra, semper<br>ae aliquam. | r. Nulla sollicitudin<br>Itricies nibh ullamo<br>e libero. Mauris por<br>sapien eget, tincidu | orci a justo portito<br>orper sit amet. Nul<br>ta ante nec tincidu<br>unt elit. Nunc ultricio |
| Proin nisi nulla, varius<br>sapien. Donec lorem<br>Ut eleifend turpis ege<br>massa quis ultrices. S                         | quis tincidunt eu, au<br>erat, dignissim vel co<br>t est dictum ullamcor<br>ed a finibus est.                               | ctor fringilla massa. Fusc<br>nvallis vitae, pharetra mo<br>per. Morbi lacus mauris, i                                                   | e id orci purus. Pr<br>blis nunc. Donec a<br>interdum non lorer                                            | nasellus nulla ve<br>a feugiat turpis.<br>n in, vulputate c                               | lit, rutrum et sceleris<br>Ut quis velit nec sa<br>ongue felis. Praese                        | sque ac, porttitor no<br>pien tempus facilisi<br>nt consequat fringil                         |
|                                                                                                    |                                                                                                    |                                                                                                    |                                                                                                    |                                                                                           |                                                                                               |                                                                                               |
|                                                                                                    |                                                                                                    |                                                                                                    |                                                                                                    |                                                                                           |                                                                                               |                                                                                               |
|                                                                                                    |                                                                                                    |                                                                                                    |                                                                                                    |                                                                                           |                                                                                               |                                                                                               |
|                                                                                                    |                                                                                                    |                                                                                                    |                                                                                                    |                                                                                           |                                                                                               |                                                                                               |

De tekst op het tabblad Afsluiting wordt overgenomen in elke calculatie die onder dit project aangemaakt wordt. De afsluiting kan in een afdruk worden opgenomen.

Memo

| 🗐 Wijzigen - CA220028A Test demo 🛛                                                                                                    |
|----------------------------------------------------------------------------------------------------|
| 💽 🔪 Afdruk lay-outs 🕺 Klant 🕺 Adressen 👌 Projectadministratie 👗 Samenvatting 🔪 Afsluiting 🚺 Memo 🚺 Gebruiker specifieke velde                                                                                                    |
| 🐡 $\Omega$ = 🖨 🔁   🐰 📭 🚳 🎐 = 🕙 - 🎒 🧌 🎥 🕾 i 🥺 Voeg codefragment in = 📧 Veld toevoegen                                                                                                    |
| B I U abs 臣 吾 吾 圖 屬 x ×  ⊨ 各 為 律 律 任 任 象 象 "Open Sans", ▼ 13px ▼ A ▼ & ▼                                                                                                    |
| dolor dui acuis josun, italiam nec occupite ante. Sus adalum dolor vos dalum indones condimentum. Proin auctor tempor dictum.<br>Suspendisse omare dapibus mauris vitae mattis. Phasellus nec dolor est. Curabitur portitor risus felis, vel sagittis nunc tincidunt at. Nullam<br>hendrerit tempus dolor vel dapibus. Curabitur ut convallis est. Vivamus non sollicitudin libero, eget dignissim nunc. Suspendisse finibus<br>posuere massa. Cras eget massa eget enim tristique volutpat. Quisque egestas et purus a semper |
| Vorige bewerken Volgende bewerken Bewaar record Annuleer                                                                                                    |

De tekst op het tabblad Memo wordt overgenomen in elke calculatie die onder dit project aangemaakt wordt. Het memo wordt *nooit* in een afdruk opgenomen.

Gebruiker-specifieke velden (optioneel)

| Toevoege                             | n - Nieuw(e) project  |       |          |                             |                             |          |
|--------------------------------------|-----------------------|-------|----------|-----------------------------|-----------------------------|----------|
| Project                              | Afdruk lay-outs       | Klant | Adressen | Projectadministratie 🔪 Memo | Gebruiker specifieke velden |          |
| eisuren per <u>.</u><br>eisafstand p | _dag (1 monteur, reto | our)  |          |                             |                             |          |
|                                      |                       |       |          |                             |                             |          |
|                                      |                       |       |          | Voeg vol                    | ende toe Bewaar record      | Annuleer |

- a. Gebruiker-specifieke velden: Heb je eigen datavelden aangemaakt (gebruikerspecifieke velden), vul die hier dan in.
- 2. Klik op *Bewaar record* om het project op te slaan.

# 3.2 Gerelateerde projectinformatie

Informatie die aan een project gerelateerd is, kan bestaan uit:

- Tarieven
- Project-specifieke materialen
- Dimensies

Om aan een project gerelateerde informatie te bekijken:

1. Ga via het Menu naar Projecten:

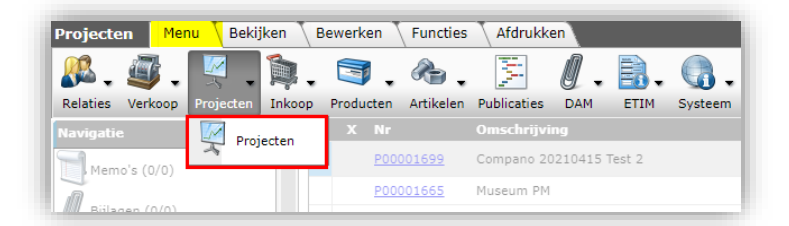

2. Selecteer in het overzicht een project en klik, onder Navigatie, op de gerelateerde informatie die je wil bekijken:

| Projecten Menu                       | Bekijken Bewe                  | erken Functies Afdru                           | ukken     |                                                                                                    |
|--------------------------------------|--------------------------------|------------------------------------------------|-----------|----------------------------------------------------------------------------------------------------|
| ۶ ب                                  | <u>et op, er is een filter</u> | actief!                                        |           | 0.                                                                                                    |
| D365 CE projecten                    |                                | Zoeken   Alles   Det                           | ails      | Help                                                                                                    |
| Navigatie                            |                                | X Kostenplaats                                 | Nr        | Omschrijving                                                                                                    |
| Memo's (0/0)                         |                                | <u>110861 BP Noordoost</u><br>projecten 861    | P00001812 | Second Sec.                                                                                                    |
| -<br>M                               |                                |                                                | Geselect  | eerde project                                                                                                    |
| Bijlagen (0/0)                       |                                | <u>130890 Kostenplaats:</u><br>130890          | P00001699 | Compano 20210415 Test 2                                                                                                    |
| Calculaties (5/0)                    |                                |                                                | P00001698 | Compano 20210415 Test 1                                                                                                    |
| Tarieven (0/0)                       |                                |                                                | P00001665 | Museum PM                                                                                                    |
|                                      |                                |                                                | P00001657 | Dome - test                                                                                                    |
| Project specifieke<br>materialen (1) |                                | 110660 Algemeen PB<br>Noord-West               | P00001654 | Project tbv Compano - nog een test                                                                                                    |
| Dimensie 1                           |                                |                                                | P00001593 | ZZ 20210223 I170A                                                                                                    |
| Dimensie 2                           |                                | <u>110660 Algemeen PB</u><br><u>Noord-West</u> | P00001500 | Project t.b.v. Compano - Test                                                                                                    |
|                                      |                                |                                                | P00001347 | 2020-07-02 DEMO PRJ                                                                                                    |
| Dimensie 3                           |                                |                                                | P00001045 | Project 2010                                                                                                    |
| Dimensie 4                           |                                |                                                | P00001008 | and the second second sec |
| Dimensie 5                           |                                |                                                |           |                                                                                                    |
| Gerelateerde pr                      | ojectinforma                   | tie                                            |           |                                                                                                    |

Compano Online Software

💕 🌮 🛄

Om een calculatie (calculatie) op te stellen vanuit een bestaand project<sup>3</sup>:

1. Ga via het tabblad Menu naar Projecten.

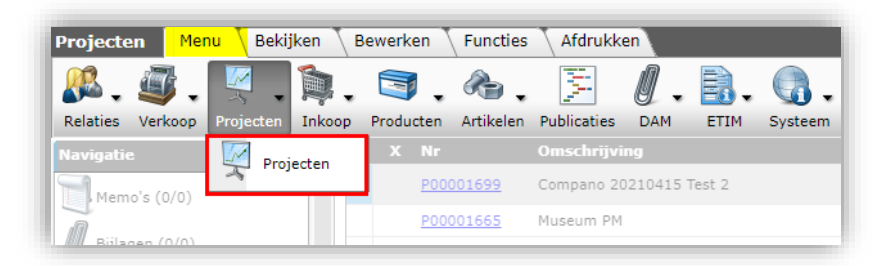

2. Selecteer het project waarvoor je een calculatie wil opstellen en klik dan bij *Navigatie* op *Calculaties*.

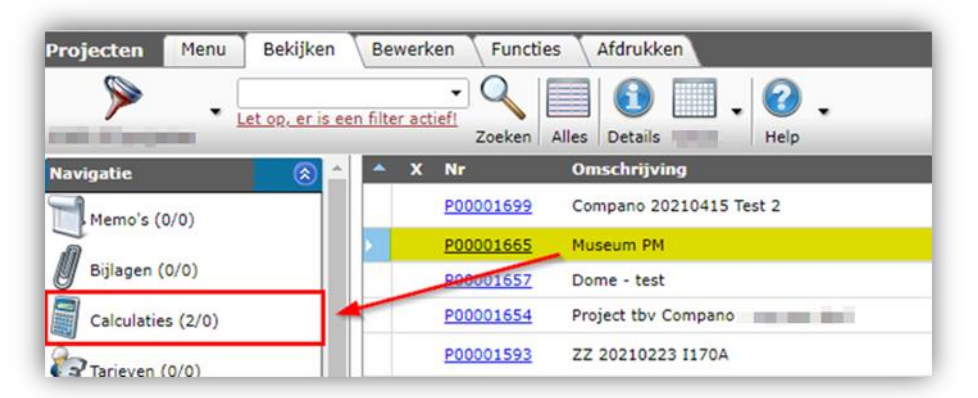

3. Klik, in het volgende scherm, bij *Bewerken* op *+Toevoegen* om een nieuwe calculatie aan te maken:

| 🔦 Calculaties 🛛 Menu  | Bekijken | Bewerk     | en Functio       | es 🔪 Afdrukken    | Import/Export     | » Project: P0000169 |
|-----------------------|----------|------------|------------------|-------------------|-------------------|---------------------|
| ⋟                     | •        |            | + /              | 2 🗙               |                   | . 🕜 .               |
| Filteren              |          | Zoeken Toe | evoegen Wijzi    | gen Verwijderen r | ecord(s) Kopiëren | Help                |
| Navigatie             | 🛞 🔶 🔺    | хs         | Project          | Calc.nr           | Туре              | Forecast Model      |
| Bewerken              |          |            | <u>P00001699</u> | CA210049-04       | Werkbegroting     | Meer/minderwerk     |
| Toevoegen             |          | <u>ل</u>   | P00001699        | CA210049-03       | Werkbegroting     | Meer/minderwerk     |
|                       |          |            | P00001699        | Calculatie        | toevoegen         | Hoofdaanneemsom     |
| Wijzigen              |          |            | P00001699        | CA210049-02       | Werkbegroting     | Hoofdaanneemsom     |
| Verwijderen record(s) |          |            | P00001699        | CA210049-01       | Externe begroting | Hoofdaanneemsom     |
| Kopiëren              |          |            | P00001699        | CA210049          | Interne begroting | Hoofdaanneemsom     |
|                       |          |            |                  |                   |                   |                     |

4. In het pop-up venster kan je nu op aantal *tabbladen* de gegevens voor de calculatie invullen:

Tabblad Calculatie:

<sup>&</sup>lt;sup>3</sup> Maak je geen gebruik van projecten, ga dan via de knop *Verkoop* naar *Calculaties* en maak direct een nieuwe calculatie aan.

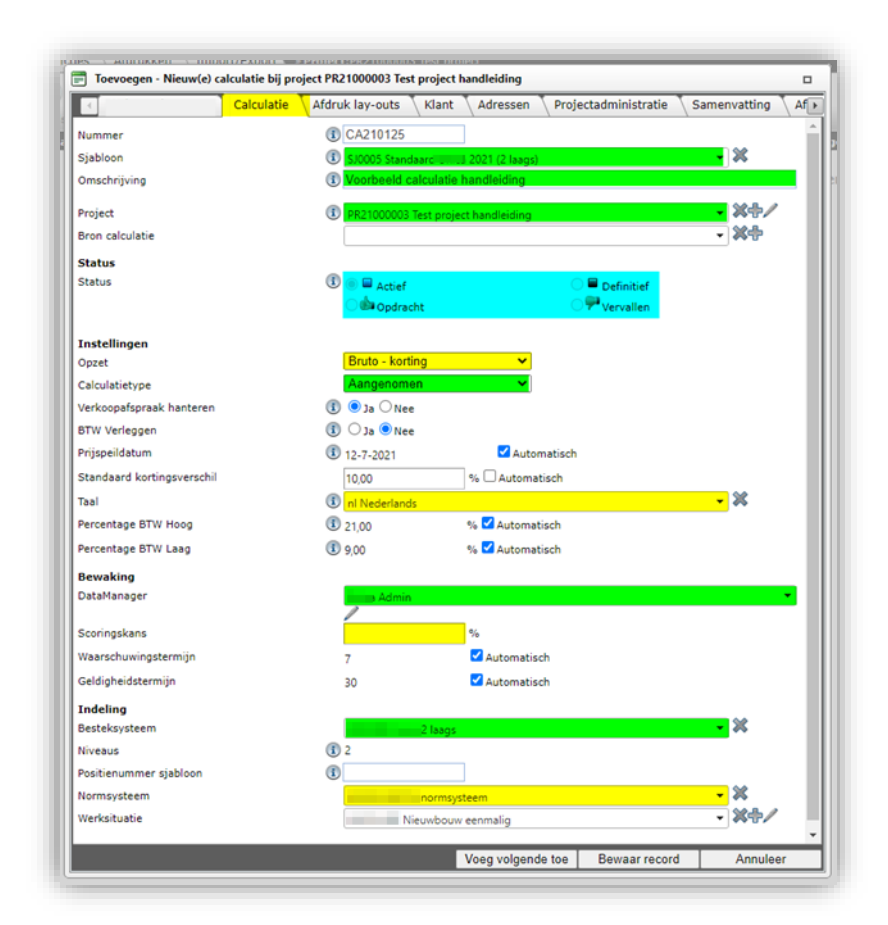

- a. Nummer: Het calculatienummer, **CA#######**, wordt automatisch aangemaakt volgens het ingestelde nummerpatroon.
- b. Omschrijving: Typ een omschrijving voor de calculatie (tenzij deze wordt overgenomen uit het project).
- c. Sjabloon (optioneel): Kies hier optioneel een Sjabloon.
- d. Project (optioneel): Wordt automatisch ingevuld als de calculatie vanuit een Project is aangemaakt.
- e. Bron calculatie (optioneel): Kies hier optioneel de bron (originele) calculatie; dit kan nodig zijn voor het uitrekenen van meer-/minderwerk.
- f. Status: Zet hier de status van een calculatie; de default status van een calculatie is **Actief**.
- g. Opzet: Deze optie staat default op Bruto minus korting.
- h. Calculatietype: Deze optie wordt automatisch overgenomen van het calculatiesjabloon. Kies het calculatietype (Aangenomen, Nacalculatie, Intern, Plafond) als je geen calculatiesjabloon gebruikt.
- i. Besteksysteem: Het besteksysteem wordt automatisch vastgelegd als dit is ingevuld bij het calculatiesjabloon. <u>NB</u>: Werk je zonder sjabloon, dan ben je alsnog *verplicht* om een besteksysteem te kiezen.
- j. Normsysteem: Het normsysteem wordt automatisch vastgelegd, als al ingevuld bij het calculatiesjabloon. <u>NB</u>: Werk je zonder sjabloon, dan kan je alsnog een normsysteem te kiezen.
- k. Werksituatie: De werksituatie wordt overgenomen uit het calculatiesjabloon, maar kan ook achteraf nog gewijzigd worden.

#### Tabblad Afdruk lay-out:

| ( | 🗐 Wijzigen - CA220028A Test demo |                                                                                                    |  |
|---|----------------------------------|----------------------------------------------------------------------------------------------------|--|
|   | Demo Calculatie Afdruk lay-outs  | Klant Adressen Projectadministratie Samenvatting Afsluiting Memo                                                                                                    |  |
|   | Calculatie lay-out               | B-Calcul avec feuille de fin<br>B-Calculatie<br>B-Calculatie<br>B-Calculatie - met eindblad<br>B-Calculatie - met intern eindblad<br>B-Calculatie Bestekdelen<br>B-Calculatie Bouwdelen<br>B-Calculatie uitgebreid basis |  |

a. Calculatie lay-out: De afdruk lay-out voor de calculatie wordt overgenomen uit het project- of calculatiesjabloon. Je kan hier nú al een andere afdruk lay-out kiezen, maar ook later als je de calculatie gaat afdrukken:

#### Tabblad Klant:

| Calculatie Afdruk lay-outs Klant Adressen Projectadministratie Samenvatting Afsluiting Memo Gebruiker   Organisatie/particulier   Indgebruiker Image for the second second                                                                                                    | Wijzigen - CA210049-04 Standaard | - 10 Mar      | ۰.      |              |            |              |                |       |           |
|----------------------------------------------------------------------------------------------------|----------------------------------|---------------|---------|--------------|------------|--------------|----------------|-------|-----------|
| Andgebruiker   arganisatie/particulier   arganisatie/particulier   arganisatie/particulier   arganisatie   arganisatie   arganisatie   arganisatie   arganisatie   arganisatie   arganisatie   arganisatie   arganisatie   arganisatie   arganisatie   arganisatie   arganisatie   arganisatie   arganisatie   arganisatie   arganisatie   arganisatie   arganisatie/particulier   arganisatie/particulier   arganisatie/particulier   arganisatie/particulier   arganisatie/particulier                                                                                                    | Calculatie Afdruk lay-outs       | Klant Adı     | essen   | Projectadmin | istratie 🔪 | Samenvattin  | g 🔪 Afsluiting | Memo  | Gebruiker |
| Organisatie/particulier   Bouwcombinatie in Figure Initial     Vestiging   Contactpersoon     Cant     Organisatie    Organisatie      CustomerOffice     Contactpersoon       CustomerOffice       CustomerOffice </td <td>indgebruiker</td> <td></td> <td></td> <td></td> <td></td> <td></td> <td></td> <td></td> <td></td>                                                                                                    | indgebruiker                     |               |         |              |            |              |                |       |           |
| Vestiging   Contactpersoon   Image: State of the state of the state of the                                                 | Organisatie/particulier          | <li>Bouw</li> | combina | itie 📕 📕 📕   | 100        |              |                |       | *         |
| intactpersoon   ilant   ivernemen van eindgebruiker?   ilant and in information information infor                                                                  | estiging                         |               |         |              |            |              |                |       | •         |
| Clant   Dvernemen van eindgebruiker?   Image: Status of Status of Sta                                                | Contactpersoon                   | 1             |         |              |            |              |                |       | Ŧ         |
| Avernemen van eindgebruiker?   Image: State of the state of the sta                              | lant                             |               |         |              |            |              |                |       |           |
| Inganisatie                                                                                                    | vernemen van eindgebruiker?      | גנ 🔍 🗓        | ONee    |              |            |              |                |       |           |
| ustomerOffice                                                                                                    | organisatie                      |               |         |              |            |              |                |       | *         |
| ontactpersoon                                                                                                    | ustomerOffice                    |               |         |              |            |              |                |       | •         |
| w referentie                                                                                                    | Contactpersoon                   | 1             |         |              |            |              |                |       | -         |
| lantgroep                                                                                                    | lw referentie                    |               |         |              |            |              |                |       |           |
| Factuurcontact<br>shvijkend factuurcontact  Organisatie/particulier Contactpersoon                                                                                                    | lantgroep                        |               |         |              |            |              |                |       | •         |
| fwijkend factuurcontact  C Ja Nee  organisatie/particulier  intactpersoon  Contactpersoon  Con | actuurcontact                    |               |         |              |            |              |                |       |           |
| Organisatie/particulier  Contactpersoon                                                                                                    | fwijkend factuurcontact          | st 🗌 🗊        | Nee     |              |            |              |                |       |           |
| Contactpersoon (                                                                                                    | Organisatie/particulier          | 1             |         |              |            |              |                |       | *         |
|                                                                                                    | Contactpersoon                   | 1             |         |              |            |              |                |       | •         |
| Vicine Secondary Vicine de Bernard Annulas                                                                                                    |                                  |               |         |              | Valaaa     | de heuredree | Bauraaraa      | and 1 | Annulaas  |

- a. Eindgebruiker: De eindgebruiker wordt overgenomen uit D365CE en is dus al ingevuld. Als de Eindgebruiker een andere partij is dan de daadwerkelijk opdrachtgever, dan kan de eindgebruiker afwijkend worden ingevuld.
- b. Klant: De klant wordt overgenomen uit D365CE en is dus al ingevuld.
- c. Factuurcontact: Indien niet relevant laat *Afwijkend factuurcontract* dan op *Nee* staan.

#### Tabblad Adressen:

De adressering wordt automatisch gevuld op basis van de gekozen relatie. Controleer de adresgegevens.

| Unica - algemeen 🔪 Ca | alculatie 🔨 Afdruk lay-outs | Klant | Adressen | Projectadministratie | Samenvatting | A |
|-----------------------|-----------------------------|-------|----------|----------------------|--------------|---|
| Adres                 | Compano<br>Sneek            |       |          |                      |              |   |
| Bezoekadres           | (1) Compano<br>Sneek        |       |          |                      |              |   |
| Werkadres             | (1) Compano<br>Sneek        |       |          |                      |              |   |
| Afleveradres          | Compano<br>Sneek            |       |          |                      |              |   |
| Factuuradres          | () Compano                  |       |          |                      |              |   |

#### Tabblad Projectadministratie:

Wordt automatisch gevuld op basis van de gekozen relatie:

| 12            | ties \ Atdrukken \ Impo | IT/FX00TL > Protect:PR21000003 lest protect                    |               |      |
|---------------|-------------------------|----------------------------------------------------------------|---------------|------|
| Π.            | Toevoegen - Nieuw(e) ca | alculatie bij project PR21000003 Test project handleiding      |               |      |
|               | Unica - algemeen        | Calculatie Afdruk lay-outs Klant Adressen Projectadministratie | Samenvatting  | Af►  |
| <b>N</b> - 10 | Bewakingscode           | 001 Bewakingscode 001                                          | 🗹 Automatisch | 3    |
| 1             | Materiaal en contracten |                                                                |               |      |
|               | Kostensoort             | Imateriaal Materiaal                                           | 🗹 Automatisch | 51   |
|               | Arbeid                  |                                                                |               |      |
|               | Werksoort               | 🕕 0001 Monteur 👻                                               | 🗹 Automatisch | - 11 |
|               | Intern tarief           | € 33,50                                                        |               | - 11 |
|               | Extern tarief           | € 43,00                                                        |               | - 11 |
|               |                         |                                                                |               | - 11 |

*Tabblad Samenvatting*: Inleidende tekst die ingevuld kan worden en opgenomen kan worden op een calculatieafdruk:

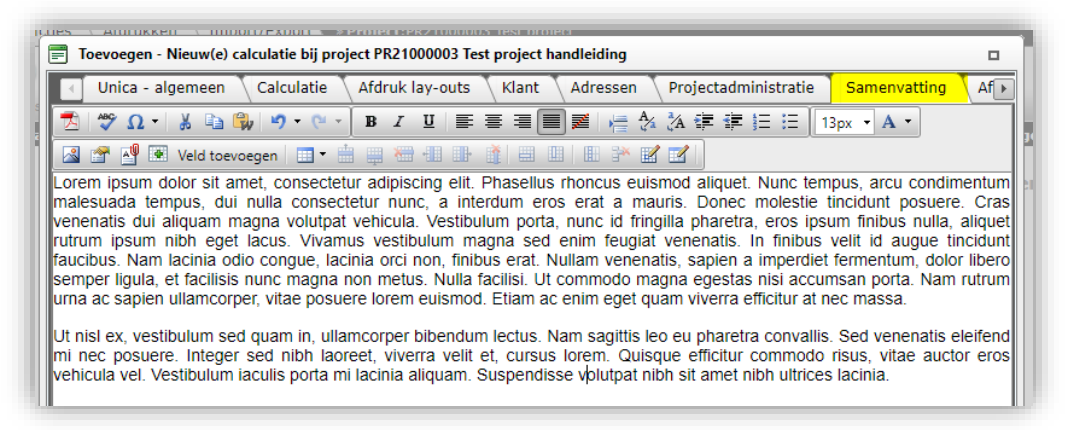

*Tabblad Afsluiting*: Afsluitende tekst die ingevuld kan worden en opgenomen kan worden in calculatieafdruk:

🍠 🌮 💭

| Joevoegen - Nieuw(e) calculatie bij project PK21000003 lest project handleiding                                                                                                    |        |
|----------------------------------------------------------------------------------------------------|--------|
| algemeen Calculatie Afdruk lay-outs Klant Adressen Projectadministratie Samenvatting Afsluit                                                                                                    | ting 💽 |
| 【 💆 💖 Ω ▾ 🐇 🕼 🤑 🤊 ▾ ៚ ▾ B Ι Ψ 📄 喜 喜 〓 屬 ሎ 🏷 🏠 ோ 罪 ☷ 🗐 13px ▾ A ▾                                                                                                    |        |
| 📲 🚰 🛂 Veld toevoegen 🔳 🖷 🗒 🕮 🏭 🏥 🏥 💷 📗 🏄 🗹 🗹                                                                                                    |        |
| Lorem ipsum dolor sit amet, consectetur adipiscing elit. Phasellus rhoncus euismod aliquet. Nunc tempus, arcu condimer<br>malaguada tempus, dui pulla consectetur puga, a interdum erce erat a mauria. Dence malagtia tiggidut pequera Gra | ntum   |
| venenatis dui aliguam magna volutpat vehicula. Vestibulum porta, nunc id fringilla pharetra, eros ipsum finibus nulla, aligr                                                                                                    | uet    |
| rutrum ipsum nibh eget lacus. Vivamus vestibulum magna sed enim feugiat venenatis. In finibus velit id augue tincidunt                                                                                                    |        |
| faucibus. Nam lacinia odio congue, lacinia orci non, finibus erat. Nullam venenatis, sapien a imperdiet fermentum, dolor l                                                                                                    | ibero  |
| semper ligula, et facilisis nunc magna non metus. Nulla facilisi. Ut commodo magna egestas nisi accumsan porta. Nam r                                                                                                    | utrum  |
| una ac sapen unancorper, vitae posuere lorem euismou. Etiam ac enim eget quam viverra enicitur at nec massa.                                                                                                    |        |
|                                                                                                    |        |

*Tabblad Memo*: Alleen voor intern gebruik: notities betreffende de calculatie kunnen vastgelegd worden, maar deze worden verder niet afgedrukt:

| 12 | IPS \ AUTOKKED \ HIDDIT/FXDDT \ >PTOLECT?PK/TODODS TEST DIOLECT                                                                                                    |
|----|----------------------------------------------------------------------------------------------------|
| ١. | Toevoegen - Nieuw(e) calculatie bij project PR21000003 Test project handleiding                                                                                                    |
|    | 💽 ts 🔷 Klant 🔷 Adressen 🖉 Projectadministratie 🔷 Samenvatting 🔷 Afsluiting 📄 Memo 🔪 Gebruiker specifieke velden 🕞                                                                                                    |
|    | 💞 Ω 🔹 🌐 📩 🐇 🐚 😩 🥙 👻 🔍 🕼 🥵 🎼 🤮 🔯 Voeg codefragment in 👻 Veld toevoegen                                                                                                    |
| 1  | B I 및 abe 新書 書 圖 2 × × ⊫ 🎋 🕻 準 譯 註 註 😣 😣 "Open Sans", ▼ 13px ▼ A ▼ 🖏 ▼                                                                                                    |
|    | Lorem ipsum dolor sit amet, consectetur adipiscing elit. Nunc laoreet enim in orci porta maximus. Praesent erat turpis, aliquam<br>eu tempus vitae, iaculis ac nunc. Sed et tempus nunc, id sollicitudin sem. Vestibulum et purus molestie, tincidunt nisl quis,<br>suscipit urna. Aliquam nisi nisi, volutpat nec elit a, finibus interdum leo. Curabitur pulvinar leo sapien, id bibendum nulla pulvinar<br>et. Sed sed finibus augue. Nam nulla arcu, finibus vel risus sit amet, lacinia posuere magna. Curabitur mattis, mauris eget<br>tristique interdum, tortor augue venenatis arcu, ac ullamcorper odio ex ut lorem. |
|    | Morbi eget quam ex. Mauris at ante at enim vulputate congue. Vestibulum non quam tristique, vehicula nibh id, pharetra sem.<br>Phasellus id tristique sapien, at lobortis est. Nullam dictum leo eget lacus aliquet, et consectetur libero vulputate. Nunc ac nulla<br>neque. Suspendisse id semper lorem. Cras sapien purus, venenatis quis malesuada sit amet, finibus nec leo. Phasellus porttitor<br>commodo odio, nec ornare nisi viverra eu.                                                                                                    |
|    | Integer egestas venenatis leo in aliquam. Nunc eleifend ipsum eget nunc rutrum rutrum. In pharetra sollicitudin consequat. Duis<br>et urna a ipsum tempor lobortis eget sed eros. Etiam blandit dui at mauris aliquet, vitae pharetra ipsum dapibus. Praesent vitae<br>accumsan enim, id hendrerit lorem. Sed dapibus libero non elementum cursus. Sed elit massa, scelerisque at rutrum sed,<br>gravida in erat.                                                                                                    |

Tabblad Gebruiker specifieke velden<sup>4</sup> (optioneel):

| I ulatie Afdruk lay-outs Klant | t Adressen Pro | ojectadministratie | Samenva | tting Afsluiting | Memo Gebruiker               | specifieke velden |
|--------------------------------|----------------|--------------------|---------|------------------|------------------------------|-------------------|
| Status en typering             |                |                    |         |                  |                              |                   |
| (Int./Ext./Werk) begroting     | Externe be     | groting            | ~       |                  |                              |                   |
| Calculatiesoort                | Hoofdaanr      | neemsom            | ~       |                  |                              |                   |
| Autorisatie status             |                | ~                  |         |                  |                              |                   |
| Type gebouw/installatie        |                |                    | ~       |                  |                              |                   |
| Kengetallen                    |                |                    |         | Gebruiker-       | specifieke velde<br>orbeeld) | n                 |
| Oppervlakte                    |                | Vierkante          | meter   |                  | , or been a y                |                   |
| Inhoud                         |                | Kubieke            | neter   |                  |                              |                   |
| Testwaarden                    |                |                    |         |                  |                              |                   |
| udf bedrag calc                |                | € 1.000,00         |         |                  |                              |                   |
|                                |                |                    |         | l                |                              |                   |
|                                |                |                    |         |                  |                              |                   |

5. Klik op de knop Bewaar record.

De basis voor de calculatie is nu aangemaakt.

<sup>&</sup>lt;sup>4</sup> Vrije velden kunnen ook op het eerste tabblad van een calculatie staan. Dit is dan een apart tabblad dat op maat gemaakt wordt.

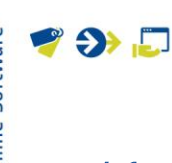

# 4.1 Bestekdelen (optioneel)

Nu de basis van de calculatie is aangemaakt, kun je optioneel *Bestekdelen* en *Calculatieregels* gaan toevoegen.

Bestekdelen zijn onderdeel van een besteksysteem.

<u>NB</u>: Als een calculatiesjabloon *met een besteksysteem* verplicht is, dan bevat de calculatie al bestek- en/of bouwdelen. Binnen een dergelijke calculatie kunnen nog wel *bestekdelen* of *sub-bestekdelen* toegevoegd worden.

### 4.1.1 Bestekdeel toevoegen (met bestek)

<u>Let op</u>: Je kan alleen bestekdelen toevoegen aan een calculatie met de status Actief.

Om bestekdelen toe te voegen:

1. Ga via het *Menu* naar *Verkoop > Calculaties*, of volg de route via *Menu > Projecten > Calculaties*.

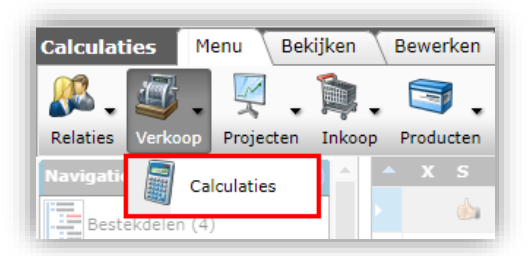

2. Selecteer de calculatie waar je bestekdelen aan wil toevoegen en klik bij *Navigatie* op *Bestekdelen*.

| Calculaties Menu | Bekijken | Bewerk     | ken  | Functies   | Afdrukken 🔪 I | mport/Export      |                 |
|------------------|----------|------------|------|------------|---------------|-------------------|-----------------|
| ▶.               | •        | - Q        |      |            | ]. 🦘          | . 🕜 .             |                 |
| Filteren         |          | Zoeken     | Alle | es Details | Tot. mate     | eriaal Help       |                 |
| Navigatie        |          | <b>^ x</b> | s    | Project    | Calc.nr       | Туре              | Forecast Model  |
|                  |          |            |      | PR200001   | CA210042      | Interne begroting | Hoofdaanneemsom |
| Bestekdelen (0)  |          |            | da.  | P00001500  | CA210041      | Interne begroting | Meer/minderwerk |
| Bouwdelen (3)    |          |            |      |            |               |                   |                 |
|                  |          |            |      | P00001500  | CA210040      |                   |                 |

3. Klik in het volgende scherm bij *Bewerken* op *+Bestekdeel* om een bestekdeel toe te voegen:

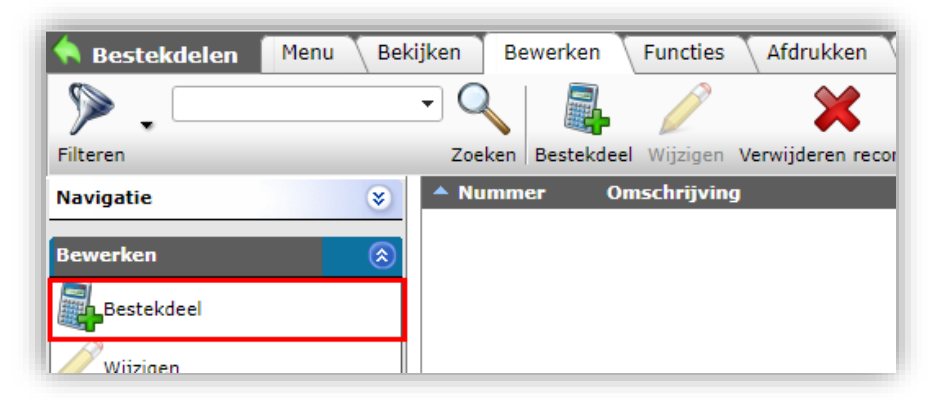

4. Selecteer in de bovenste helft van het volgende scherm één of meer bestekdelen die je wil toevoegen en klik op de knop *Selecteer bestekdeel*. <u>NB</u>: In plaats van *Selecteer bestekdeel* kan je ook *dubbelklikken*:

| Bestekd   | eel selectie | Bekijken |         |     | atails    |   |   | Salartaar Bartakdaal     |               | Wiscon | Overnemen  | Stongen | Relo |   |
|-----------|--------------|----------|---------|-----|-----------|---|---|--------------------------|---------------|--------|------------|---------|------|---|
| Hoofdcode | Hoofdcode    | 2        | Hoofdgr | оер | Cod       | 2 |   | Omschrijving             | Desciectereit | Wissen | overneinen | Stoppen | Help | - |
|           |              |          |         |     | <u>01</u> |   |   | Algemeen                 |               |        |            |         |      |   |
| -         |              |          |         |     | 02        |   | / | Voedingen                |               |        |            |         |      |   |
|           |              |          |         |     | 03        | / | 1 | Licht- & Krachtinstallat | tie           |        |            |         |      |   |
|           |              |          |         | 13  | 2         |   | ŝ | Stelposten               |               |        |            |         |      |   |
|           |              |          |         | /   |           |   |   |                          |               |        |            |         |      |   |
|           |              |          | /       |     |           |   |   |                          |               |        |            |         | •    |   |
| Code      | Omschrijving | 1        | le      |     |           |   |   |                          |               |        |            |         |      |   |
|           | Algemeen     | -        |         |     |           |   |   |                          |               |        |            |         |      |   |

5. De geselecteerde bestekdelen worden klaargezet in de onderste helft van het scherm. Klik nu op de knop *Overnemen* om de bestekdelen over te nemen in de calculatie:

| 👌 Bestekdee | l selectie   | Bekijken |        |       |           |         |                           |              |                                                                                                    |           |         |      |   |
|-------------|--------------|----------|--------|-------|-----------|---------|---------------------------|--------------|----------------------------------------------------------------------------------------------------|-----------|---------|------|---|
| 🤊 . 🗆       |              | •        | 9      |       | 0         |         |                           |              | -                                                                                                    |           |         | 2    | • |
| lteren      |              |          | Zoeken | Alles | Details   | 1000000 | Selecteer Bestekdeel      | Deselecteren | Wissen                                                                                                    | Overnemen | Stoppen | Help |   |
| Hoofdcode   | Hoofdcode    |          | Hoofd  | groep | Cod       | e       | Omschrijving              |              | 1                                                                                                    |           |         |      |   |
|             |              |          |        |       | <u>01</u> |         | Algemeen                  | /            | a series and a series of the series of the s |           |         |      |   |
|             |              |          |        |       | 02        |         | Voedingen                 |              |                                                                                                    |           |         |      |   |
|             |              |          |        |       | 03        |         | Licht- & Hrachtinstallati | ie           |                                                                                                    |           |         |      |   |
|             |              |          |        |       | 09        | -       | Stelposten                |              |                                                                                                    |           |         |      |   |
|             |              |          |        |       | /         |         |                           |              |                                                                                                    |           |         |      |   |
|             |              |          | -      |       |           |         |                           |              |                                                                                                    |           | 11      | V    |   |
| Code        | Omschrijving |          |        |       |           |         |                           |              |                                                                                                    |           |         |      |   |
| 01          | Algemeen     |          |        |       |           |         |                           |              |                                                                                                    |           |         |      |   |

6. De calculatie bevat nu een bestekdeel:

| 🔦 Bestekdelen   | Menu Bek | ijken       | Bewerken       | Functies   | Afdrukken Ir         | nport/Export     | » Calcula   |
|-----------------|----------|-------------|----------------|------------|----------------------|------------------|-------------|
| ▶ .             |          | - 0         |                |            | ×                    |                  |             |
| Filteren        |          | Zoeke       | n   Bestekdeel | Wijzigen   | Verwijderen record(s | ) Zet wijzigen a | aan   Kopië |
| Navigatie       |          | A Num       | mer On         | nschrijvin | g                    | Correction       | efactor     |
| Restakdalan (2) |          | > <u>01</u> | Alg            | emeen      |                      |                  | 1,00        |
| Destexdelen (2) |          |             |                |            |                      |                  |             |
| Renels          |          |             |                |            |                      |                  |             |

#### 4.1.2 Sub-bestekdelen aanmaken (met bestek)

Binnen een bestekdeel kan je sub-bestekdelen aanmaken, *op voorwaarde dat het dieperliggende niveau al eerder is gedefinieerd*:

<u>Let op</u>: Je kan alleen sub-bestekdelen toevoegen aan een calculatie met de status Actief.

Om een sub-bestekdeel aan te maken:

- 1. Ga via het *Menu* naar *Verkoop > Calculaties* of volg de route via *Menu > Projecten > Calculaties*.
- 2. Selecteer de calculatie waar je sub-bestekdelen aan wil toevoegen.
- 3. Klik vervolgens bij *Navigatie* op *Bestekdelen* om naar het 1<sup>e</sup> niveau met bestekdelen te gaan:

| Calculaties Menu Bekijken |   | Bewer  | ken | Functies        | Afdrukken       | Import/Export      |                 |
|---------------------------|---|--------|-----|-----------------|-----------------|--------------------|-----------------|
| ▶ .                       | • | Q      |     | 🔶 🥜             | ×               |                    | . 🕜 .           |
| Filteren                  |   | Zoeker | То  | evoegen Wijzige | n Verwijderen r | record(s) Kopiëren | Help            |
| Navigatie  🛞 📤            |   | х      | s   | Project         | Calc.nr         | Туре               | Forecast Model  |
|                           | > |        |     | PP200001        | CA210042        | Interne begroting  | Hoofdaanneemsom |
|                           |   |        |     | P00001500       | CA210041        | Interne begroting  | Meer/minderwerk |
| Bouwdelen (3) 1e niveau   |   |        |     | P00001500       | CA210040        |                    |                 |

4. Selecteer een bestekdeel op het 1<sup>e</sup> niveau en klik bij *Navigatie* weer op *Bestekdelen* om naar de bestekdelen op het 2<sup>e</sup> niveau te gaan:

| 🔦 Bestekdelen 🛛 Menu | Bekijken Bewerken Functies Afdrukken       | Import/Export > Calculatie:CA210042 Voorbeeld 2 |  |  |  |  |  |  |  |  |  |
|----------------------|--------------------------------------------|-------------------------------------------------|--|--|--|--|--|--|--|--|--|
| ▶                    | - 🔍 🖳 🧪  🗙                                 | 📝   🗊 🖌 🕗 🗸                                     |  |  |  |  |  |  |  |  |  |
| Filteren             | Zoeken Bestekdeel Wijzigen Verwijderen rec | cord(s) Zet wijzigen aan Kopiëren Help          |  |  |  |  |  |  |  |  |  |
| Navigatie            | 🔊 🔺 Nummer Omschrijving                    | Correctiefactor Kst. materiaal Verk. m          |  |  |  |  |  |  |  |  |  |
| Restalutation (2)    | 01 Algemeen                                | 1,00                                            |  |  |  |  |  |  |  |  |  |
| Bestekdelen (2)      | 02 Voedingen                               | 1,00                                            |  |  |  |  |  |  |  |  |  |
| Regels 2e niveau     | Bestekdelen op he                          | Bestekdelen op het 1e niveau                    |  |  |  |  |  |  |  |  |  |
|                      |                                            |                                                 |  |  |  |  |  |  |  |  |  |

5. Klik, bijvoorbeeld, bij het 2<sup>e</sup> niveau op de knop *+Bestekdeel* om een bestekdeel toe te voegen:

| Sestekdelen Menu B | Bekij    | ken Be | ewerken    | Functies    | Afdrukken Imr         |
|--------------------|----------|--------|------------|-------------|-----------------------|
| ▶.                 |          | - 🤍    |            |             | ×                     |
| Filteren           |          | Zoeken | Bestekdeel | Wijzigen    | Verwijderen record(s) |
| Navigatie 🛞        | <u>^</u> | 🔺 Numm | er Om      | schrijvin   | g                     |
| E Restaladelar     |          | 01.005 | Pro        | jectbegele  | eiding                |
| Bestekdelen        |          | 01.010 | Cer        | ntrale voor | zieningen             |
| Regels (0)         |          |        | Bosto      | kdolon 2a   | niveau                |
| 17-1               |          |        | Dester     | Aueren Ze   | mveau                 |

6. Je kunt nu kiezen uit de beschikbare bestekdelen van dit niveau:

Compano Online Software

| Filteren  |           | Zoeken Alles | Details | Selecteer Bestekdeel Deselecteren Wissen Overnemen Stoppen Help |
|-----------|-----------|--------------|---------|-----------------------------------------------------------------|
| Hoofdcode | Hoofdcode | Hoofdgroep   | Code    | Omschrijving                                                    |
| 01        | Algemeen  | 01           | 01.005  | Projectbegeleiding                                              |
| 01        | Algemeen  | 01           | 01.010  | Centrale voorzieningen                                          |
| <u>V4</u> | Algemeen  | 01           | 01.010  |                                                                 |
|           |           |              |         |                                                                 |
|           |           |              |         |                                                                 |
|           |           |              |         |                                                                 |

7. Het selecteren en toevoegen van (sub)-bestekdelen werkt verder hetzelfde als in <u>4.1.1</u> <u>BESTEKDEEL TOEVOEGEN (MET BESTEK).</u>

<u>NB</u>: Bestekdelen toevoegen op het derde en verdere niveaus werkt volgens dezelfde systematiek als hierboven beschreven; op elk niveau kun je doorklikken naar het onderliggende niveau, tenzij daar geen bestekdelen meer aanwezig zijn.

#### 4.2 Bouwdelen

Bouwdelen zijn een onderverdeling van het project op basis van, bijvoorbeeld, *type* (Algemeen, *Gebouw A, Gebouw B*) of *bouwfase* (*Verdieping 1, Verdieping 2*), of een ander soort indeling.

#### 4.2.1 Bouwdeel toevoegen

<u>Let op</u>: Je kan alleen bouwdelen toevoegen aan een calculatie met de status Actief.

m een bouwdeel in een calculatie toe te voegen:

- 1. Ga via het *Menu* naar *Verkoop > Calculaties* of volg de route via *Menu > Projecten > Calculaties*.
- 2. Selecteer de calculatie waaraan je bouwdelen wilt toevoegen. Bouwdelen voeg je toe op het 'hoogste' niveau van de calculatie; klik bij *Navigatie* op *Bouwdelen*

| Calculaties Menu Bekijker             | n Bewerk     | en Functies      | Afdrukken       | Import/Export       | » Project: P000016 |
|---------------------------------------|--------------|------------------|-----------------|---------------------|--------------------|
| ▶                                     |              | + 🧷              | ×               |                     | . 🕜 .              |
| Filteren                              | Zoeken   Toe | evoegen Wijziger | n Verwijderen r | ecord(s)   Kopiëren | Help               |
| Navigatie 🛞 🔶 🖆                       | × x s        | Project          | Calc.nr         | Туре                | Forecast Model     |
| Bestekdelen (4)                       |              | P00001699        | CA210049-04     | Werkbegroting       | Meer/minderwerk    |
| Bouwdelen (3)                         |              | <u>P00001699</u> | CA210049-03     | Werkbegroting       | Meer/minderwerk    |
|                                       | -            | <u>P00001699</u> | CA210050        | Werkbegroting       | Hoofdaanneemsom    |
| Ondersteuningscontractregels<br>(0/0) | ۵            | <u>P00001699</u> | CA210049-02     | Werkbegroting       | Hoofdaanneemsom    |
| EstimateSummaries (0/0)               |              | P00001699        | CA210049-01     | Externe begroting   | Hoofdaanneemsom    |
| Memo's (0/0)                          |              | P00001699        | CA210049        | Interne begroting   | Hoofdaanneemsom    |

3. Klik vervolgens bij Bewerken op de knop Toevoegen:

| 🔦 Bouwdelen 🛛 Menu 🔷 Bekiji                  | ken Bew | verken 🚺 F | uncties    | Afdrukken » Proj      | j <b>ect</b> :P00001699 Co |
|----------------------------------------------|---------|------------|------------|-----------------------|----------------------------|
| ▶ .                                          | - 🔍     | -          | $\swarrow$ | ×                     |                            |
| Filteren                                     | Zoeken  | Toevoegen  | Wijzigen   | Verwijderen record(s) | Zet wijzigen aan           |
| Navigatie 🛞                                  | A Numm  | er On      | nschrijvin | g Aantal              | Kst. materia               |
| Colouiationaula (10)                         | > 1     | 🔨 Alg      | emeen      | 1,00                  | € 24,                      |
|                                              | 2       | Ver        | dieping 1  | 1,00                  |                            |
| Bestekdelen (1)                              | 3       | er         | dieping 2  | 1,00                  |                            |
| Calculatie:CA210050 S                        |         | \          |            |                       |                            |
| Project:P00001699 Compano<br>20210415 Test 2 |         | Bo         | Jwdee      | l toevoegen           |                            |
| Bewerken 😒                                   |         |            |            |                       |                            |
| Toevoegen                                    |         |            |            |                       |                            |

#### Tabblad Bouwdeel

Vul in het pop-up venster op het tabblad *Bouwdeel* de volgende velden in:

| lummer       | 4                          |
|--------------|----------------------------|
| mschrijving  | Verdieping 3               |
| ptioneel     | ● Ja ○ Nee                 |
| antal        | 1,00                       |
| ormsysteem   | normsysteem                |
| Verksituatie | Nieuwbouw eenmalig 🔹 🗶 🗣 🖊 |

- a. Nummer: Typ hier een code voor het bouwdeel. <u>NB</u>: behalve een nummer (getal) mag je hier ook letters gebruiken.
- b. Omschrijving: Typ hier een korte omschrijving voor dit bouwdeel.

- c. Optioneel: Zet dit op *Ja* als het bouwdeel wél als hoofdstuk in rapportage moet worden opgenomen, maar niet bij het doorrekenen van de totalen. Dit kan gebruikt worden om een optioneel bouwdeel op te nemen, bijvoorbeeld:
  "Verdieping 3". <u>NB</u>: Zodra je een bouwdeel optioneel maakt, zet dan ook in de *naam* van het bouwdeel dat dit optioneel is.
- d. Aantal: Typ het *aantal* keer dat dit bouwdeel in de calculatie moet worden **meegerekend. Standaard staat het aantal op '1', maar het is dus mogelijk om het** bouwdeel meerdere keren in de calculatie op te voeren.
- e. Normsysteem: Het normsysteem wordt overgenomen uit het calculatiesjabloon.
- f. Werksituatie: De werksituatie kan per bouwdeel of bestekdeel aangepast worden. Let op: Als je zowel op Bouwdeel als op Bestekdeel de werksituatie aanpast, en deze zijn verschillend, dan volgt het systeem de werksituatie die op het *Bouwdeel* is ingesteld.

#### Tabblad Tekst (optioneel)

Op het tabblad *Tekst* kun je een toelichting op het bouwdeel typen. Deze tekst kan opgenomen worden in de rapportage.

| Bouwdeel             | ist 🔪                    |             |            |
|----------------------|--------------------------|-------------|------------|
| 🛃 💝 Ω - 🐰            | 🖻 😩 🤊 • (° • 🕼 🕼 🕻       |             |            |
| BII∐abe              | 🗐 🚍 🗮 🧱 🛛 🗙 🖌 🚝          | Å Å ≇ ≇ ⊟ : | = 🔝 😫 😣    |
| 🗟 😭 🛃 🥥 💽            | ) 💌 Veld toevoegen 📲 🛄 🔻 | · 🗄 🚆 🍋 🕕 💷 | 1 II II II |
| Typ hier eventueel e | en toelichting           |             |            |
|                      |                          |             |            |
|                      |                          |             |            |
|                      |                          |             |            |

4. Klik nu op de knop *Bewaar record*.

In dit voorbeeld zijn er nu om totaal 4 bouwdelen: Algemeen en Verdieping 1 t/m 3.

| 🔺 Nur | nmer | Omschrijving | Aantal |
|-------|------|--------------|--------|
| 1     |      | Algemeen     | 1,00   |
| 2     |      | Verdieping 1 | 1,00   |
| 3     |      | Verdieping 2 | 1,00   |
| > 4   |      | Verdieping 3 | 1,00   |

#### 4.2.2 Bouwdelen kopiëren

Als bouwdelen maar op een paar onderdelen van elkaar verschillen, dan is het handig om eerst één bouwdeel zo compleet mogelijk—dus inclusief zoveel mogelijk calculatieregels—aan te maken en deze daarna te kopiëren:

- 1. Maak het eerste bouwdeel en eventuele bestek- en sub-bestekdelen voor dit bouwdeel aan.
- 2. Voeg calculatieregels toe aan de verschillende onderdelen, <u>4.3 CALCULATIEREGELS</u> <u>TOEVOEGEN</u>.
- 3. Selecteer het bouwdeel dat je wil kopiëren en klik bij Bewerken op de knop Kopiëren.

| A Bouwdelen Menu Beki | jken Bewerken     | Functies Afdruk         | ken Import/E>    | (port > Cal                                                                                                    | culatie:CA190004 |
|-----------------------|-------------------|-------------------------|------------------|----------------------------------------------------------------------------------------------------|------------------|
|                       | 🕂 🚽 🥖             | ×                       | 2                | n n<br>National<br>National | . ⑤              |
| Zoeken                | Toevoegen Wijzige | n Verwijderen record(s) | Zet wijzigen aan | Kopiëren                                                                                                    | Help             |
| Navigatie 😣           | ▲ Nummer          | Omschrijving            |                  |                                                                                                    |                  |
| Colculationagele (1)  | A                 | Woningtype A            |                  |                                                                                                    |                  |
|                       | в                 | Woningtype B            |                  |                                                                                                    |                  |

4. Klik vervolgens bij Bewerken op Plakken:

| A Bouwdelen Menu Bek | ijken Bewerken   | Functies Afdrukken Imp                | ort/Export > Calculatie:CA190004 |
|----------------------|------------------|---------------------------------------|----------------------------------|
|                      | -                | ° 💥 📝                                 |                                  |
| Zoeken               | Toevoegen Wijzig | gen Verwijderen record(s) Zet wijzige | n aan Kopiëren Help              |
| Navigatie 😣          | Nummer           | Omschrijving                          | Konjëren                         |
| Calculationagels (1) | A                | Woningtype A                          |                                  |
|                      | в                | Woningtype B                          | Plakken                          |
| Bestekdelen (1)      |                  |                                       |                                  |
|                      |                  |                                       |                                  |

5. Je kunt deze kopie nu Bewerken.

| A Bouwdelen Menu Bekij | ken Bew    | verken   | Functies Afdrukk      | en Import/E      | xport > Calo | ulatie:CA19000 |
|------------------------|------------|----------|-----------------------|------------------|--------------|----------------|
| • •                    | -          | P        | ×                     |                  |              | . ⑤            |
| Zoeken                 | Toevoegen  | Wijzigen | Verwijderen record(s) | Zet wijzigen aan | Kopiëren     | Help           |
| Navigatie 🛞            | A Numme    | er       | Omthrijving           |                  |              |                |
| Calculationagels (1)   | А          |          | Woningtype A          |                  |              |                |
|                        | 🕨 A- kopie | е        | Woningtype A          |                  |              |                |
| Bestekdelen (1)        | В          |          | Woningtype B          |                  |              |                |
| Calculatie:CA190004 C  |            |          |                       |                  |              |                |

6. Binnen dit bouwdeel kun je uiteraard ook de bestekdelen en calculatieregels verder aanpassen:

| ken     | Bewerken    | Functies Afdrukken Import/Export »Calculatie:CA190004 Calculatie m |
|---------|-------------|--------------------------------------------------------------------|
| ╉       |             | 🗙 📝   🗊 .   🕗 .                                                    |
| Toevoeg | en Wijzigen | Verwijderen record(s) Zet wijzigen aan Kopiëren Help               |
| A Nu    | nmer (      | Omschrijving                                                       |
| A       | V           | Noningtype A                                                       |
| в       | V           | Voningtype B                                                       |
| ► C     | V           | Voningtype C                                                       |
|         |             |                                                                    |

# 4.3 Calculatieregels toevoegen

Nu de opzet van de calculatie gereed is, kan je calculatieregels gaan toevoegen.

Calculatieregels toevoegen aan bestekdelen spreekt voor zich, maar calculatieregels toevoegen in combinatie met bouwdelen vergt wel enige aandacht, zie hiervoor paragraaf <u>4.3.1 Calculatieregels</u> <u>en bouwdelen</u>.

🔥 Compano Online Software

🦻 🌮 🛄

| Bewerken                              | ۲ |
|---------------------------------------|---|
| Invoegen                              |   |
| Artikelen                             |   |
| RB Artikel                            |   |
| Projectspecifiek materiaal            |   |
| Arbeid                                |   |
| Kosten                                |   |
| Recept                                |   |
| Norm                                  |   |
| Reiskosten                            |   |
| Samenstelling uren                    |   |
| Tekst                                 |   |
| Samenstelling                         |   |
| Subtotaal                             |   |
| Totaal                                |   |
| $\sum_{\mathbf{E}}$ Bestekdeel totaal |   |
| Totaal generaal                       |   |

De volgende typen calculatieregels zijn beschikbaar:

- Artikelen: Dit zijn *artikelen* die in jouw Compano artikelbestand beschikbaar zijn.
- NB Artikel: Dit zijn *niet-bestand artikelen.* Deze artikelen staan dus niet in het artikelbestand in de Compano-applicatie. Je kunt hiermee handmatig zelf een artikel toevoegen.
- Project-specifiek materiaal: Project-specifieke materialen, bijvoorbeeld een noodstroomaggregaat.
- Arbeid: Arbeid tegen een bepaald uurtarief.
- Kosten: *Overige kosten* zijn kosten die niet onder een ander categorie vallen.
- Recept: Een vooraf ingestelde *combinatie van artikelen*.
- Norm: Selecteer arbeidstijden uit een normbestand.
- Reiskosten: *Reiskosten* tegen een bepaald uurtarief of een vast tarief.
- Samenstelling uren: Als in de calculatie urenregels zitten—bijvoorbeeld vanuit een normsysteem—en je wil daar een bepaalde toeslag overheen zetten, dan voeg je een samenstelling toe. Daarbij is een reguliere samenstelling een (berekende) kostenpost, terwijl bij een samenstelling uren het totaal aantal uren ook echt toeneemt met het hier ingevulde aantal.
- Tekst: Lege regel of tekst om deel van calculatie/offerte te verduidelijken.
- Samenstelling: Zie *Samenstelling uren* hierboven.

# Totalen en subtotalen

Een ander type calculatieregels dat je kan toevoegen zijn: *Totalen en subtotalen*. Een Totaal is een optelsom van een aantal of alle calculatieregels. Beschikbaar zijn:

| Σ.        | 2                |
|-----------|------------------|
| Subtotaal | Wijzigen Verwijc |
| Subto     | taal             |
| Totaal    |                  |
|           | kdeel totaal     |
| Totaal    | generaal         |

•

•

•

- Subtotaal: Totaal van de bovenliggende regels
  - Totaal: Totaal van alle bovenliggende regels
  - Bestekdeel totaal: Totaal van het (sub-)bestekdeel.
  - Totaal Generaal: Totaal van de gehele calculatie, inclusief alle bestekdelen en sub-bestekdelen.

Zie voor een uitgebreidere beschrijving paragraaf <u>4.3.9 (SUB)TOTALEN</u>.

Let op: Je kan alleen op het laagste niveau van een calculatie de calculatieregels en totalen toevoegen. Bestaat je calculatie bijvoorbeeld uit twee niveaus: een bestekdeel en daaronder drie sub-bestekdelen, dan kan je alleen calculatieregels toevoegen aan de sub-bestekdelen!

#### 4.3.1 Calculatieregels en bouwdelen

Werk je met bouwdelen, dan vergt het toevoegen van calculatieregels enige aandacht. Er zijn namelijk twee methodes om dit te doen:

- A. Via Calculatie > Bestekdeel > Selecteer het Bouwdeel: Voeg regels toe
- B. Via *Calculatie > Bouwdeel > Bestekdeel:* Voeg regels toe

Let op: *Methode B kan je alleen gebruiken als het bestekdeel al regels bevat.* Daarom adviseert Compano om bij voorkeur methode A te gebruiken:

1. Ga via *Menu > Verkoop* naar *Calculaties* en selecteer een calculatie (met bouwdelen):

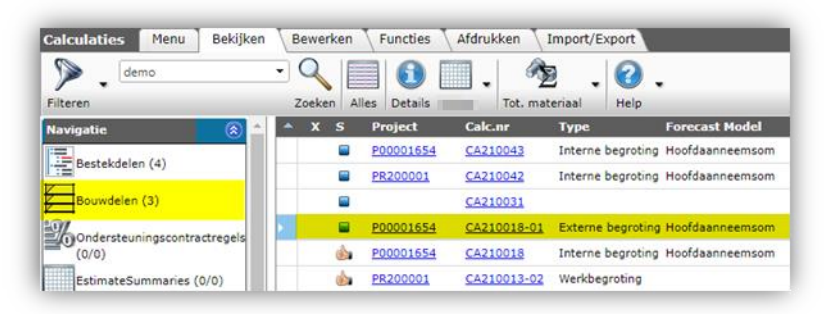

2. Ga nu via Navigatie naar Bestekdelen.

| Calculaties Menu Bekijken | Bewe | rken  | Functies    | Afdrukken 🚶 I | import/Export     |                 |
|---------------------------|------|-------|-------------|---------------|-------------------|-----------------|
| Memo demo                 | - Q  |       |             | 1. 🥎          | . 0.              |                 |
| Filteren                  | Zoek | en Al | les Details | Tot. mat      | eriaal Help       |                 |
| Navigatie  🛞 📤            | * X  | s     | Project     | Calc.nr       | Туре              | Forecast Model  |
| The second data of the    |      |       | P00001654   | CA210043      | Interne begroting | Hoofdaanneemsom |
| Bestekdelen (4)           |      |       | PR200001    | CA210042      | Interne begroting | Hoofdaanneemsom |
| Bouwdelen (3)             |      |       | -           | CA210031      |                   |                 |
|                           | Fill |       | P00001654   | CA210018-01   | Externe begroting | Hoofdaanneemsom |
| (0/0)                     |      |       | P00001654   | CA210018      | Interne begroting | Hoofdaanneemsom |
| EstimateSummaries (0/0)   |      |       | PR200001    | CA210013-02   | Werkbegroting     |                 |

3. Selecteer bij *Bekijken* het Bestekdeel waaraan je calculatieregels wil toevoegen (1) en filter vervolgens op Bouwdeel (2).

| 🔷 Bestekdelen 🛛 Menu  | Bekijken Bewerke | n Functies Afdrukken       | Import/Export > Calculatie:CA21 |
|-----------------------|------------------|----------------------------|---------------------------------|
| ⋟.                    | - 🔍 📃            | <b>()</b> .                |                                 |
| Filteren              | Zoeken Alles     | Details                    | 1 Algemeen Help                 |
| Navigatie             | A Nummer         | Omschrijving               | Alle                            |
| Bestekdelen (2)       | 01               | Algemeen                   |                                 |
|                       | 02               | Voedingen                  | Leeg                            |
| Regels                | D <u>03</u>      | Licht- & Krachtinstallatie | 1 Algemeen                      |
| Bouwdelen (0)         | 09               | Stelposten                 |                                 |
| Memo's (0/0)          |                  |                            | 2 Verdieping                    |
| Calculatie:CA210018-0 |                  |                            | 3 Verdieping                    |
| Bewerken              |                  |                            |                                 |

<u>NB</u>: Herhaal deze stappen eventueel om verder te navigeren naar sub-bestekdelen:

🍠 🌮 💭

🌱 シ 💭

| Bekijken | Bewerken   | Functies Afdrukken                                             | Import/Export                                                                                                    | » Calculatie: CA2                                                                                                    |
|----------|------------|----------------------------------------------------------------|----------------------------------------------------------------------------------------------------|----------------------------------------------------------------------------------------------------|
| - (      |            | <ol> <li>I</li> </ol>                                          |                                                                                                    | . ()                                                                                                    |
| Zo       | eken Alles | Details                                                        | 1 Algemeen                                                                                                    | Help                                                                                                    |
| ^ N      | ummer      | Omschrijving                                                   | Optioneel                                                                                                    | In afdruk                                                                                                    |
| 0        | 1          | Algemeen                                                       |                                                                                                    | <                                                                                                    |
|          | 2          | Voedingen                                                      |                                                                                                    | <                                                                                                    |
| O        | 3          | Licht- & Krachtinstallatie                                     |                                                                                                    |                                                                                                    |
| 0        | 9 Naar     | sub-bestekdelen                                                |                                                                                                    | <                                                                                                    |
|          | Sekijken   | Bekijken Bewerken<br>Zoeken Alles<br>01<br>02<br>03<br>09 Naar | Sekijken Bewerken Functies Afdrukken<br>Zoeken Alles Details<br>Alles Details<br>Nummer Omschrijving<br>01 Algemeen<br>02 Voedingen<br>03 Licht- & Krachtinstallatie<br>09 Naar sub-bestekdelen | Bewerken       Functies       Afdrukken       Import/Export         Zoeken       Alles       Details       1 Algemeen         01       Algemeen       01       Algemeen         02       Voedingen       03       Licht-& Krachtinstallatie       09         03       Naar sub-bestekdelen       0       0       0 |

4. Klik nu bij *Navigatie* op *Regels* om voor dit bouwdeel 1 **Algemeen** calculatieregels toe te voegen aan het bestekdeel **Verlichtingsarmaturen**:

| A Bestekdelen Menu           | Bekijken Bewerke | n Functies Afdrukk                   | en Import/Export | » Calculatie: CA |
|------------------------------|------------------|--------------------------------------|------------------|------------------|
| Filteren                     | Zoeken Alles     | Details                              | • 1 Algemeen     | 🕜 🗸              |
| Navigatie 🛞                  | ^ Nummer         | Omschrijving                         | Optioneel        | In afdruk        |
| Bestekdelen                  | 03.070           | Lichtinstallatie                     |                  |                  |
|                              | 03.080           | Verlichtingsarmaturen                |                  |                  |
| Regels (12)<br>Bouwdelen (1) |                  | Naar calculatiereg<br>sub-bestekdeel | jels van         |                  |

5. Voeg nu regels toe aan het bestekdeel voor dit bouwdeel **1** Algemeen:

| A Calculatieregels Menu | Bekijken Be | ewerken Functies | Afdrukken Im                   | port/Export | Calculatie:CA21  | 0018-01 Demo » Bestekdeel:03 Licht- & Krachtins » Bes                      |
|-------------------------|-------------|------------------|--------------------------------|-------------|------------------|----------------------------------------------------------------------------|
| Filteren                | Zoeken Alle | s Details        | + Algemeen                     | - 🕜 -       |                  |                                                                            |
| Navigatie               | T Bwd.      | 8 Kostensoort    | Leverancier                    | Artikel     | Code             | Omschrijving                                                               |
| Regels                  | 8 1         | PU IP            |                                |             | 0001             | Inregelen, in bedrijfstellen en protocolleren datanet;<br>Data-aansluiting |
|                         | 8 1         | MON              |                                |             | 0001             | Monteur                                                                    |
| Aanbiedingshistorie     | 1 1         | Calc             | ulatieregels v                 | an sub-bes  | tekdeel          | Glasvezelkabel in/out TB 12x50/125 OM3, B2ca                               |
| Bijlagen                | 1 1         | 'Ver             | lichtingsarma                  | turen' in   |                  | Begane grond                                                               |
| 1 Memo's                | <b>P</b> 1  | materia:         | (8711389000001)                | neen'       |                  | BAIL WALL BRICK 5W 3K SENSOR                                               |
|                         | A 1         |                  | Rexel Nederland<br>(AC0001041) |             | dummy<br>Aarding | Aarding                                                                    |
| Bestekdeel:03.080 Ver   | 1           |                  |                                | 5755186     | 5755186          | BAIL WALL BRICK SW 4K SENSOR                                               |
| Bestekdeel:03 Licht- &  |             |                  |                                |             |                  | Aanbieding kachel met ombouw.                                              |
| Krachtinstallatie       | / 1         |                  |                                |             |                  | Tijdelijke aanbieding: 50% korting                                         |

6. Om calculatieregels toe te voegen aan hetzelfde bestekdeel voor een ander bouwdeel, wijzig je bij *Bekijken* eerst het bouwdeel filter **2 Verdieping 1**:

| Calculatieregels Menu  | Bekijken Bewerken Functies Afdrukken Import/Export > Cal |
|------------------------|----------------------------------------------------------|
| ▶.                     | ⊇♀ ■◎   、                                                |
| Filteren               | Zoeken Alles Details 2 Verdieping 1 Help                 |
| Navigatie 🛞 ^          | T Bwd. B Kostensoort Leve                                |
| Regels                 | Leeg                                                     |
| Aanbiedingshistorie    | 1 Algemeen                                               |
| Bijlagen               |                                                          |
| Memo's                 |                                                          |
| Bestekdeel:03.080 Ver  | 3 Verdieping                                             |
| Bestekdeel:03 Licht- & |                                                          |

7. Voeg nu calculatieregels aan het bestekdeel **Verlichtingsarmaturen** toe voor dit bouwdeel 2 **Verdieping 1**:

| Calculatieregels Menu | Bekijken | Bewe  | rken    | Funct | ties Afdr | ukken 🔪 Imp    | ort/Export | » Calculatie:C | A210018-01 D | emo » <b>Bestekdeel</b> :03 Lich |
|-----------------------|----------|-------|---------|-------|-----------|----------------|------------|----------------|--------------|----------------------------------|
| ▶.                    | - 🤇      |       | 1       |       |           |                | . 📀        | -              |              |                                  |
| Filteren              | Zoeken   | Alles | Details | Unica | - intern  | 2 Verdieping 1 | Help       |                |              |                                  |
| Navigatie             | _ ا      | т     | Bwd.    | В     | Kostensoo | ort Leverai    | ncier      | Artikel        | Code         | Omschrijving                     |
| Regels                |          | > 🔒   | 2       |       | PU DP     |                |            |                | 0003         | Montageleider                    |
| Aanbiedingshistorie   |          |       |         |       |           |                |            |                |              |                                  |

Voor een overzicht van de calculatieregels voor dit bestekdeel voor *alle* bouwdelen zet je het bouwdeel filter op **Alle**:

| 🔶 Calculatieregels 🛛 Menu | Bekijken | Bewerken | Functies Afdruk | ken Import/Export | » Calculatie: | CA210018-01 D | emo » <b>Bestekdeel</b> :03 Lid |
|---------------------------|----------|----------|-----------------|-------------------|---------------|---------------|---------------------------------|
| ▶.                        |          |          |                 | ▤.⊘.              |               |               |                                 |
| Filteren                  | Zoeken   | T Bwd.   | B Kostensoort   | Leverancier       | Artikel       | Code          | Omschrijving                    |
| Regels                    |          | × 🔏 2    | PU DP           |                   |               | 0003          | Montageleider                   |
| Aanbiedingshistorie       |          |          |                 |                   |               |               |                                 |

#### 4.3.2 Calculatieregels positioneren

Bij het afdrukken van de calculatie én bij de berekening van subtotalen en totalen is de *positie* van calculatieregels binnen de calculatie van belang.

Regel positioneren

Binnen een calculatieoverzicht wordt de *actieve positie* van de geselecteerde regel aangegeven vooraan de regel:

| т | Leverancier | Voorraadartike | el B  | SUF     | Code    | Aantal GE | Omschrijving                                            | Bruto/GE |
|---|-------------|----------------|-------|---------|---------|-----------|---------------------------------------------------------|----------|
| P |             | <b>V</b>       |       |         | 0102481 | 1,00 Stuk | Gevelkachel Art 2-01 wit aardgas<br>G20/G25.3 2.5kW DRU | € 549,59 |
| P |             | Ac             | tieve | positie | 0102365 | 1,00 Stuk | Basisset Deco-01 aardgas DRU                            | € 838,84 |
| 2 |             |                |       |         |         | 3,00      | Uitbreken schoorsteen                                   | € 95,00  |
| 8 |             |                |       |         |         | 2,00      | Installeren gevelkachel                                 | € 115,00 |

Voeg je een regel toe, dan komt deze *boven* de actieve positie te staan en wordt dit de actieve regel:

| т  | Leverancier   | Voorraadartikel | B SUF        | Code               | Aantal  | GE   | Omschrijving                                            | Bruto/GE |
|----|---------------|-----------------|--------------|--------------------|---------|------|---------------------------------------------------------|----------|
| ۶  |               | ×.              | -            | - Nieuw toegevoegd | e regel | uk   | Gevelkachel Art 2-01 wit aardgas<br>G20/G25.3 2.5kW DRU | € 549,59 |
| ۶  |               | 1               | F            | 0102365            | 1,00    | Stuk | Basisset Deco-01 aardgas DRU                            | € 838,84 |
| P  | 1880 <b>*</b> |                 | F            | 0102520            | 1,00    | Stuk | Bedieningsluik DRU                                      | € 90,91  |
| 8- |               |                 |              |                    | 3,00    |      | Uitbreken schoorsteen                                   | € 95,00  |
| 8  |               | AC              | tieve positi | e voor toevoegen   | 2,00    |      | Installeren gevelkachel                                 | € 115,00 |

Regel onderaan toevoegen

Wil je een regel onderaan toevoegen, selecteer dan de onderste, lege regel:

| 1 | т | Leverancier | Voorraadartikel | в | SUF | Code     | Aantal | GE             | Omsc            | hrijving                                      | Bruto/GE |
|---|---|-------------|-----------------|---|-----|----------|--------|----------------|-----------------|-----------------------------------------------|----------|
|   | ۶ |             | ×.              |   |     | 0102481  | 1,00   | Stuk           | Gevell<br>G20/G | kachel Art 2-01 wit aardgas<br>25.3 2.5kW DRU | € 549,59 |
|   | Þ | 1000        |                 |   | F   | 0102365  | Veen   | regel enderson | •••             | t Deco-01 aardgas DRU                         | € 838,84 |
|   | Þ | 100 C       |                 |   | F   | 0102520  | voeg   | regeronderaan  | toe             | ngsluik DRU                                   | € 90,91  |
|   | 2 |             |                 |   |     |          | 3,00   |                | Uitbre          | ken schoorsteen                               | € 95,00  |
|   | 2 |             |                 |   |     | <b>*</b> | 2,00   |                | Install         | eren gevelkachel                              | € 115,00 |
|   |   |             |                 |   |     |          |        |                |                 |                                               |          |

Onderaan kan je, bijvoorbeeld, een Totaal toevoegen:

|   | Leverancier | Voorraadartikel B | SUF | Code    | Aantal GE | Omschrijving                                            | Bruto/GE | Totaal Grondslag |
|---|-------------|-------------------|-----|---------|-----------|---------------------------------------------------------|----------|------------------|
| P |             | 8                 |     | 0102481 | 1,00 Stuk | Gevelkachel Art 2-01 wit aardgas<br>G20/G25.3 2.5kW DRU | € 549,59 | € 549,59         |
| P |             |                   | F   | 0102365 | 1,00 Stuk | Basisset Deco-01 aardgas DRU                            | € 838,84 | € 838,8          |
| P |             |                   | F   | 0102520 | 1,00 Stuk | Bedieningsluik DRU                                      | € 90,91  | € 90,9           |
| 8 |             |                   |     |         | 3,00      | Uitbreken schoorsteen                                   | € 95,00  | € 285,0          |
| 8 |             |                   |     |         | 2,00      | Installeren gevelkachel                                 | € 115,00 | € 230,0          |
| Σ |             |                   |     |         |           | Totaal:                                                 |          | C 1994,3         |

Regels knippen/plakken

Heb je een regel verkeerd gepositioneerd, gebruik dan de functies *Knippen* (CTRL-X) en *Plakken* (CTRL-V) om de regel te verplaatsen.

Let op: Selecteer wel eerst het juiste Bouwdeel, anders werkt knippen en plakken van regels niet.

1. Selecteer via het tabblad *Bekijken* eerst het bouwdeel waar de regel die je wil verplaatsen in voorkomt:

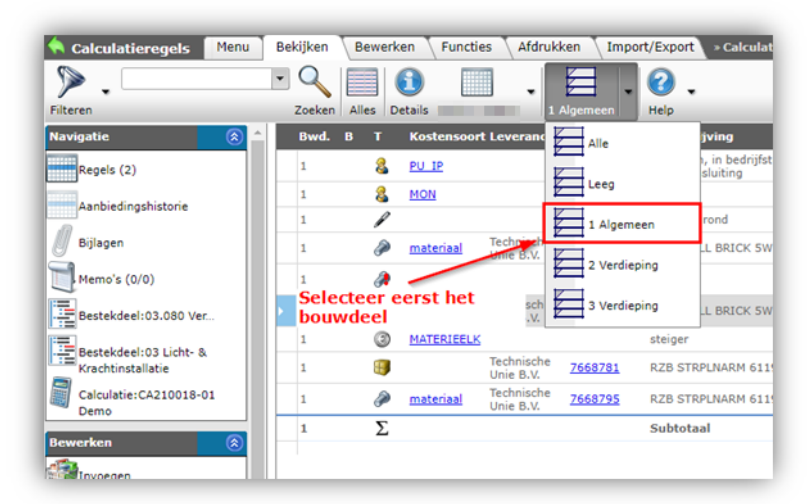

2. Selecteer de regel die je wil verplaatsen en klik, op het tabblad *Bewerken,* op *Knippen* (CTRL-X):

| 🔦 Calculatieregels   | Menu | Be | kijken | Bewerk   | en Funct         | ies 🔪 Afdruk            | ken 🔪 In | port/Export > Calc                     | ulatie:CA210018      | -01 Demo » Beste | kdeel:03 Li    |
|----------------------|------|----|--------|----------|------------------|-------------------------|----------|----------------------------------------|----------------------|------------------|----------------|
| ⋟                    |      | •  | Q      |          | la -             | Σ.                      |          | ×                                      |                      |                  |                |
| Filteren             |      |    | Zoeken | Invoegen | Artikelen        | Subtotaal               | Wijzigen | Verwijderen record(s)                  | Zet wijzigen uit     | Knippen He       | p              |
| Navigatie            | ^    |    | Bwd.   | вт       | Kostensoo        | rt Leverancie           | r Code   | Omschrijving                           |                      | Kopiëren         | antal<br>ntern |
| Regels               |      |    | 1      | 8        | <u>PU IP</u>     |                         | 0001     | Inregelen, in bedi<br>Data-aansluiting | rijfstellen en proto | 1                | 1,00           |
| A such in discussion |      | Þ  | 1      | 8        | MON              |                         | 0001     | Monteur                                |                      | Knippen          | 3,00           |
| Aanbiedingshistorie  |      |    | 1      | P        |                  |                         |          | Begane grond                           |                      | Plakken          |                |
| Bijlagen             |      |    | 1      | Ì        | <u>materiaal</u> | Technische<br>Unie B.V. | 5755179  | BAIL WALL BRICK                        | 5W 3K SENSOR         |                  | 4,00           |

3. Selecteer vervolgens de regel waarboven je de gekopieerde regel wil plakken en klik op *Plakken* (CTRL-V):

| 🔦 Calculatieregels 🏾 M | enu 🔪 | Be | kijken | Bew   | erke                                                                                                    | en Functie  | s Afdrukk               | ken 🔪 Im         | port/Export > Calc                    | ulatie:CA210018      | -01 Demo » Bestekde | el:03 L        | icht- & Krach |
|------------------------|-------|----|--------|-------|----------------------------------------------------------------------------------------------------|-------------|-------------------------|------------------|---------------------------------------|----------------------|---------------------|----------------|---------------|
| ▶ .                    |       | •  | Q      |       |                                                                                                    | a.          | Σ.                      |                  | ×                                     |                      |                     | •              |               |
| Filteren               |       |    | Zoeken | Invoe | gen                                                                                                    | Artikelen   | Subtotaal               | Wijzigen         | Verwijderen record(s)                 | Zet wijzigen uit     | Kopiëren Help       |                |               |
| Navigatie              | ^ (   |    | Bwd.   | B 1   | ter and the second second second second second second second second second second second second second second s | Kostensoort | Leverancier             | Code             | Omschrijving                          |                      | Kopiëren            | antal<br>ntern | Aantal Eh     |
| Regels                 |       |    | 1      |       | 2                                                                                                    | PU IP       |                         | 0001             | Inregelen, in bed<br>Data-aansluiting | rijfstellen en proto | 4                   | 1,00           | 1,00          |
| A such in discussion   |       |    | 1      | 1     | 2                                                                                                    | MON         |                         | 0001             | Monteur                               |                      | Knippen             | 3,00           | 3,00 Uu       |
| Aanbiedingsnistone     |       |    | 1      | 6     | P                                                                                                    |             |                         |                  | Begane grond                          |                      | Plakken             |                |               |
| Bijlagen (0/0)         |       |    | 1      | e     | 2                                                                                                    | materiaal   | Technische<br>Unie B.V. | <u>5755179</u>   | BAIL WALL BRICK                       | 5W 3K SENSOR         |                     | 4,00           | 5,00 St       |
| Memo's (0/0)           |       | Þ  | 1      | e     | 2                                                                                                    |             |                         | dummy<br>Aarding | Aarding 🕂                             | Gel                  | kopieerde reg       | jel w          | ordt          |
| Bestekdeel:03.080 Ver  |       |    | 1      | 8     | 3                                                                                                    |             | Technische<br>Unie B.V. | <u>5755186</u>   | BAIL WALL BRICK                       | 5W 4K SENSOR         | ren ueze rege       | 5,00           | 6,00 St       |

#### 4. Het resultaat:

| 🔦 Calculatieregels    | Menu | Be | kijken | Be  | ewerke   | en Functi        | es 🔪 Afdrukk            | (en Impo         | rt/Export > Calculatie:CA210018-01 Demo > Bestekd                          | eel:03 Lich          |
|-----------------------|------|----|--------|-----|----------|------------------|-------------------------|------------------|----------------------------------------------------------------------------|----------------------|
| ▶.                    |      | •  | Q      | 1   |          | 🐴 🖕              | Σ.                      |                  | 🗙 📝 📑 . 🕝                                                                  | •                    |
| Filteren              |      |    | Zoeken | Inv | begen    | Artikelen        | Subtotaal               | Wijzigen Ve      | rwijderen record(s) Zet wijzigen uit Kopiëren Help                         |                      |
| Navigatie             | ^ (  |    | Bwd.   | в   | т        | Kostensoor       | t Leverancier           | Code             | Omschrijving                                                               | Aantal A<br>intern e |
| Regels                |      |    | 1      |     | 8        | <u>PU IP</u>     |                         | 0001             | Inregelen, in bedrijfstellen en protocolleren datanet;<br>Data-aansluiting | 1,00                 |
| A subjective subjects |      |    | 1      |     | P        |                  |                         |                  | Begane grond                                                               |                      |
| Aanbiedingshistorie   |      |    | 1      |     | Þ        | <u>materiaal</u> | Technische<br>Unie B.V. | <u>5755179</u>   | BAIL WALL BRICK 5W 3K SENSOR                                               | 4,00                 |
| Bijlagen              |      |    | 1      |     | 8        | MON              |                         | 0001             | Monteur                                                                    | 3,00                 |
| Memo's (0/0)          |      |    | 1      |     | <b>æ</b> |                  |                         | dummy<br>Aarding | Aarding                                                                    | 1,00                 |
|                       |      |    | 4      |     |          |                  | Technische              | 5755106          | DATE WALL DDTCK FW 4K CENCOD                                               | E 00                 |

### 4.3.3 Arbeid

Er zijn drie manieren om Arbeidsregels toe te voegen:

- 1. Via +Arbeid: Zelf samen te stellen Arbeidskosten
- 2. Via +Norm: Arbeidskosten afkomstig uit een Normbestand
- 3. Via *+Artikelnorm*: Arbeidskosten afkomstig uit een *Normbestand* én gekoppeld aan een artikel

Deze drie methoden worden hieronder beschreven.

#### 4.3.3.1 +Arbeid

Om Arbeid toe te voegen:

- 1. Navigeer binnen de calculatie via het juiste bouwdeel en bestekdeel naar de calculatieregels waar je Arbeid wil toevoegen.
- 2. Klik bij Bewerken op + Arbeid.

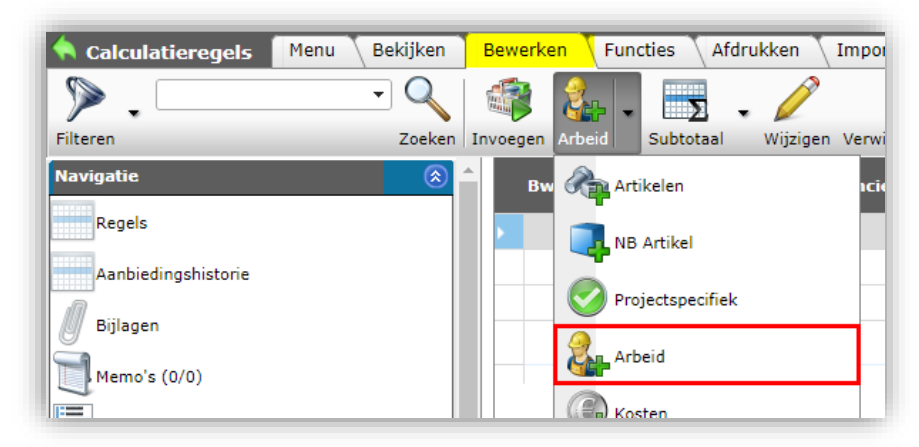

3. In het pop-up venster:

| Toevoegen - Nieuw(e) calculatier | egel bij bestekdeel 1.1 Tekenw | verk            |                   |                |          |
|----------------------------------|--------------------------------|-----------------|-------------------|----------------|----------|
| Calculatieregel Memo Ge          | ebruiker specifieke velden     |                 |                   |                |          |
| Werksoort omschrijving           | MON Montage                    |                 |                   |                | - 💥 🤺    |
| Aantal intern                    | 1,00                           | uur             |                   |                |          |
| Extern                           | 1,00                           | uur 🗹 Aut       | omatisch          |                |          |
| Tijdsduur                        | 1,00                           | uur             |                   |                |          |
| Gebruikseenheid                  | HUR Uur                        |                 |                   |                | <b>•</b> |
| Pegelargen                       |                                |                 |                   |                |          |
| Omschrijving                     | ABC V P                        |                 |                   | 7 11 1         |          |
| onsennyving                      | V & 41                         |                 |                   | ⊥ <u>U</u> abe |          |
|                                  | Montage                        |                 |                   |                |          |
|                                  |                                |                 |                   |                |          |
|                                  |                                |                 |                   |                |          |
|                                  | 🧨 Ontwerp 🔇                    | 🕻 HTML 🔍 Va     | orbe              |                |          |
|                                  |                                |                 |                   |                |          |
| Inkoop<br>Standaard tarief       |                                | £ 40.50 per uur |                   |                |          |
| Inkoonkorting                    | 0.00                           | e 49,50 per dui |                   |                |          |
| Intern tarief                    | 0,00                           | £ 49 50 per uur |                   |                |          |
|                                  |                                | C 45,50 per dai |                   |                |          |
| verкоор<br>Standaard - korting   | -11 11                         | %               |                   |                |          |
| Marge                            | 10.00                          | %               |                   |                |          |
| Extern tarief                    |                                | € 55.00 per uur |                   |                |          |
| Rowsking                         |                                |                 |                   |                |          |
| Bewakingscode                    | PRJ Projecten                  |                 |                   |                | - *      |
| Kostensoort                      | DP Directe uren                |                 |                   |                | - *      |
| Dimensie 1                       | AFB Afbouw                     |                 |                   |                | - *+     |
| Dimensie 2                       |                                |                 |                   |                | - *+     |
| Dimensie 3                       |                                |                 |                   |                | - X+     |
| Dimensie 4                       |                                |                 |                   |                | - *+     |
| Dimensie 5                       |                                |                 |                   |                | - *+     |
| BTW                              |                                |                 |                   |                |          |
| BTW-tarief                       | (i) Hoog                       | <b>~</b>        |                   |                |          |
| Verkoopprijs incl. BTW           |                                | € 66,55 per uur |                   |                |          |
| Totaal (incl. BTW)               | € 66,55                        |                 |                   |                | -        |
|                                  |                                |                 | Voeg volgende toe | Bewaar record  | Annuleer |

- a. Werksoort omschrijving: Selecteer de Werksoort.
- b. Aantal intern: Vul het aantal (norm)uren in.
- c. Aantal extern: Als er een vinkje bij *Automatisch* staat, dan wordt het aantal overgenomen vanaf het interne aantal. Wanneer je het vinkje uitzet, dan kan een afwijkend extern aantal ingevoerd worden.
- d. Tijdsduur: Indien gerekend wordt met Normuren, vul dan hier de totale tijdsduur in.
- e. Gebruikseenheid: Kies hier de eenheid die je voor de arbeid wilt gebruiken.
- f. Omschrijving: Typ een omschrijving voor de soort arbeid.
- g. Marge: De Marge kan afwijkend per regel ingevuld worden.
- h. Bewaking (optioneel): Projectbewaking:
  - i. Bewakingscode (optioneel): Kies een project.
  - ii. Kostensoort (optioneel): Kies een kostensoort.
  - iii. Dimensies (optioneel): Kies een dimensie.
- 4. Klik op *Bewaar record* om de Arbeid als calculatieregel toe te voegen.

#### 4.3.3.2 +Norm

Om Arbeidskosten volgens een norm toe te voegen:

the compano Online Software

🍠 🌮 💭

- 1. Navigeer binnen de calculatie via het juiste bouwdeel en bestekdeel naar de calculatieregels waar je Arbeid wil toevoegen.
- 2. Klik bij *Bewerken* op +*Norm*.

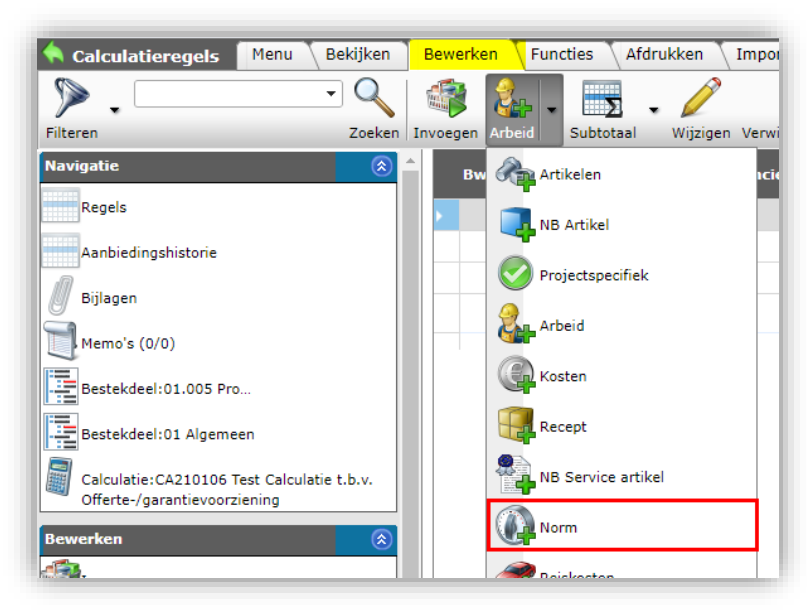

3. In volgende venster kan je kiezen uit verschillende normen:

|                    | Rekijken      |              |               |                        |                   |                |           |           |              |     |
|--------------------|---------------|--------------|---------------|------------------------|-------------------|----------------|-----------|-----------|--------------|-----|
| Filteren           | Dekijken      | Zoeken       | Alles Details | Schermlay-outs beherer | Selecteer Norm    | Deselecteren   | Wissen    | Overnemen | 2<br>Stoppen | 🕜 🗸 |
| Normsysteem        | Zoekwoord     | GH A         | fkorting      | Omschrijving           |                   |                |           |           |              |     |
|                    | 00.19.95      | 1,00         |               | Laagspanningskoperkabe | l YMvK; Invoeren; | 0,5 tot 1,0 kg | /m (groep | o C)      |              |     |
| -                  | NO180001      | 1,00         |               | kabelgoot 4x95         |                   |                |           |           |              |     |
|                    | NO180003      | 1,00         |               | buis                   |                   |                |           |           |              |     |
|                    | NO180004      | 1,00         | I             | ladderbaan 4x95        |                   |                |           |           |              |     |
|                    | 000080        | 1,00         | 1             | rookgasknie, per stuk  |                   |                |           |           |              |     |
|                    | NO180006      | 1,00         |               | VD 50 mm               |                   |                |           |           |              |     |
|                    | NO180007      | 1,00         | -             | kabelgoot 5x10         |                   |                |           |           |              |     |
|                    | NO180008      | 1,00         | -             | ladderbaan 5x10        |                   |                |           |           |              |     |
|                    | <u>481303</u> | 1,00         |               | AANSL-Cst              |                   |                |           |           |              |     |
|                    | <u>481403</u> | 1,00         |               | AANSL10st5             |                   |                |           |           |              |     |
|                    | 481305        | 1,00         |               | AANSL-Est              |                   |                |           |           |              |     |
|                    | <u>481404</u> | 1,00         |               | AANSL35st0             |                   |                |           |           |              |     |
|                    | NO180009      | ,00          | -             | kabelgoot 5X35         |                   |                |           |           |              |     |
| Aantal is aan te j | passen        | 1,00         |               | ladderbaan 5X35        |                   |                |           |           |              |     |
|                    | NO180011      | - 1          |               | ASP 50mm2              |                   |                |           |           | •            |     |
| Aantal Zoekv       | voord         | GH Afkorting | g Omschr      | ijving                 |                   |                |           |           |              |     |
| 00 NO180           | 003           | 1,00         | buis          |                        |                   |                |           |           |              |     |
| 1,00 <u>NO180</u>  | 004           | 1,00         | ladderba      | an 4x95 'Wi            | nkelmandje'       |                |           |           |              |     |
| 1,00 <u>NO180</u>  | 006           | 1,00         | VD 50 m       | m                      |                   |                |           |           |              |     |

- 4. Selecteer één of meer normen en voeg ze toe met de knop *Selecteer Norm* (1). De normen **worden nu toegevoegd aan het 'winkelmandje'.** <u>NB</u>: Eventueel kun je het Aantal van een norm aanpassen door in de winkelmand op het cijfer te klikken en iets anders in te typen.
- 5. Gebruik, als je winkelmand compleet is, de knop *Overnemen* (2) om de normregels over te nemen in de calculatie. Je keert nu terug naar het Calculatieregel overzicht:

| I | Bwd. | в | т | Kostensoort Leverancie | r Code | Omschrijving     | Aantal<br>intern |
|---|------|---|---|------------------------|--------|------------------|------------------|
|   |      |   | 8 | <u>PU DP</u>           | 0001   | buis             | 1,00             |
|   |      |   | 8 | <u>PU DP</u>           | 0001   | ladderbaan 4x95  | 1,00             |
|   |      |   | 8 | <u>PU DP</u>           | 0001   | VD 50 mm         | 1,00             |
|   |      |   | 8 | PU DP                  | 0001   | Monteur          | 100,00           |
|   |      |   | ٢ | K_OFF                  |        |                  | 1,00             |
|   |      |   | 3 | <u>K GAR</u>           |        |                  | 1,00             |
|   |      |   | 2 | PU IP                  | 0005   | Werkvoorbereider | 50,00            |
|   |      |   |   |                        |        |                  |                  |

6. Eventueel kan je, per normregel, via Bewerken nog zaken aanpassen.

#### 4.3.3.3 +Artikelnorm

Je kunt een norm ook direct koppelen aan een artikel. Het geheel van *norm + artikel* wordt dan ingepakt tot één recept; gebruik hiervoor de functie *+Artikelnorm*:

- 1. Navigeer binnen de calculatie via het juiste bouwdeel en bestekdeel naar de calculatieregels waar je Arbeid wil toevoegen.
- 2. Selecteer een artikel waarvoor je een Norm wil instellen
- 3. Klik bij Functies op +Artikelnorm:

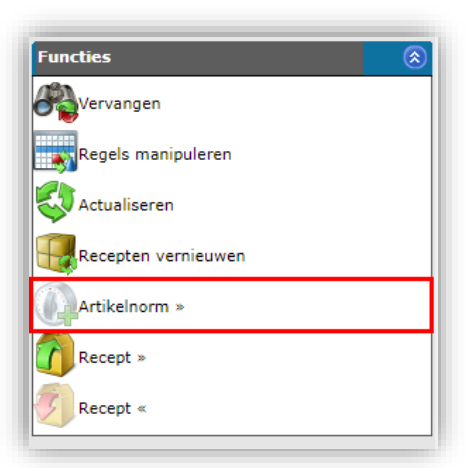

4. In het pop-up venster:

|               | macenaar | 2,00          | 2,00 30               |                       |           |      |
|---------------|----------|---------------|-----------------------|-----------------------|-----------|------|
| Artikelnorm » |          |               |                       |                       |           | ×    |
| Artikelnorm » |          |               |                       |                       |           |      |
| Omschrijving  |          | LSOH Flexibel | e installatiebuis KEM | A 3/4" x 13,6mm grijs | R=50m xxx |      |
| Aantal        |          | 10,00         |                       |                       |           |      |
| Normsysteem   |          | ACTO ACTO     |                       |                       |           | •    |
| Werksituatie  |          | ACTO-AL Alge  | meen gustav ende      |                       |           | -    |
| Norm          |          |               |                       |                       | - 🗙       |      |
| Aantal norm   |          | 1,00          |                       |                       |           |      |
|               |          |               |                       |                       |           |      |
|               |          |               |                       |                       |           |      |
|               |          |               |                       | Artikalnorm           | Shuiton   | -    |
|               |          |               | L                     | Arukeinonni           | Siulten   | _    |
|               |          | 2.00          | 2.00                  |                       |           | - 10 |
- a. Omschrijving: Deze is vooraf al ingevuld op basis van de omschrijving van het artikel.
- b. Aantal: Vul het aantal in.
- c. Normsysteem: Deze is vooraf al ingevuld op basis van gekozen normsysteem van de calculatie.
- d. Werksituatie: Deze is vooraf al ingevuld op basis van gekozen werksituatie van de calculatie.
- e. Norm: Typ hier een zoekwoord in voor de Norm die je zoekt, in bovenstaand voorbeeld: **"Installatiebuis". Je krijgt dan** alle beschikbare normen uit het normsysteem te zien die **van toepassing zijn op "Installatiebuis"**. Selecteer de juiste norm uit het lijstje; deze wordt nu gekoppeld aan het artikel.
- f. Aantal norm: Vul het aantal in van de norm zoals die binnen het recept gehanteerd moet worden. <u>Voorbeeld</u>: wanneer het artikel een standaard lengte heeft van 6 meter en de norm per meter uitgedrukt wordt, dan moet als aantal bij de norm "6" ingevuld worden.
- 5. Klik op de knop Artikelnorm, het artikel en de norm worden nu tot één recept ingepakt.

## 4.3.3.4 Correctiefactor arbeid intern/extern

Het is mogelijk om per bestekdeel—op ieder niveau—een *correctiefactor op arbeid* in te voeren. Er zijn aparte correctiefactoren voor *intern* en *extern* gebruik:

1. Navigeer binnen de calculatie naar Bestekdelen:

| Calculaties Menu Bekijken | В | ewer   | ken   | Functies | Afdru        | u <mark>kken</mark> | Import/E | xport       | \                 |
|---------------------------|---|--------|-------|----------|--------------|---------------------|----------|-------------|-------------------|
| Filteren                  | • | Zoeker | Alles | Details  |              | Tot. ma             | ateriaal | (2)<br>Help | •                 |
| Navigatie                 | ۲ | -      | * x   | S Ni     | veaus Pro    | oject               | Calc.n   | i.          | Туре              |
| Restel/delan (4)          |   |        |       |          | 2 <u>P00</u> | 0002478             | CA2101   | 77          | Interne begroting |
| Desterderen (4)           |   |        | -     |          | 2 <u>P00</u> | 0001654             | CA2101   | 76          |                   |
| Bouwdelen                 |   |        |       |          | 2 <u>P00</u> | 0001654             | CA2101   | 75          | Interne begroting |
|                           |   |        |       | da       | 2 <u>P00</u> | 0002478             | CA2101   | 74          | Interne begroting |

2. Selecteer het bestekdeel waar je een correctiefactor wil toevoegen en klik onder Edit op *Wijzigen*.

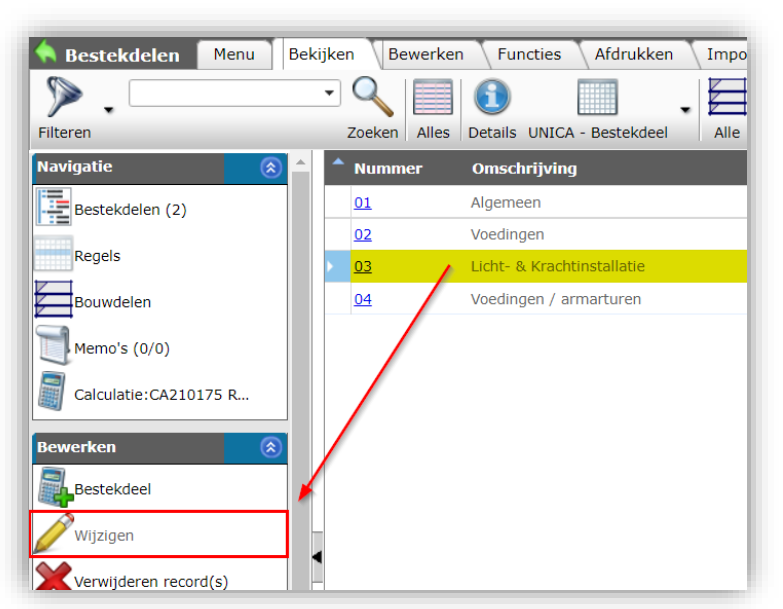

3. In het pop-venster op het tabblad Bestekdeel.

🍠 🌮 💭

🔥 Compano Online Software

| Bestekdeel Tekst Proje       | ectadministratie 🗌 Mem | o Gebruiker spec  | ifieke velden |
|------------------------------|------------------------|-------------------|---------------|
| ummer                        | 03                     | Autor             | matisch       |
| ortering                     | 0000000                | 3 🗹 Auton         | natisch       |
| mschrijving                  | Licht- & F             | Krachtinstallatie |               |
| ptioneel                     | 🔾 Ja 🖲                 | Nee               |               |
| n afdruk                     | 🚺 🔍 Ja 🔾               | Nee               |               |
| pzet                         | Inkoop +               | toeslag           | ~             |
| orrectiefactor arbeid intern | 1,00                   |                   |               |
| orrectiefactor arbeid extern | 1,00                   | 🗹 Autor           | natisch       |
| esterend                     | 1                      |                   |               |
|                              |                        |                   |               |
| Vorige bewerken              | Volgende bewerken      | Bewaar record     | Annuleer      |

- a. Correctiefactor arbeid intern: Pas de correctiefactor aan.
- b. Correctiefactor arbeid extern: Als er een vinkje bij *Automatisch* staat, dan wordt de externe factor overgenomen van de interne factor. Haal het vinkje weg als je aparte correctiefactoren voor interne/externe arbeid wil instellen.
- 4. Klik op *Bewaar record* om de wijziging(en) op te slaan.

#### 4.3.3.5 Tarieven/toeslagen centraal en project-specifiek

De tarieven voor arbeid worden in COS opgeslagen in een *stamtabel*. Deze stamtabel is beschikbaar via *Menu > Configuratie > Tarieven*.

|           | - 0   |                |                | . 🕜 .              |                 |       |               |               |
|-----------|-------|----------------|----------------|--------------------|-----------------|-------|---------------|---------------|
|           | Zoeke | n Alles Detail | s Tarieven Com | pleet Help         |                 |       |               |               |
| ie 🛞      | ÷т    | Klantgroep     | Project        | Werksoort          | Kostensoort     | Туре  | Intern tarief | Extern tarief |
| me's (0)  | 8     |                | PR22000001     | MON Montage        | DP Directe uren | Prijs | C             | c             |
| nos (o)   | 8     |                | PR22000001     | TEK Tekenaar       | TASK Taken      | Prijs | C             | c             |
| figuratie | 8     | 1000           |                | LAB Labour         |                 | Prijs |               | c             |
|           | 8     |                |                | MON Montage        |                 | Prijs |               | c             |
| en (8)    | 8     |                |                | LAB Labour         |                 | Prijs |               | c             |
| eid       | 8     | klantgroep4    |                | DER Montage derden | DP Directe uren | Prijs |               | c             |
| ten       | 8     |                |                | LAB Labour         |                 | Prijs |               | c             |
|           |       |                |                |                    |                 |       |               |               |

Per kostenplaats

Per kostenplaats worden tarieven en eventuele kortingen of toeslagen vastgelegd. Door een regel te selecteren en vervolgens op *Wijzigen* te klikken kan je een tarief of korting/toeslag wijzigen.

WWW.COMPANO.COM

38

| Wijzigen - Tarief |            |      |
|-------------------|------------|------|
| Tarief Memo       |            |      |
| Code              | LAB        |      |
| Klantgroep        | DSM DSM    | - 🗙  |
| Project           |            | - *+ |
| Werksoort         | LAB Labour | - 🗙  |
| Omschrijving      | Uur        |      |
| Kostensoort       |            | - 🗙  |
| Medewerker        |            | - *+ |
| Туре              | Prijs      | ~    |
| Startdatum        |            |      |
| Intern tarief     |            |      |
| Extern tarief     | € 46,00    |      |
| Korting           | %          |      |
| Toeslag           | %          |      |
|                   |            |      |
|                   |            |      |

Let op: Elke wijziging die je in deze stamtabel doorvoert, werkt door in *alle projecten* die aan deze kostenplaats gekoppeld zijn!

# Per project

Je kan ook tarieven of toeslagen per project wijzigen:

1. Ga via het Menu naar *Projecten > Projecten:* 

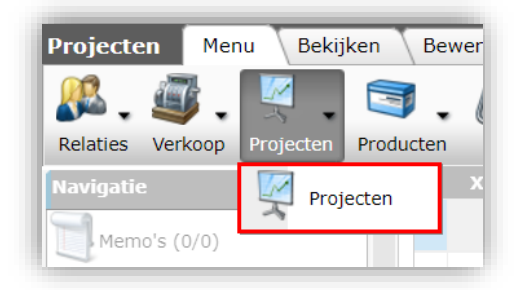

2. Selecteer een project en klik op Tarieven.

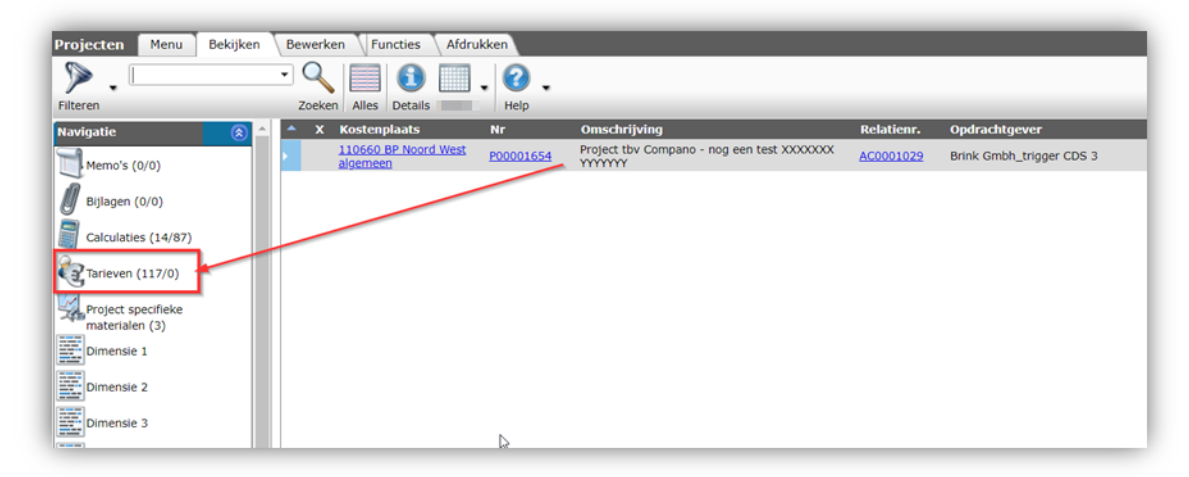

3. Selecteer de Tariefregel die je wil aanpassen en klik op Wijzigen.

🥩 🌮 💭

| <b>/</b> •             | • • |   |      |           | <b>U</b> .   |                                                             |                  |                 |            |        |                         |
|------------------------|-----|---|------|-----------|--------------|-------------------------------------------------------------|------------------|-----------------|------------|--------|-------------------------|
| lavigatie              |     |   | Code | Project   | Kostenplaats | Kostensoort                                                 | Werksoort        | Type            | Startdatum | Intern | Extern<br>Larief GE Kos |
| Memo's (0/0)           |     | 8 | 0001 | P00001654 | 110660       | INL DP Inleen Direct Personeel                              | 0001 Monteur     | Prijs           | 31-05-2021 | e      | Uur                     |
|                        |     | 2 | 0001 | 900001654 | 110660       | INL DP 002 Inleen: Overuren Cat. 2                          | of a second sur  | Phijs           | 31-05-2021 |        | Uur                     |
| Project: P00001654 Pro |     | 2 | 0001 | 200001654 | 110660       | INL DP. OU3 Inleen: Overaten Cat                            | 2001.Monteur     | Prijs           | 31-05-2021 | e      | Uur                     |
| worken (*              |     | 8 | 0001 | 200001654 | 110660       | INL DP. OU4 Inform Overuren Cat. 4                          | 0001.Monteur     | Prtjs           | 31-05-2021 | e      | Uur                     |
|                        |     | 8 | 0001 | 200001654 | 110660       | Les, DP. VUI Inleen: Verschoven Uren Cat. 1                 | 0001 Monteur     | Prijs           | 31-05-2021 | e      | Uur                     |
| Arbeid                 |     | 2 | 0001 | 000001654 | 110660       | INL DP. VU2 Inleen: Verscheven Uren Cat. 2                  | 0001 Monteur     | Prijs           | 31-05-2021 | c      | Uur                     |
| Kosten                 |     | 8 | 0001 | P00001614 | 110660       | INL DP VU3 Inleen: Verschoven Uren Gat. 3                   | 0001 Monteur     | Prijs           | 31-05-2021 | <      | Uur                     |
|                        |     | 2 | -    | P00001654 | 110660       | 1NL JP Inleen Indirect Personeel                            | 0001 Monteur     | Prijs           | 31-05-2021 | <      | Uur                     |
| Reiskosten             | -   | 8 | 1050 | 200001654 | 110660       | OP. KANTOOR Kantoonwerkzaamheden<br>Ondersteunend Personeel | 1050 Galculator  | Prijs           | 31-05-2021 | ¢      | Uur                     |
| Wijzigen               |     | 8 | 1000 | P00001654 | 110660       | PU. DP Productieve Uren Direct Personeel                    | 0001 Monteur     | Prijs           | 01-03-2021 | C      | Uur                     |
| Verwijderen record(s)  |     | ۲ | 0001 | P00001654 | 110660 [     | PU. DP Productieve Uren Direct Personnel                    | 0001 Monteur     | Korting/Toeslag | 28-02-2021 |        | Uur                     |
|                        |     | 8 | 2002 | P00001654 | 110660       | FU. DP Productieve Uren Direct Personeel                    | 0007 Chefmonteur | Prijs           | 28-02-2021 | ٤      | Uur                     |
| ncties 📀 🛞             |     | 0 | 0007 | P00001654 | 110660 0     | PU DP Productieve Uren Direct Personeel                     | 0007 Chefmonteur | Korting/Toeslag | 28-02-2021 |        | Uur                     |

4. Voer de wijziging in tarief of toeslag door<sup>5</sup>:

| 📑 Wijzigen - Tarief |                                                              |          |
|---------------------|--------------------------------------------------------------|----------|
| Tarief Memo         |                                                              |          |
| Code                | 0001                                                         |          |
| Klantgroep          |                                                              | - 💥      |
| Project             | P00001654 Project tbv Compano - nog een test XXXXXXX YYYYYYY | - *+/    |
| Kostenplaats        | 110660                                                       | - 💥      |
| Werksoort           | 0001 Monteur                                                 | - 💥      |
| Omschajving         | Uur                                                          |          |
| Kostensoort         | INL_DP Inleen Direct Personeel                               | - 🗶      |
| Туре                | Prijs v                                                      |          |
| Startdatum          | 31-5-2021                                                    |          |
| Intern tarief       | €                                                            |          |
| Extern tarief       | €                                                            |          |
| Korting             | %                                                            |          |
| Toeslag             | %                                                            |          |
|                     |                                                              |          |
|                     |                                                              |          |
|                     |                                                              |          |
|                     |                                                              |          |
|                     |                                                              |          |
|                     |                                                              |          |
|                     |                                                              | -        |
|                     | Vorige bewerken Volgende bewerken Bewaar record              | Annuleer |

5. Klik op *Bewaar record* om de wijziging(en) op te slaan.

<u>NB</u>: Via gebruikersrechten is ingeregeld dat interne tarieven door sommige gebruikers niet gewijzigd kunnen worden.

# 4.3.4 Artikelen

Artikelen kunnen op twee manieren toegevoegd worden:

• Artikelen invoegen: Met deze methode kan je in een *tweede browsertabblad* artikelen opzoeken en toevoegen. Deze methode is bijzonder praktisch als je meerdere artikelen wil toevoegen.

<sup>&</sup>lt;sup>5</sup> Het *Type* tariefregel bepaalt of je het (interne) tarief kunt wijzigen of de toeslag.

+Artikel: Alternatieve methode waarbij je het opzoeken en toevoegen van artikelen binnen één browser-venster afhandelt. Deze methode is makkelijk als je maar één of hooguit een paar artikelen wil toevoegen.

# 4.3.4.1 Artikelen invoegen

Om artikelen in te voegen:

- 1. Navigeer binnen de calculatie waar je artikelen aan wil toevoegen naar het diepste niveau van een bestekdeel.
- 2. Klik in het linker zijpaneel bij Navigatie op Regels:

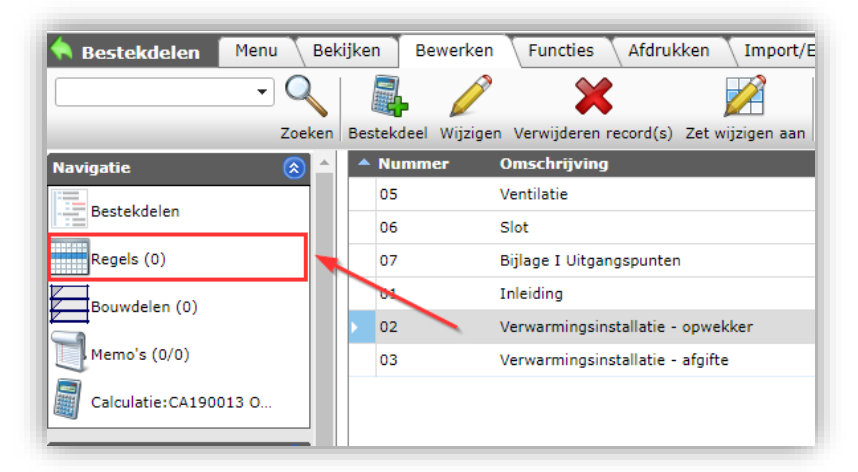

3. Klik bij *Bewerken* op de knop *Invoegen*.

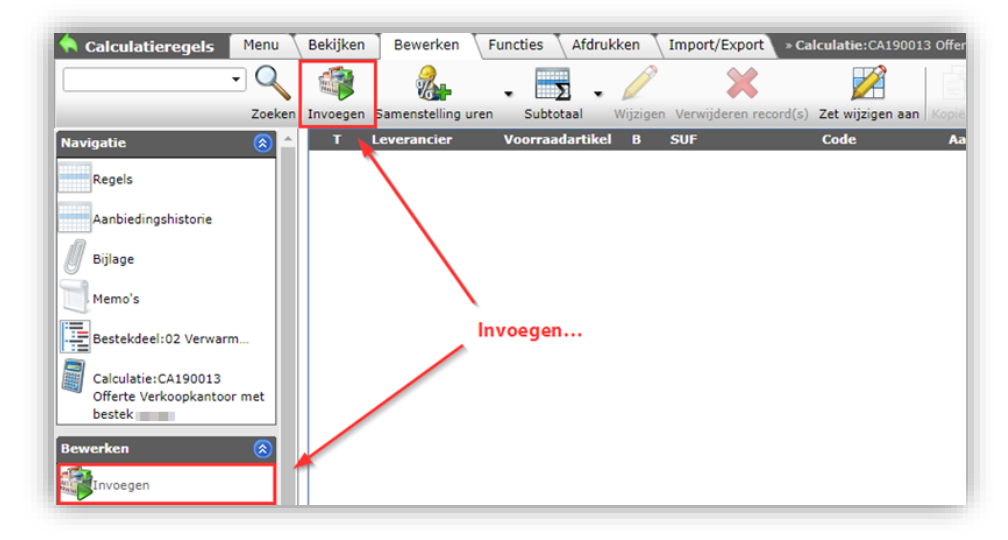

4. Een *tweede browser-tabblad* wordt geopend, waarin het hele artikelbestand beschikbaar is. Zoek en selecteer in deze tab de artikelen die je wil toevoegen en klik dan op de knop *+Selecteer Artikel*.

| >                   | - 0 1               |                   |                                                     | 3 5 0                        |                            |          |
|---------------------|---------------------|-------------------|-----------------------------------------------------|------------------------------|----------------------------|----------|
|                     |                     |                   |                                                     | × 🖘 👽 -                      |                            |          |
| en<br>werancier G T | B Artikela Conditi  | e Greencode       | Afbeelding, CE                                      | Artikel omschrijving         |                            |          |
|                     | 0102486 0194        | 91                | ES PCE                                              | Geverkacher Art 6-01 beige   | aarogas G20/G25.3 7.1KW    | V DRU    |
|                     | 0102487 0194        | 91                | PCE PCE                                             | Gevelkachel Art 8-02 beige   | aardgas G20/G25.3 9.6kW    | V DRU    |
|                     | 0102488 0194        | 91                | D PCE                                               | Gevelkachel Art 10-02 beig   | e aardgas G20/G25.3 11.8   | kw DRU   |
|                     | 0102502 0195        | 91                | E PCE                                               | Set a 4 st. verlengpoten Par | sseo 420x30x30mm DRU       |          |
|                     | 0102520 0195        | 91                | PCE                                                 | Bedieningsluik DRU           |                            |          |
|                     | 0102521 0195        | 91                | PCE                                                 | Ventilatie-element Lux ivoo  | rwit promatect DRU         |          |
|                     | 0102522 0195        | 91                | PCE                                                 | Ventilatie-element Lux alu-  | metallic promatect DRU     |          |
|                     | 0102523 0195        | 91                | PCE                                                 | Verlichting Lux/Omni/Lignu   | m DRU                      |          |
|                     | 0102524 0195        | 91                | PCE PCE                                             | Ventilatie-element Lux Slee  | ve ivoorwit DRU            |          |
|                     | 0102525 0195        | 91                | D PCE                                               | Ventilatie-element Lux Slee  | ve alu-metallic DRU        |          |
|                     | 0102529 0194        | 91                | E PCE                                               | Gevelkachel NL31-01 beige    | aardgas G20/G25.3 DRU      |          |
|                     | 0102530 0194        | 91                | E PCE                                               | Gevelkachel NL51-01 beige    | aardgas G20/G25.3 DRU      |          |
|                     | 0102571 0194        | 91                | DE PCE                                              | Standaard muurdoorvoer A     | t 2/3/4 Style 3/4/5 DRU    |          |
|                     | 0102573 0194        | 91                | 2 PCE                                               | Standaard muurdoorvoer A     | rt 8/10 DRU                |          |
|                     | 0102575 0194        | 91                | Ed PC                                               | Standaard muurdoorvoer Ar    | t 5/6 NL DVS-2 DRU         |          |
|                     | 0102579 0195        | 91                | 2 P E                                               | Rozet 150 antraciet 220x22   | Omm DRU                    |          |
|                     | 0102580 0194        | 91                | Ed PCE                                              | Lange muurdoorvoer Art 2/    | 3/4 Style 3/4/5 DRU        |          |
|                     | 0102583 0194        | 91                | D PCE                                               | Lange muurdoorvoer Art 8-    | 10 DRU                     |          |
|                     | 0102585 0194        | 91                | Geseler                                             | teerde artikelen             | 6, NL, DVS-2 DRU           |          |
| Ontin               | souther Assault     | 91                | DE PCE                                              | Telescopische muurdoorvoe    | r Art 2/3/4 Style 3/4/5 DR | U        |
| optie               | <u>U102393 U194</u> | 91                | E PCE                                               | Telescopische muurdoorvoe    | r Art 8/10 DRU             |          |
|                     | 0102595 0194        | 91                | A PCE                                               | Telescopische muurdoorvoe    | r Art 5/6, NL, DVS-2 DRU   |          |
|                     | 0102602 0194        | 91                | D PCE                                               | Houtenwanddoorvoer Art 2/    | 3/4 Style 3/4/5 DRU        |          |
|                     | 0102608 0194        | 91                | DE PCE                                              | Houtenwanddoorvoer Art 8/    | 10 DRU                     |          |
| - /                 |                     |                   |                                                     |                              |                            |          |
| Aantal Leverancier  | G Conditie          | Artikelnr. Afk    | orting Artikel omschri                              | ijving Referentie            | Inkoop/GE                  | Totaal   |
| 1,                  | 0194                | <u>0102488</u> st | Gevelkachel Art 1<br>beige aardgas G2<br>11.8kW DRU | 10-02<br>20/G25.3            | € 674,80                   | € 674,80 |
| 3,00                | 0194                | 0102571 st        | Standaard muuro<br>Art 2/3/4 Style 3                | doorvoer<br>//4/5 DRU        | € 34,30                    | € 34,30  |
| 1,00                | 0195                | 0102579 st        | Rozet 150 antrac<br>220x220mm DRI                   | iet                          | € 13,23                    | € 13,23  |

5. De geselecteerd artikelen worden nu klaargezet in je 'winkelmandje'.

<u>NB</u>: Je mag bij artikelen in het winkelmandje het *aantal* van die artikelen wijzigen. Indien je **kleine aantallen nodig hebt (2, 3...)**, dan kan je ook een paar keer dubbelklikken om het aantal te verhogen. Grote aantallen vul je het beste zelf in. Natuurlijk kan ook na overnemen van het artikel altijd het gewenste aantal aangepast worden.

| Technische Unie 🖷  | 355:           | 3756                 | st VSH PERSBEK P6101 1,1/2'      |  |  |  |  |  |  |  |
|--------------------|----------------|----------------------|----------------------------------|--|--|--|--|--|--|--|
| Technische Unie 🗬  | <u>355:</u>    | 3763                 | st VSH NOVOPRESS PP KETT DW1 1/4 |  |  |  |  |  |  |  |
| Aantal Leverancier | G Conditie     | Artikelnr. Afkorting | ng Artikel omschrijving          |  |  |  |  |  |  |  |
| 2 8711389000001    | 472983         | <u>3553735</u> st    | VSH PERSBEK P6101 1/2'           |  |  |  |  |  |  |  |
|                    | Aantal intypen |                      |                                  |  |  |  |  |  |  |  |

6. Ga nu terug naar het oorspronkelijke browsertabblad als alle artikelen zijn toegevoegd en klik *nogmaals* op de knop *Invoegen*.

🦻 ᠫ 🛄

| 🔦 Calculatieregels 🛛 Menu  | Bekijken | Bewerken         | Functies Afdruk | ken Tmport/Expo      | rt » Calculatie: CA19001   | 3 Offerte Verk <b>» Best</b> e |
|----------------------------|----------|------------------|-----------------|----------------------|----------------------------|--------------------------------|
| Q                          |          | 2                | - Σ -           | 2                    |                            |                                |
| Zoeken                     | Invoegen | Samenstelling un | en Subtotaal N  | Wijzigen Verwijderen | record(s) Zet wijzigen aan | Kopiëren Help                  |
| Navigatie 🛞 📤              |          | Leverancier      | Voorraadartikel | B SUF                | Code                       | Aantal GE                      |
| Regels                     | > 3      |                  | <b>v</b>        |                      | 0102488                    | 1,00 Stuk                      |
| Aanbiedingshistorie (0)    | ø        |                  | Ø               |                      | <u>0102571</u>             | 3,00 Stuk                      |
| Bijlage (0/0)              | <b>~</b> |                  |                 | F                    | <u>0102579</u>             | 1,00 Stuk                      |
| Memo's (0/0)               |          | \                |                 |                      |                            |                                |
| Bestekdeel:02 Verwarm      |          | Nogmaa           | ls Invoegen     |                      |                            |                                |
| Calculatie:CA190013        |          |                  |                 |                      |                            |                                |
| Offerte Verkoopkantoor met |          |                  |                 |                      |                            |                                |
| Bewerken 🛞                 |          |                  |                 |                      |                            |                                |
| Invoegen                   |          |                  |                 |                      |                            |                                |

7. De artikelen uit het winkelmandje worden nu overgenomen in de calculatie en de winkelmand wordt geleegd.

<u>*Tip</u>: De*Invoegen *methode is bijzonder efficiënt als je artikelen wil toevoegen aan* meerdere bestekdelen, of zelfs als je met meerdere offertes bezig bent. Het Artikel selectiescherm *is dan namelijk altijd beschikbaar in een apart browsertabblad of -venster—eventueel op een tweede monitor—om artikelen in op te zoeken, te selecteren en dan toe te voegen.*</u>

## 4.3.4.2 +Artikel

De optie *+Artikel* werkt nagenoeg op dezelfde manier als *Invoegen*, echter met dit verschil dat alle handelingen binnen één browser-tabblad worden afgehandeld:

- 1. Navigeer binnen de calculatie waar je artikelen aan wil toevoegen naar het diepste niveau van een bestekdeel.
- 2. Klik in het linker zijpaneel bij Navigatie op Regels:

| 🔦 Bestekdelen 🛛 Menu  | Bekij | iken Bewe     | rken Functies Afdr          | ukken 🔨 Import/E   |
|-----------------------|-------|---------------|-----------------------------|--------------------|
| - Q                   |       |               | <u>/ X</u>                  |                    |
| Zoek                  | en    | Bestekdeel Wi | jzigen Verwijderen record(s | ) Zet wijzigen aan |
| Navigatie 📀           | -     | A Nummer      | Omschrijving                |                    |
| Bestekdelen           |       | 05            | Ventilatie                  |                    |
| Destekdelen           |       | 06            | Slot                        |                    |
| Regels (0)            |       | 07            | Bijlage I Uitgangspunt      | en                 |
| Bouwdelen (0)         |       | 01            | Inleiding                   |                    |
|                       |       | 02            | Verwarmingsinstallatie      | - opwekker         |
| Memo's (0/0)          |       | 03            | Verwarmingsinstallatie      | - afgifte          |
| Calculatie:CA190013 O |       |               |                             |                    |
|                       |       |               |                             |                    |

3. Klik bij *Bewerken* op de knop + Artikel.

🥩 🌮 💭

| Calculatieregels Menu          | T | Bekijken | Bewerk   | en Fur          | nctie      | s Afdrukk               | (en Im           | port/Export > Calc                     |
|--------------------------------|---|----------|----------|-----------------|------------|-------------------------|------------------|----------------------------------------|
| ▶ .                            | , | - 🤍      |          | Re-             |            | Σ.                      |                  | ×                                      |
| Filteren                       |   | Zoeken   | Invoegen | Artikelen       |            | Subtotaal               | Wijzigen         | Verwijderen record(s)                  |
| Navigatie 🛞 🗅                  |   | Bwd.     | ВТ       | Kostens         | oort       | Leverancier             | Code             | Omschrijving                           |
| Regels                         |   | 1        | 2        | <u>PU IP</u>    |            |                         | 0001             | Inregelen, in bedi<br>Data-aansluiting |
| Aanhiedingshistorie            | Ш | 1        | 2        | MON             |            |                         | 0001             | Monteur                                |
| Andreunganistone               |   | 1        | P        |                 |            |                         |                  | Begane grond                           |
| Bijlagen                       |   | 1        | Þ        | <u>materiaa</u> | l          | Technische<br>Unie B.V. | <u>5755179</u>   | BAIL WALL BRICK                        |
| Memo's                         |   | 1        | <i>.</i> |                 |            |                         | dummy<br>Aarding | Aarding                                |
| Bestekdeel:03.080 Ver          |   | 1        |          |                 |            | Technische<br>Unie B.V. | <u>5755186</u>   | BAIL WALL BRICK                        |
| Rostokdoolu02 Lieht &          | Ш | 1        | 3        |                 | <u>ELK</u> |                         |                  | steiger                                |
| Krachtinstallatie              |   | 1        |          |                 |            | Technische<br>Unie B.V. | <u>7668781</u>   | RZB STRPLNARM                          |
| Calculatie:CA210018-01<br>Demo |   | 1        | Þ        | <u>materiaa</u> | 1          | Technische<br>Unie B.V. | <u>7668795</u>   | RZB STRPLNARM                          |
| Remarker.                      | Ш | 1        | Σ        |                 |            |                         |                  | Subtotaal                              |
| Invoegen                       |   |          | _        |                 | \rti       | kelen to                | evoege           | en                                     |
| NB Artikel                     |   |          |          |                 |            |                         |                  |                                        |

4. Het Artikel selectie scherm opent in dezelfde browser-tab:

| Artikel selectie                                                                                                    | Bekijken             |                |             |                               | 2                                    |                              |                     |          |
|----------------------------------------------------------------------------------------------------|----------------------|----------------|-------------|-------------------------------|--------------------------------------|------------------------------|---------------------|----------|
| ▶                                                                                                    | • 🔍 \llbracket       |                |             |                               |                                      |                              | 2.                  |          |
| teren                                                                                                    | Zoeken Al            | les Details Re | nsa 2 Selec | teer Artikel                  | Deselecteren Wisser Overnen          | nen Stoppen                  | Help                |          |
| Leverancier G                                                                                                    | T B ArtikelnıConditi | e Groepo       | ode Afbe    | elding GE                     | Artikel omschrijv                    | ing                          |                     |          |
| (many)                                                                                                    | 0102294 0580         | 85             |             | PCE                           | Kolenvuur set 8007                   | 49 DRU                       |                     |          |
|                                                                                                    | 0102295 0580         | 85             |             | PCE                           | Houtvuur 802607 E                    | RU                           |                     |          |
|                                                                                                    | 0102365 0194         | 91             |             | PCE                           | Basisset Deco-01 a                   | ardgas DRU                   |                     |          |
| and a local diversion of the local diversion of the local diversion | 0102373 0194         | 91             |             | PCE                           | Mantel Opera zwart                   | DRU                          |                     |          |
|                                                                                                    | 0102380 0194         | 91             |             | PCE                           | Mantel Opera alu-m                   | etallic DRU                  |                     |          |
|                                                                                                    | 0102381 0194         | 91             |             | PCE                           | Mantel Opera zand-                   | metallic DRU                 |                     |          |
|                                                                                                    | 0102481 0194         | 91             |             | PCE                           | Gevelkachel Art 2-0                  | 1 wit aardga:                | G20/G25.3 2.5kW I   | DRU      |
|                                                                                                    | 0102482 0194         | 91             |             | D PCE                         | Gevelkachel Art 3-0                  | 1 beige aard                 | as G20/G25.3 3.5k   | V DRU    |
|                                                                                                    | 0102483 0194         | 91             |             | PCE                           | Gevelkachel Art 3-0                  | 1 wit aardga                 | G20/G25.3 3.5kW I   | DRU      |
|                                                                                                    | 0102484 0194         | 91             |             | PCE                           | Gevelkachel Art 4-0                  | 1 beige aard                 | gas G20/G25.3 4.0k  | V DRU    |
|                                                                                                    | 0102485 0194         | 91             |             | PCE                           | Gevelkachel Art 5-0                  | 1 beige aard                 | gas G20/G25.3 5.8kV | V DRU    |
|                                                                                                    | 0102486 0194         | 91             |             | PCE                           | Gevelkachel Art 6-0                  | 1 beige aard                 | gas G20/G25.3 7.1k  | V DRU    |
|                                                                                                    | 0102487 0194         | 91             |             | PCE                           | Gevelkachel Art 8-0                  | 2 beige aard                 | as G20/G25.3 9.6k   | V DRU    |
|                                                                                                    | 0102488 0194         | 91             | 1           | PCE                           | Gevelkachel Art 10                   | 02 beige aar                 | igas G20/G25.3 11.8 | Skw DRU  |
|                                                                                                    | 0102502 0195         | 91             |             | PCE                           | Set a 4 st. verlengp                 | oten Passeo                  | 20x30x30mm DRU      |          |
|                                                                                                    | 0102520 0195         | 91             |             | PCE                           | Bedieningsluik DRU                   |                              |                     |          |
|                                                                                                    | 0102521 0195 0       | ieselecteer    | de artikele | n PC                          | Ventilatie-element                   | Lux <mark>ivoor</mark> wit p | romatect DRU        |          |
|                                                                                                    | 0102522 0195 0       | vernemen       |             | BCE                           | Ventilatie-element                   | ux alu-metal                 | ic promatect DRU    |          |
| COMPANY OF THE OWNER OF THE OWNER OF THE OWNER OF THE OWNER OF THE OWNER OF THE OWNER OF THE OWNER OF THE OWNER                                                                                                    | 0102523 0195         | 91             |             | D PCE                         | Verlichting Lux/Om                   | ni/Lignum DR                 | U                   |          |
|                                                                                                    | 0102524 0195         | 91             |             | D PCE                         | Ventilatie-element                   | ux Sleeve ive                | orwit DRU           |          |
|                                                                                                    | 0102525 0195         | 91             |             | DE PCE                        | Ventilatie-element                   | Lux Sleeve al                | -metallic DRU       |          |
|                                                                                                    | 0102529 0194         | 91             | 1           | A PCE                         | Gevelkachel NL31-0                   | 1 beige aard                 | as G20/G25.3 DRU    |          |
|                                                                                                    | 0102530 0194         | 91             |             | D PCE                         | Gevelkachel NL51-0                   | 1 beige aard                 | gas G20/G25.3 DRU   |          |
|                                                                                                    | 0102571 0194         | 91             |             | d PCE                         | Standaard muurdoo                    | orvoer Art 2/3               | /4 Style 3/4/5 DRU  |          |
| Aantal Leveranci                                                                                                    | er G Conditie        | Artikelnr.     | Afkortin    | Artikel o                     | mschrijving Referentie               |                              | Inkoop/GE           | Totaal   |
| 1,00                                                                                                    | 0194                 | 0102365        | st          | Basisset D<br>DRU             | Deco-01 aardgas                      |                              | € 419,42            | € 419,42 |
| 1,00                                                                                                    | 0194                 | 0102482        | st          | Gevelkach<br>aardgas O<br>DRU | nel Art 3-01 beige<br>20/G25.3 3.5kW |                              | € 313,23            | € 313,23 |
| 1,00                                                                                                    | 0194                 | 0102571        | st          | Standaar                      | i muurdoorvoer                       |                              | € 34,30             | € 34,30  |

5. Selecteer de artikelen die je wil toevoegen en klik op de knop *+Selecteer Artikel (1)*.
 <u>NB</u>: Je mag bij artikelen in het winkelmandje het *Aantal* van die artikelen wijzigen.

6. Klik vervolgens op de knop *Overnemen* om de artikelen toe te voegen aan je calculatie:

| Calculatieregels Menu   | Bel | djken | Bewerken    | Functies Afdrukk      | ken 🔪 Import/Exp     | ort > Calculatie:CA1900   | 13 Offerte Verk » Bestekd | eel:02 Verwarmingsinstall                                 |
|-------------------------|-----|-------|-------------|-----------------------|----------------------|---------------------------|---------------------------|-----------------------------------------------------------|
| · · · ·                 | 1   |       | æ.          | 5.                    | ×                    | 🏹   📄                     | . 🕜 .                     |                                                           |
| Zoeken                  | Inv | oegen | Artikelen   | Subtotaal Wijzigen Ve | erwijderen record(s) | Zet wijzigen aan Kopiëren | Help                      |                                                           |
| Navigatie 🔕 📤           |     | т     | Leverancier | Voorraadartikel       | B SUF                | Code                      | Aantal GE                 | Omschrijving                                              |
|                         |     | Þ     |             |                       | F                    | 0102365                   | 1,00 Stuk                 | Basisset Deco-01 aardgas DRU                              |
| Regels                  |     | ۶     |             | ×                     |                      | 0102482                   | 1,00 Stuk                 | Gevelkachel Art 3-01 beige aardgas<br>G20/G25.3 3.5kW DRU |
| Aanbiedingshistorie (0) | •   | P     |             | 4                     |                      | 0102571                   | 1,00 Stuk                 | Standaard muurdoorvoer Art 2/3/4<br>Style 3/4/5 DRU       |
| Bijlage (0/0)           |     |       |             |                       |                      |                           |                           |                                                           |
| Memo's (0/0)            |     |       |             |                       |                      |                           |                           |                                                           |

# 4.3.5 Project-specifieke materialen

Project-specifieke materialen worden vaak apart aangemaakt en komen automatisch mee naar COS bij het importeren van een project. Of een project project-specifieke materialen heeft, zie je in het overzicht:

1. Ga via het Menu naar Projecten > Projecten.

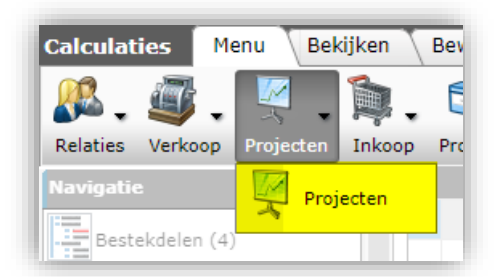

2. Selecteer een project en kijk in het linker zijpaneel onder *Navigatie* of er project-specifieke materialen zijn. In onderstaand voorbeeld zijn er 3 project-specifieke materialen:

| Projecten Menu Bekijke | en Bewerken Functies Afdru           | kken       |                                                     |            |                                                                                                    |
|------------------------|--------------------------------------|------------|-----------------------------------------------------|------------|----------------------------------------------------------------------------------------------------|
| Filteren               | Zoeken Alles Details                 | • 🕜 •      |                                                     |            |                                                                                                    |
| lavigatie 🛞            | 🔺 🔺 X Kostenplaats                   | Nr         | Omschrijving                                        | Relatienr. | Opdrachtgever                                                                                                    |
| Memo's (0/0)           |                                      | PR2100003  | Test project<br>handleiding                         | RE180002   | Compano                                                                                                    |
|                        |                                      | PR2100002  | from the line line                                  | RE180001   | 1000                                                                                                    |
| Bijlagen (0/0)         |                                      | PR21000001 | -                                                   | RE180001   | 1000                                                                                                    |
| Calculaties (5/0)      |                                      | PR200001   | Demo Project                                        | RE180016   | CZ Groep Zorgverzekeraar                                                                                                    |
| Tarieven (2/0)         |                                      | PR2000001  | Mini-calculatie tbv<br>controle berekeningen        | RE180001   | termine in the second second s |
| Project specifieke     | 110861 BP Noordoost<br>projecten 861 | P00001876  | PRJ024 Garantie-<br>Offertevoorziening<br>Testen 2x | AC0001348  | Weesperplein 6 B.V.                                                                                                    |
| Dimensie 1             | 110660 Algemeen PB<br>Noord-West     | P00001870  | PRJ024 Garantie-<br>Offertevoorziening<br>Testen 1x | AC0001495  | And the second second                                                                                                    |
| Dimensie 2             | 110861 BP Noordoost<br>projecten 861 | P00001812  |                                                     | AC0001180  |                                                                                                    |
| Dimensie 3             |                                      | P00001805  | TestCompano 27-05                                   | AC0001180  | No. of Concession, Name                                                                                                    |
|                        | 130890 Koster plaats:<br>130890      | P00001699  | Compano 20210415<br>Test 2                          | AC0001495  |                                                                                                    |
| Dimensie 4             |                                      | P00001698  | Compano 20210415<br>Test 1                          | AC0001348  | Weesperplein 6 B.V.                                                                                                    |
| Dimensie 5             |                                      | P00001665  | Museum PM                                           | AC0001046  | the Recently                                                                                                    |
| Rallin                 | 100                                  | P00001657  | Dome - test                                         | AC0001353  |                                                                                                    |

WWW.COMPANO.COM

## 4.3.5.1 Project-specifieke materialen invoegen

Om project-specifieke materialen toe te voegen aan een calculatie:

- Compano Online Software 🖒 🔥
  - 1. Ga via het Menu naar Verkoop > Calculaties.

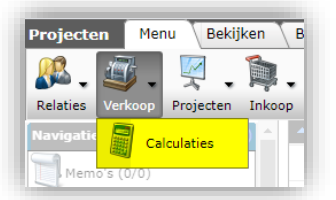

- 2. Selecteer een calculatie en navigeer naar de calculatieregels waar je project-specifieke materiaal wil toevoegen.
- 3. Klik vervolgens onder *Bewerken* op de knop *Project-specifiek materiaal*.

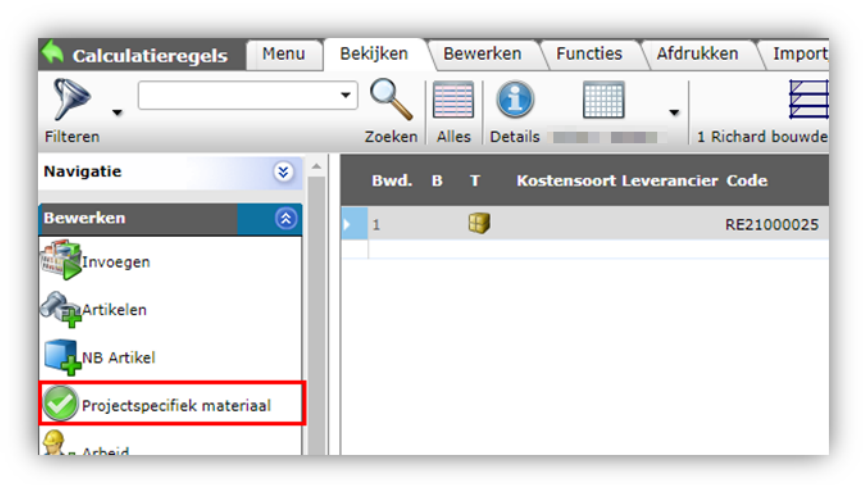

4. In het volgende scherm kan je nu de project-specifieke materialen toevoegen aan je 'winkelmandje' en deze overnemen in de calculatie:

| iteren                          | Zoeken Alles Details | Selecteer | Project specifiek materiaal Deselecteren | Wissen Overnemen | Stoppen Help |   |
|---------------------------------|----------------------|-----------|------------------------------------------|------------------|--------------|---|
| Project                         | Leverancier          | Code      | Omschrijving                             |                  | Bruto prijs  |   |
| P00001698 Compano 20210415 Test | 1 Rexel Nederland    | 9999999   | Verdeelkast Aqualectra HVK               |                  | € 50000,00   | ( |
| P00001698 Compano 20210415 Test | 1 Rexel Nederland    | 9999999   | Verdeelkast Aqualectra LK1               |                  | € 2500,00    |   |
| P00001698 Compano 20210415 Test | 1 Rexel Nederland    | 9999999   | Verdeelkast Aqualectra LK2               | 2                | € 3500,00    |   |
|                                 | Selecteer mate       | eriaal    | Nee                                      | em over          |              |   |
|                                 | Selecteer mate       | eriaal    | Net                                      | em over          |              |   |
| Leverancier Code O              | Selecteer mate       | eriaal    | Net                                      | em over          | 1            |   |

## 4.3.6 Recepten

Met *Recepten* worden *vooraf-gedefinieerde setjes* van artikelen bedoeld. Bijvoorbeeld materiaal dat nodig is voor het aansluiten van een wastafel: kraan, wastafel, afvoer, koperen buis, knelkoppelingen, etc.

De knop *+Recept* werkt hetzelfde als de knop *+Artikelen*, alleen worden in dit geval alle regels uit het recept in een keer als *Recept* ingevoegd:

🌱 狑 💭

- 1. Navigeer binnen de calculatie waar je een recept aan wil toevoegen naar de calculatieregels.
- 2. Selecteer eventueel het juiste bouwdeel.
- 3. Klik bij *Bewerken* op de knop + *Recept*.

| 🔦 Calculatieregels | Menu   | Bekijken | Bewerke     | n Funct   | es 🔪 Afdruk  | ken 🔪 Import/I     | Export > Calculatie:CA1900   | 013 Offe |
|--------------------|--------|----------|-------------|-----------|--------------|--------------------|------------------------------|----------|
|                    | - 🤍    |          | <b>.</b>    | Σ.        |              | ×                  |                              | . (      |
|                    | Zoeken | Invoegen | Recept S    | Subtotaal | Wijzigen Ver | rwijderen record(s | 3) Zet wijzigen aan Kopiëren | He       |
| Navigatie          | ۵ 🕯    | т        | Leverancier | Voo       | rraadartikel | B SUF              | Code                         | A        |
| Bewerken           |        |          |             |           |              |                    |                              |          |
| Invoegen           |        |          |             |           |              |                    |                              | _        |
| Artikelen          |        |          |             |           |              |                    |                              |          |
| NB Artikel         |        |          |             |           |              |                    |                              |          |
| Arbeid             |        |          |             |           |              |                    |                              |          |
| Kosten             |        |          |             |           |              |                    |                              |          |
| Recept             |        |          |             |           |              |                    |                              |          |

4. Selecteer in het volgende scherm het recept dat je wil toevoegen en klik op de knop *+Selecteer Recept (1)* en daarna op *Overnemen (2)*.

| 🔦 Recept selectie | Bekijken     |                 |       |                  |              |        | 2         |         |      |   |
|-------------------|--------------|-----------------|-------|------------------|--------------|--------|-----------|---------|------|---|
| ▶.                | - 🤍          |                 |       |                  |              |        |           |         | ?    |   |
| Filteren          | Zoeken       | Alles Details R | RENSA | Selecteer Recept | Deselecteren | Wissen | Overnemen | Stoppen | Help |   |
| A Nr MC           | GE Afbeel    | ding Receptgro  | ер    | Omschrijving     |              |        |           |         |      |   |
| RE190002          | PCE          |                 |       | 2 uurslevering   |              |        |           |         |      |   |
| ZehQ350           | PCE          |                 |       | WTW C            | 2350         |        |           |         |      |   |
| RE190001          | PCE          |                 |       | WTW C            | (Xopie)      |        |           |         |      |   |
|                   |              |                 |       |                  |              |        |           |         |      |   |
|                   |              |                 |       |                  |              |        |           |         |      |   |
|                   |              |                 |       |                  |              |        |           |         | _    |   |
| Aantal Nr         | Afkorting Om | schrijving      |       |                  |              |        |           |         |      |   |
| 1,00 ZehQ350      | st           | WTW Q350        |       |                  |              |        |           |         |      |   |
|                   |              |                 |       |                  |              |        |           |         |      | _ |

5. Het recept wordt nu in zijn geheel, dus inclusief alle receptregels, overgenomen:

| -              |                |                           |                                                                       |                                                                                       | - Concentration                                               | 10. CM1 50                                                                                                    |
|----------------|----------------|---------------------------|-----------------------------------------------------------------------|---------------------------------------------------------------------------------------|---------------------------------------------------------------|----------------------------------------------------------------------------------------------------|
|                |                | 5.0                       | 3                                                                     | <                                                                                     |                                                               |                                                                                                    |
| oeken Invoeger | Recept Sub     | ototaal Wijzigen          | Verwijdere                                                            | n record(s)                                                                           | Zet wijzigen aan                                              | Kopiëren                                                                                                    |
| Э 🔶 🔳          | Leverancier    | Voorraadarti              | kel B                                                                 | SUF                                                                                   | Cod                                                           | e                                                                                                    |
|                |                |                           |                                                                       |                                                                                       | Zeh                                                           | Q350                                                                                                    |
|                |                |                           |                                                                       |                                                                                       |                                                               |                                                                                                    |
|                |                |                           |                                                                       |                                                                                       |                                                               |                                                                                                    |
|                | beken Invoeger | beken Invoegen Recept Sut | eken Invoegen Recept Subtotaal Wijzigen<br>T Leverancier Voorraadarti | eken Invoegen Recept Subtotaal Wijzigen Verwijdere<br>T Leverancier Voorraadartikel B | eken Invoegen Recept Subtotaal Wijzigen Verwijderen record(s) | peken Invoegen Recept Subtotaal Wijzigen Verwijderen record(s) Zet wijzigen aan<br><b>T Leverancier Voorraadartikel B SUF Cod</b><br>Zehu |

6. Klik, om de receptregels te zien, bij *Navigatie* op *Regels*. Eventuele overbodige receptregels kun je verwijderen. Ook kun je de *Code, Recept omschrijving* en *Recept tekst* aanpassen:

|                      |                                                  | • Q                                                                   | 🔋 🔈 🖂 🧪 🙀 📝                                                                                                    | 2              | 201Q330    |
|----------------------|--------------------------------------------------|-----------------------------------------------------------------------|----------------------------------------------------------------------------------------------------|----------------|------------|
| alculatieregel:1 Zeh | •                                                | Zoeken Inv                                                            | oegen Artikelen Subtotaal Wijzigen Verwijderen record(s) Zet wijzigen aan Kopiere                                                                                                    | en Help        |            |
| cept                 |                                                  |                                                                       |                                                                                                    | Totalen        |            |
| de                   |                                                  | Zeh                                                                   | Q350                                                                                                    | Aantal         | 1,00       |
| cept omschrijving    |                                                  | -                                                                     | WTW Q350                                                                                                    | Verkoopprijs   | € 2.718,71 |
| cept tekst           |                                                  |                                                                       |                                                                                                    | Totaal verkoop | ¢ 2.718,71 |
|                      |                                                  |                                                                       |                                                                                                    | _              |            |
| T Leverancier        | Code                                             | Aantal GE                                                             | Omschrijving                                                                                                    | 2              |            |
| T Leverancier        | Code                                             | Aantal GE                                                             | Omsethrijving<br>WTW.unit:                                                                                                    |                |            |
| T Leverancier        | Code<br>0279171                                  | Aantal GE<br>1,00 Stuk                                                | Omschrijving<br><u>WTW unit:</u><br>WTW-unit Comfokir Q 350 NL R VV ST Zehnder                                                                                                    |                |            |
| T Leverancier        | Code<br>0279171<br>0279172                       | Aantal GE<br>1,00 Stuk<br>0,00 Stuk                                   | Omschrijving<br><u>WTW unit:</u><br>WTW-unit Comfahir Q 350 NL R VV ST Zehnder<br>WTW-unit Comfahir Q 350 NL L VV ST Zehnder                                                                                                    | <b>.</b>       |            |
| T Leverancier        | Code<br>0279171<br>0279172<br>0279173            | Aantal GE           1,00 Stuk           0,00 Stuk           0,00 Stuk | Omschrijving<br><u>WTW unit:</u><br>WTW-unit ComfoAir Q 350 NL R VV ST Zehnder<br>WTW-unit ComfoAir Q 350 NL R VV ST EkV Zehnder<br>WTW-unit ComfoAir Q 350 NL R VV ST EkV Zehnder<br>Recep                                                            | tregels        |            |
| T Leverancier        | Code<br>0279171<br>0279172<br>0279173<br>0279174 | Aantal GE<br>1,00 Stuk<br>0,00 Stuk<br>0,00 Stuk<br>0,00 Stuk         | Omskhrijving<br><u>WTW unit:</u><br>WTW-unit Comfokir Q 350 NL R VV ST Zehnder<br>WTW-unit Comfokir Q 350 NL R VV ST ERV Zehnder<br>WTW-unit Comfokir Q 350 NL VV ST ERV Zehnder<br>WTW-unit Comfokir Q 350 NL VV ST ERV Zehnder                       | tregels        |            |
| I     Leverancier    | Code<br>0279171<br>0279172<br>0279173<br>0279174 | Aantal GE<br>1,00 Stuk<br>0,00 Stuk<br>0,00 Stuk<br>0,00 Stuk         | Omskihrijving WTW-unit ComfoAir Q 350 NL R VV ST Zehnder WTW-unit ComfoAir Q 350 NL R VV ST Zehnder WTW-unit ComfoAir Q 350 NL R VV ST ERV Zehnder WTW-unit ComfoAir Q 350 NL L VV ST ERV Zehnder WTW-unit ComfoAir Q 350 NL L VV ST ERV Zehnder Qote: | tregels        |            |

<u>Tip</u>: Gebruik je veel recepten? Dan kun je deze makkelijk terugvinden via het *Snelfilter* in het rechter zijpaneel:

| Snelfilter        | 8 |
|-------------------|---|
| Receptgroep: 1    |   |
| 05 Ventilatie (2) |   |
| Receptgroep: 2    |   |
| 05.02 WTW (2)     |   |
| Receptgroep: 3    |   |
| 05.02.10 (2)      |   |

## 4.3.7 +NB Artikel

Met de knop *+NB Artikel* kan je een *niet-bestand artikel* toevoegen. Het gaat dan om een artikel dat niet in het artikelbestand in Compano aanwezig is, bijvoorbeeld iets dat (nog) niet als artikel bekend is, zoals bijvoorbeeld een *special*.

- 1. Navigeer binnen de calculatie waar je NB-artikelen aan wil toevoegen naar de calculatieregels.
- 2. Selecteer eventueel het juiste bouwdeel en klik bij *Bewerken* op de knop +*NB Artikel*.

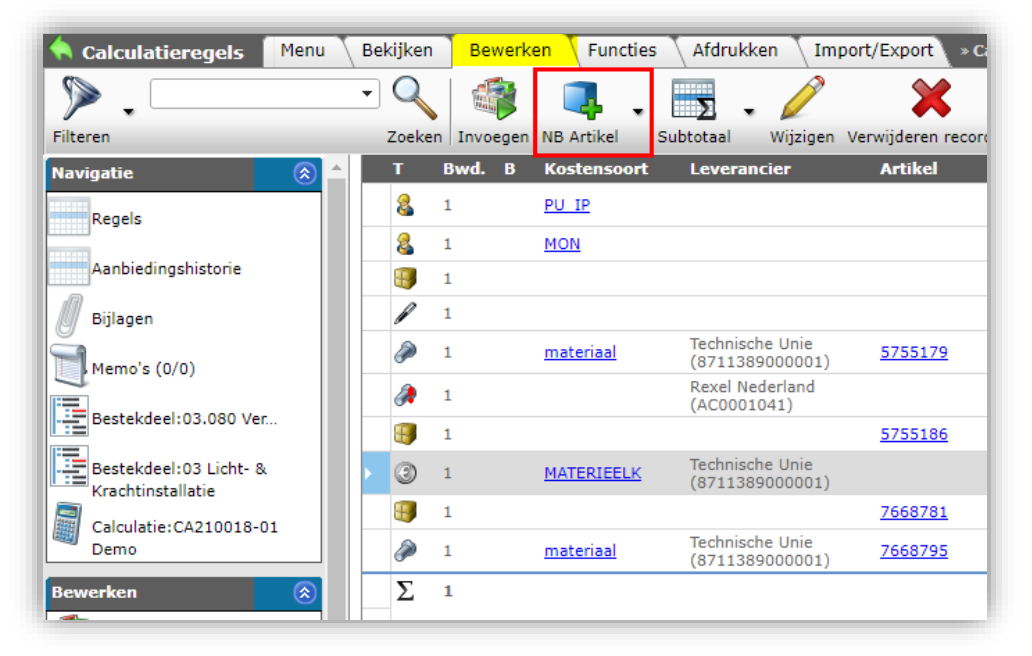

3. Vul de relevante velden op het pop-up scherm in:

🥰 🌮 🔁

| Toevoegen - Nieuw(e) calcula | atieregel bij bestekdeel 03.080 | Verlichtingsarmaturen |            |              |          |
|------------------------------|---------------------------------|-----------------------|------------|--------------|----------|
| Calculatieregel Tekst        | Memo Gebruiker specif           | ieke velden           |            |              | _        |
| Nantal                       | 100                             | etuk                  |            |              | <b>^</b> |
|                              | 1,00                            |                       |            |              |          |
| xtem                         | 1,00                            | stuk 🖬 Automatisch    |            |              | _        |
| Gebruikseenheid              | PCE Stuk                        |                       |            |              | • I      |
| everancier                   |                                 |                       |            | <b>- X</b> + |          |
| rtikelnummer                 |                                 |                       |            |              |          |
| tegelgroep                   |                                 |                       |            |              |          |
| mschrijving                  | ABC                             |                       | B / II aba |              |          |
|                              |                                 | A UTH O Verter        |            |              |          |
|                              | / Ontwer                        | p 🚺 HIML 🛰 Voorbe     |            |              |          |
| Arbeid                       |                                 |                       |            |              |          |
| Tijdsduur                    |                                 | uur                   |            |              |          |
| lorm                         |                                 |                       |            | - *+         |          |
| nkoop                        |                                 |                       |            |              |          |
| Bruto/PE+PH                  | (1)                             | per stuk              |            |              |          |
| nkoopkorting                 |                                 | %                     |            |              |          |
| ostoriis                     |                                 | per stuk              |            |              | -        |

4. Klik op *Bewaar record* om het NB-artikel als calculatieregel in te voegen.

# 4.3.8 +Tekst

Met de knop *+ Tekst* kun je *lege regels* of (verklarende) *tekstregels* tussen de verschillende onderdelen van je calculatie invoegen:

- 1. Navigeer binnen de calculatie naar de calculatieregels waar je een tekst aan wil toevoegen.
- 2. Klik bij *Bewerken* op de knop + *Tekst*.

| 🔦 Calculatieregels 🛛 Menu                   | Bekijken | Bewerk   | en Functies  | Afdrukken Impor                    | t/Export > Ca   |
|---------------------------------------------|----------|----------|--------------|------------------------------------|-----------------|
| ▶ .                                         | - 🤍      |          | /+ · 📑       | • 🦉                                | ×               |
| Filteren                                    | Zoeker   | Invoegen | Tekst Subtot | aal Wijzigen Verwij                | deren record(s) |
| Navigatie 🛞 📤                               | Т        | Bwd. B   | Kostensoor   | Leverancier                        | Artikel         |
| Regels                                      | 8        | 1        | <u>PU IP</u> |                                    |                 |
|                                             | 8        | 1        | MON          | $\mathbf{i}$                       |                 |
| Aanbiedingshistorie                         |          | 1        |              |                                    |                 |
| Bijlagen                                    | P        | 1        |              |                                    |                 |
| Memo's (0/0)                                | P        | 1        | materiaal    | Technische Unie<br>(8711389000001) | <u>5755179</u>  |
|                                             | 2        | 1        |              | Rexel Nederland<br>(AC0001041)     |                 |
| Bestekdeel:03.080 Ver                       |          | 1        |              |                                    | <u>5755186</u>  |
| Bestekdeel:03 Licht- &<br>Krachtinstallatie | > 3      | 1        | MATERIEELK   | Technische Unie<br>(8711389000001) |                 |
| Calculatie: CA210018-01                     |          | 1        |              |                                    | 7668781         |
| Demo                                        | P        | 1        | materiaal    | Technische Unie<br>(8711389000001) | 7668795         |
| Rawarkan 💦                                  | Σ        | 1        |              |                                    |                 |

 Typ in het pop-up scherm op het tabblad *Tekst* een tekst. Bij langere teksten kan je ook een <ENTER> gebruiken voor een nieuwe regel. Ook is eenvoudige opmaak beschikbaar. <u>NB</u>: Het is dus *niet* nodig om per regel een tekstblok toe te voegen. 💕 🌮 🛄

|                    | Tekst Gebrui    | ker specifieke ve | elden |  |
|--------------------|-----------------|-------------------|-------|--|
| 🖌 🖏                | 🔊 • (° • 읕 🔳    | IU                |       |  |
| anbieding kache    | l met ombouw.   |                   |       |  |
| ijdelijke aanbiedi | ng: 50% korting |                   |       |  |
|                    |                 |                   |       |  |
|                    |                 |                   |       |  |
|                    |                 |                   |       |  |
|                    |                 |                   |       |  |

4. Klik op Bewaar Record.

Aan de calculatie wordt nu een tekstblok toegevoegd met daarin de tekst:

|   | т | Leverancier | Voorraadartikel | в | SUF | Code    | Aantal GE | Omschrijving                                            |
|---|---|-------------|-----------------|---|-----|---------|-----------|---------------------------------------------------------|
| Þ | P |             |                 |   |     |         |           | Aanbieding kachel met ombouw                            |
|   | Ì | RENSA       |                 |   | F   | 0102365 | 1,00 Stuk | Basisset Deco-01 aardgas DRU                            |
|   | ٨ | RENSA       |                 |   | F   | 0102373 | 1,00 Stuk | Mantel Opera zwart DRU                                  |
|   | ۶ | RENSA       | ×.              |   |     | 0102481 | 1,00 Stuk | Gevelkachel Art 2-01 wit aardgas<br>G20/G25.3 2.5kW DRU |

## 4.3.9 (Sub)totalen

Met de knoppen *Subtotaal, Totaal, Bestekdeel totaal*, en *Totaal generaal* kun je subtotalen en totalen toevoegen:

- Subtotaal: Een subtotaal telt vanaf begin tot het subtotaal en vervolgens van subtotaal naar subtotaal.
- Totaal: Na één of meer subtotalen kan je een Totaal toevoegen. Eventuele volgende totalen en subtotalen tellen weer vanaf dit totaal
- Bestekdeeltotaal: Na een bestekdeel kan je een *Bestekdeel totaal* toevoegen.
- Totaalgeneraal: Het Totaal generaal<sup>6</sup> is het totaal van de hele calculatie.

<u>NB</u>: Subtotaal regels kan je *kopiëren en plakken*. Het gekopieerde subtotaal telt dan gewoon weer van het vorige subtotaal of vanaf het begin van de calculatie, afhankelijk van waar deze geplakt is.

<sup>&</sup>lt;sup>6</sup> Samenstellingen op het totaal generaal

Over een totaal (generaal) kunnen meerdere samenstellingen opgenomen worden. Het totaal generaal zal vervolgens wel aangepast worden (het totaal is altijd inclusief het bedrag van de samenstelling), maar voor een volgende samenstelling zal zich nog steeds op het oorspronkelijke totaal baseren (exclusief samenstelling).

Let op: Het is belangrijk dat er maar *één* totaal generaal opgenomen wordt als er met samenstellingen gewerkt wordt. Meerdere samenstellingen over één totaal generaal kan wel, maar samenstellingen over meerdere totaal generaal posten niet. Als er op het totaal generaal nog samenstellingen van toepassing zijn, zullen door het bepalen van de aanneemsom deze samenstellingen weer opnieuw bepaald worden. Dit leidt weer tot een nieuw totaal generaal, welke afwijkt van de aanneemsom (recursiviteit)

🥩 🌮 💭

| т | Leverancier | Voorraadartikel B | SUF | Code    | Aantal GE | Omschrijving                                         | Bruto/GE | Totaal Grondslag |
|---|-------------|-------------------|-----|---------|-----------|------------------------------------------------------|----------|------------------|
| ۶ | RENSA       | ×.                |     | 0102481 | 1,00 Stuk | Gevelkachel Art 2-01 wit aardgas G20/G25.3 2.5kW DRU | € 549,59 | € 549,59         |
| ۶ | RENSA       |                   | F   | 0102365 | 1,00 Stuk | Basisset Deco-01 aardgas DRU                         | € 838,84 | € 838,84         |
| ۶ | RENSA       |                   | F   | 0102520 | 1,00 Stuk | Bedieningsluik DRU                                   | € 90,91  | € 90,91          |
| Σ |             |                   |     |         |           | Subtotaal materiaal:                                 |          | ¢ 1479,34        |
| 8 |             |                   |     |         | 3,00      | Uitbreken schoorsteen                                | € 95,00  | € 285,00         |
| 8 |             |                   |     |         | 2,00      | Installeren gevelkachel                              | € 115,00 | € 230,00         |
| Σ |             |                   |     |         |           | Subtotaal arbeid:                                    |          | € 515,00         |
| Σ |             |                   |     |         |           | Totaal:                                              |          | € 1994,34        |

# 4.4 Bijlagen

Aan een calculatie kunnen ook *bijlagen* toegevoegd worden. Bijvoorbeeld een document met *Voorwaarden*.

Om een bijlage toe te voegen:

- 1. Ga via *Menu > Calculatie* naar het calculatieoverzicht en selecteer de calculatie waaraan je een bijlage wil toevoegen.
- 2. Klik bij Navigatie op Bijlagen:

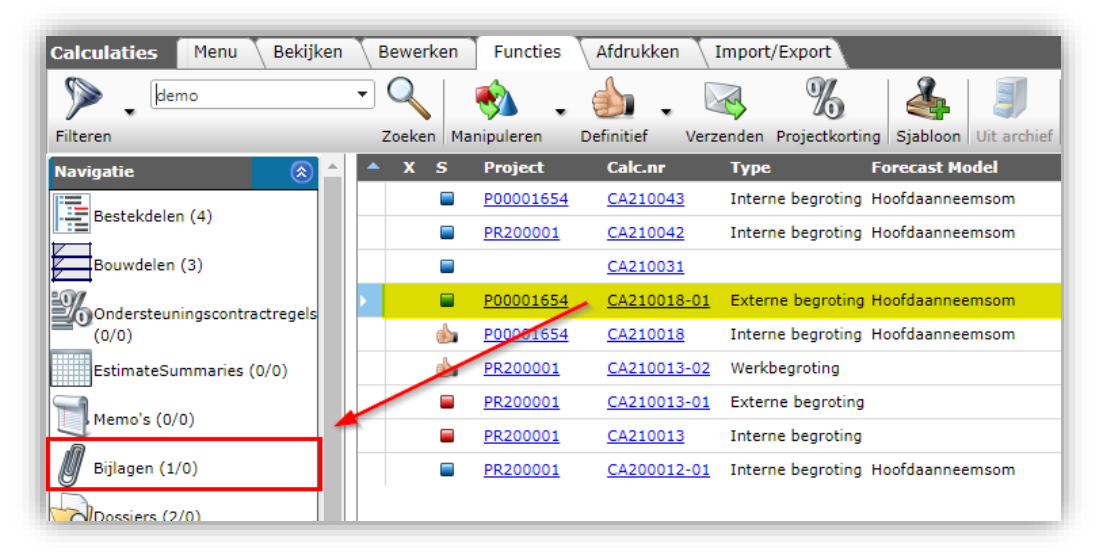

3. Klik in het volgende scherm bij Bewerken op + Toevoegen en dus niet op + Bijlagen.

| ilteren               | Zoeken Alles Details                        | 🕜 🗸                                          |                  |
|-----------------------|---------------------------------------------|----------------------------------------------|------------------|
| avigatie 🛞            | <ul> <li>Volgnummer Omschrijving</li> </ul> | Bestand                                      | Upload tijdstip  |
| Calculatie:CA210018-0 | 1 Bearotina<br>Wooldhuis                    | <u> 5621 0011 - Begroting Wooldhuis - 01</u> | 26-04-2021 14:31 |
| ewerken 🛞             |                                             |                                              |                  |
| Toevoegen             |                                             |                                              |                  |

4. Vul in het pop-up scherm de relevante velden in en koppel een bestand:

| Software |  |
|----------|--|
| Online   |  |
| Compano  |  |

| olgnummer           | 1                                                                                                    |   |
|---------------------|----------------------------------------------------------------------------------------------------|---|
| mschrijving         | Begroting Wooldhuis                                                                                                    |   |
| estand              | 5621 0011 - Begroting Wooldhuis - 01.pdf ×<br>//Data/Environments/000002/Attachment/Bijlage/5621 0011 - Begroting Wool | ] |
| peciaal             |                                                                                                    |   |
| itel                | Begroting Wooldhuis                                                                                                    |   |
| aal                 | ni Nederlands                                                                                                    | * |
|                     |                                                                                                    |   |
| ersie               | 0011                                                                                                    |   |
| ersie<br>ijlagetype | 0011<br>OTD Overig document                                                                                            | * |

- a. Volgnummer: Dit nummer wordt automatisch opgehoogd en ingevuld.
- b. Omschrijving: Typ een omschrijving voor de bijlage
- c. Bestand: Zoek een bestand op je computer en koppel het aan deze calculatie. NB: Het bestand wordt geüpload naar de Compano applicatie-server.
- d. Titel: Typ een titel voor deze bijlage
- e. Taal: Selecteer in of voor welke taal deze bijlage is
- f. Versie: Typ een versienummer
- g. Bijlagetype: Kies een bijlagetype, bijvoorbeeld PDF
- 5. Klik op Bewaar record.

Let op: Bij verzenden van de calculatie per e-mail dienen de *Bijlagen* aangevinkt te worden zodat deze als bijlagen worden meegezonden.

|                                              |                               | ngna nasga saa sangi     |         |
|----------------------------------------------|-------------------------------|--------------------------|---------|
| Verzenden                                    |                               |                          |         |
| Verzenden                                    |                               |                          |         |
| PDF lay-out                                  | Rapport lay-out - Intern DEFI | NITIEF v1' op calculatie | - 💥     |
| Mail-sjabloon                                | Calculatie                    |                          | - 🗙     |
| Voorbeeld naar uzelf versturen?              | 🔾 Ja 🖲 Nee                    |                          |         |
| Van                                          |                               |                          |         |
| Aan                                          |                               |                          |         |
| Cc                                           |                               |                          |         |
| Bcc                                          |                               |                          |         |
| Onderwerp                                    | Calculatie: CA210018-01 Demo  |                          |         |
| Bijlage(n)                                   | Begroting Wooldhuis           |                          |         |
| Calculatie                                   |                               |                          |         |
| 🌮 🕺 🔁 🔁 🤊 - (° - 🎒 🖏 🔁                       | B I U abs                     |                          |         |
| Brink Gmbh,                                  |                               |                          |         |
| Hierbij sturen we u calculatie met nummer CA | 210018-01.                    |                          |         |
| Met vriendelijke groet                       |                               |                          |         |
| met vitendelijke groet,                      |                               |                          |         |
| Admin                                        |                               |                          |         |
|                                              |                               |                          |         |
| 🥕 Ontwerp 🔇 HTML 🔍 Voorbe                    |                               |                          |         |
|                                              |                               |                          |         |
|                                              |                               |                          |         |
|                                              |                               | Librooren                | Shuiten |

Het resultaat in de afdruk is vervolgens als volgt:

🥩 🌮 💭

| 114            | <u> </u>          |
|----------------|-------------------|
| 11             |                   |
| Conception Res | ape, etc. Technik |
|                |                   |
|                |                   |
|                |                   |

Vanuit de PDF zijn de **Bijlage II** en hoger **'aanklikbaar' voor download**. <u>NB</u>: **Bijlage I** maakt onderdeel uit van de PDF zelf).

# 4.5 Calculatie definitief maken

Als je wil dat een calculatie *niet* meer gewijzigd wordt, zet je de status van de calculatie op *Definitief.* Dit kan bijvoorbeeld ook handig zijn voor een moedercalculatie die als template dient.

Om een (moeder)calculatie definitief te maken:

- 1. Ga via het Menu naar Verkoop > Calculaties.
- 2. Selecteer de calculatie die je op *Definitief* wil zetten en klik bij *Bewerken* op *Wijzigen*.

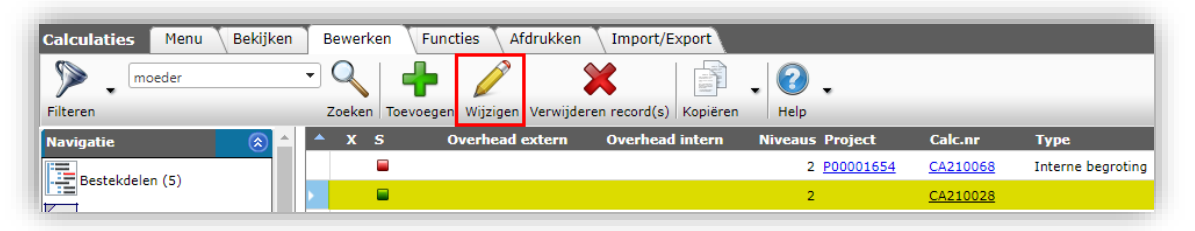

3. Ga naar het tabblad Calculatie en zet de Status op Definitief.

| Unica - algemeen | Calculatie | Afdruk lay-outs         | Klant   | Adressen       | Projectadministratie | Samenvatting | Afsluiting | V |
|------------------|------------|-------------------------|---------|----------------|----------------------|--------------|------------|---|
| lummer           |            | CA210028                |         |                |                      |              |            |   |
| jabloon          |            | SJ0005 Stand            | aard    | 2021 (2 laags) |                      |              | *          | ] |
| mschrijving      |            | Concept opt             | ouw moe | derbegroting   |                      |              |            |   |
| roject           |            | 1                       |         |                |                      |              | *          | ) |
| roncalculatie    |            |                         |         |                |                      |              | ٣          |   |
| Status<br>Status |            | C     Actief     Opdrac | ht.     |                | 🔘 🗮 Definitief       |              |            |   |
| netallingon      |            | Opdrac                  | ht      |                | O ≁ Vervallen        |              |            |   |

4. Klik vervolgens op *Bewaar record*. Bij *Datum definitief* wordt nu de datum van vandaag ingevuld:

| Bewaking             |                        |             |   |
|----------------------|------------------------|-------------|---|
| DataManager          |                        |             | • |
| Scoringskans         |                        | ٩/٥         |   |
| Datum definitief     | <mark>14-9-2021</mark> |             |   |
| Opdrachtdatum        |                        |             |   |
| Waarschuwingstermiin | 7                      | Automatisch |   |

Na deze actie kan de calculatie nog wel gekopieerd worden, maar bewerken of verwijderen is *niet* meer mogelijk. Wil je de calculatie alsnog gaan bewerken, zet dan de status weer op *Actief*. Zie hiervoor ook het volgende hoofdstuk <u>5. AANPASSEN CALCULATIE</u>.

Compano Online Software

Een eenmaal gemaakte calculatie kan je ook aanpassen, mits deze niet Definitief is.

| ۵.  | 2 <u>P00001993</u>                                          | CA210134             | Interne l |
|-----|-------------------------------------------------------------|----------------------|-----------|
|     | <ul> <li>'Definitieve' b</li> <li>kan ie niet be</li> </ul> | egrotingen<br>werken | Interne l |
|     | - Kan je met be                                             | werken               |           |
| u 🥌 | 1 <u>P00001654</u>                                          | CA210131             | Werkbeg   |
|     | 2 <u>P00001654</u>                                          | CA210130             | Externe   |

Een *aanpasbare calculatie* herken je aan de **'blauwe'** status:

Aanpassen van een calculatie kan op meerdere manieren:

- Eén of meer hele calculaties manipuleren
- Heel bestekdeel of regels in een bestekdeel manipuleren
- Heel bouwdeel of regels in een bouwdeel manipuleren
- Zoeken en vervangen van artikelen en recepten
- Actualiseren van (bruto)prijzen

# 5.1 Calculaties manipuleren

Met de functie Manipuleren kan je in één keer een aantal gebruiker-specifieke velden manipuleren.

- 1. Ga via *Menu > Calculaties* naar het calculatieoverzicht.
- 2. Selecteer alle calculatie waarvoor je de gebruiker-specifieke velden wil aanpassen, bijvoorbeeld:

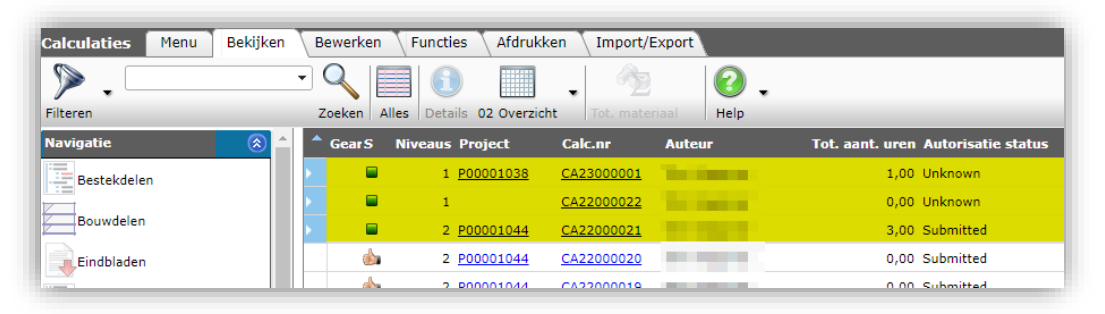

3. Klik vervolgens, onder Functies, op Manipuleren.

| Calculaties Menu Bekijl | ken 🔪 Bewerken | Functies Afdruk       | ken 🔪 Import/     | Export                                                                                                    |
|-------------------------|----------------|-----------------------|-------------------|----------------------------------------------------------------------------------------------------|
| ▶                       | - 🤍            | 🔹 . 🎰                 |                   | %                                                                                                    |
| Filteren                | Zoeken M       | anipuleren Definitief | Verzenden I       | Projectkorting Broncalc                                                                                        |
| Navigatie 😵             | 🔶 ᄎ Gear S     | Niveaus Project       | Calc.nr           | Auteur                                                                                                    |
| Bewerken                |                | 1 <u>P00001038</u>    | CA23000001        |                                                                                                    |
|                         | 9 🗵 🔍          | 1                     | <u>CA22000022</u> | The Second Second                                                                                              |
| Toevoegen               |                | 2 <u>P00001044</u>    | <u>CA22000021</u> |                                                                                                    |
| Wijzigen                | ۵              | 2 <u>P00001044</u>    | CA22000020        |                                                                                                    |
| Verwijderen record(s)   | ۵              | 2 <u>P00001044</u>    | CA22000019        |                                                                                                    |
|                         |                | 2 <u>P00001038</u>    | CA22000018        | Contraction of the second                                                                                      |
| Kopiëren                | <b></b>        | 2 <u>P00001038</u>    | CA22000017        |                                                                                                    |
| Plakken                 | ۵              | 2 <u>P00001038</u>    | CA22000016        |                                                                                                    |
| · · · · · ·             |                | 2 <u>P00001038</u>    | CA22000015        | the second second second second second second second second second second second second second second second s |
|                         |                | 2 <u>P00001038</u>    | CA22000014        |                                                                                                    |
| Functies 📀              |                | 2 <u>P00001038</u>    | CA22000013        |                                                                                                    |
| Manipuleren             |                | 2 <u>P00001038</u>    | CA22000012        | Statistics in the                                                                                              |
| <b>&gt;</b>             | ۵              | 2 <u>P00001038</u>    | CA22000011        | and the second second                                                                                          |
| Regels manipuleren      | ۵              | 2 <u>P00001038</u>    | CA22000010        |                                                                                                    |
| Vervangen               | - 🍌            | 2 P00001038           | CA22000009        | and the second second                                                                                          |

4. In het pop-up window kan je nu de gebruiker-specifieke velden manipuleren, bijvoorbeeld *Calculatiesoort*:

| 021 Tem Wepppor               | 2.00 Submitted              | Tom Monnor | ARNI AMDO Rook MIV |
|-------------------------------|-----------------------------|------------|--------------------|
| 📑 Manipuleren                 |                             |            |                    |
| Manipuleren                   | Gebruiker specifieke velden |            |                    |
| O Calculatietype              | Geen actie                  |            |                    |
| O Calculatiesoort             | Toekennen 🗸 Correct         | ie         | ✓                  |
| Autorisatie status            | Geen actie                  |            |                    |
| Grenswaarde<br>Grootmateriaal | Geen actie                  |            |                    |
| calculation_url               | Geen actie                  |            |                    |
| Vloeroppervlak                | Geen actie                  |            |                    |
| Inhoud                        | Geen actie                  |            |                    |
|                               |                             |            |                    |
|                               |                             | Toepassen  | Annuleren          |
|                               |                             |            |                    |

5. Klik op *Toepassen* om de Manipulatie uit te voeren.

# 5.2 Bestekdeel/Bouwdeel wijzigen

Het is niet mogelijk om velden op bestek- of bouwdelen te manipuleren. Een alternatief is om via het overzicht van bestek- of bouwdelen een delen te wijzigen en dan door te gaan naar een volgende te wijzigen deel met de knop *Volgende bewerken*.

|   | Ware   |   |
|---|--------|---|
| 1 | Soft   |   |
|   | Online |   |
|   | ompano |   |
| 2 |        | ~ |

🥩 🌮 🛄

| Bouwdeel Tekst              |                                                        |     |       |
|-----------------------------|--------------------------------------------------------|-----|-------|
| Nummer                      | A.1.2                                                  |     |       |
| Omschrijving                | Gebouw A, verdieping 1 tm                              | 15  |       |
| Optioneel<br>Aantal         | ○ Ja ● Nee<br>5,00                                     |     |       |
| Normsysteem<br>Werksituatie | TN Techniek Nederland Norm<br>TN-NE Nieuwbouw eenmalig | ien | - *+/ |
|                             |                                                        |     |       |

# 5.3 Calculatieregels verwijderen of toevoegen

Je kunt de calculatie aanpassen door calculatieregels toe te voegen of te verwijderen:

- 1. Ga via *Menu > Calculaties* naar het calculatieoverzicht en selecteer de calculatie die je wil aanpassen.
- Let op: Ga via de navigatie eerst naar het bestekdeel waar je regels wil aanpassen, klik door totdat je op het niveau van de regels bent en zet dan het filter bij Bekijken op het juiste bouwdeel<sup>7</sup>:

| Calculatieregels Menu   | Bekijke | n Bewerke    | n Functies        | Afdrukken   | Import/Export > Ca | culatie:CA190004A Calculatie <mark>&gt; Bestekdeel:</mark> 02 Verwarmingsinstall |
|-------------------------|---------|--------------|-------------------|-------------|--------------------|----------------------------------------------------------------------------------|
| ▶ .                     | • Q     |              |                   |             | . 🕜 .              |                                                                                  |
| Filteren                | Zoek    | en Alles Det | ails Overzicht bo | ouwdelen Al | le Help            | Ga EERST naar het juiste bestekdeel                                              |
| Navigatie 🛞 📤           | Т       | Code         | Bouwdeel          | Bestekdeel  | Aantal GE          | Omschrijving                                                                     |
|                         | > 🔊     | 0DR8177      | А                 | 02          | 1,09 Stuk          | Hr gaswandketel cgb-2-14 WOLF                                                    |
| Regeis                  | Ø       | 0220060      | в                 | 02          | 1,00 Stuk          | Rookgasadapter 110-150 naar 100/100 (80 kW-105 kW) Viessmann                     |
| Aanbiedingshistorie (2) | P       | 0DU5429      | в                 | 02          | 1,00 Stuk          | Rookgas-Afvoerkanaal 2411005 Ferroli                                             |
|                         | Þ       | 0223856      | в                 | 02          | 1,00 Stuk          | Combi Comfort Systeem Tzerra Ace CW3 met eTwist exc. 80-80 Remeha                |
| Bijlage (0/0)           | ø       | 0DR8177      | С                 | 02          | 1,00 Stuk          | Hr gaswandketel cgb-2-14 WOLF                                                    |
| Memo's (0/0)            |         |              |                   |             |                    |                                                                                  |

| Calculatieregels Menu   | Be | kijken | Bewerken     | Functies        | Afdrukken | Ir   | nport/Export > Cal | ulatie:CA190004A Calculatie <b>» Bestekdeel:</b> 02 Verwarmingsinstall |
|-------------------------|----|--------|--------------|-----------------|-----------|------|--------------------|------------------------------------------------------------------------|
| ▶ .                     | •  | Q      |              |                 |           |      |                    | •                                                                      |
| Filteren                |    | Zoeke  | n Alles Deta | ils Overzicht b | ouwdelen  | B Wo | ningtype B Help    |                                                                        |
| Navigatie 🛞 📤           |    | т      | Code         | Bouwdeel        | Bestekdee | F    | Alle               | Omschrijving                                                           |
|                         | Þ  | Ð      | 0220060      | в               | 02        |      | Alle               | Rookgasadapter 110-150 naar 100/100 (80 kW-105 kW) Viessmann           |
| Regels                  |    | P      | 0DU5429      | в               | 02        |      | Leeg               | Rookgas-Afvoerkanaal 2411005 Ferroli                                   |
| Aanbiedingshistorie (0) |    |        | 0223856      | в               | 03        |      | →<br>1             | Combi Comfort Systeem Tzerra Ace CW3 met eTwist exc. 80-80 Remeha      |
|                         |    |        |              |                 |           |      | A Woningtype A     |                                                                        |
| Bijlage (0/0)           |    |        |              |                 |           | F    |                    | zet het filter DAN op het juiste houwdeel                              |
| Memo's (0/0)            |    |        |              |                 |           | Þ    | B Woningtype B     | zet net inter DAN op net juiste bouwdeer                               |
|                         |    |        |              |                 |           |      | C Woningtype       |                                                                        |
| Bestekdeel:02 Verwarm   |    |        |              |                 |           |      | 4 27767            |                                                                        |

3. Selecteer nu een regel die je wil verwijderen en klik bij *Bewerken* op de knop *Verwijderen record(s)*.

<sup>&</sup>lt;sup>7</sup> Waarom niet via Bouwdelen gaan? Dat kan niet, want bij een bouwdeel worden alleen die bestekdelen getoond die al gebruikt worden, dus die al calculatieregels hebben.

| 🔦 Calculatieregels     | Menu   | Be  | kijken      | Bewerker  | Functie  | s Afdrukken In          | port/Export > Calcu      | latie:CA190 | 0004A Calculatie <b>» Bestekdeel:</b> 02 Verwarmingsinstall       |
|------------------------|--------|-----|-------------|-----------|----------|-------------------------|--------------------------|-------------|-------------------------------------------------------------------|
|                        | - 🔍    | ţ   |             | h.        | Σ.       | 2 🗙                     | _ 📈                      |             | . 🕜 .                                                             |
|                        | Zoeken | Inv | voegen      | Artikelen | Totaal W | ijzigen Verwijderen red | cord(s) Zet wijzigen aan | Kopiëren    | Help                                                              |
| Navigatie              | le 🔊 🔶 |     | T           | Code      | Bouwdee  | Bestekdeel              | Aantal GE                |             | Omschrijving                                                      |
| Preste                 |        |     | ۵           | 0220060   | в        | 02                      | 1,00 Stuk                |             | Rookgasadapter 110-150 naar 100/100 (80 kW-105 kW) Viessmann      |
| Regels                 |        |     |             | 0DU5429   | в        | 02                      | 1,00 Stuk                |             | Rookgas-Afvoerkanaal 2411005 Ferroli                              |
| Aanbiedingshistorie (0 | ))     |     | <i>&gt;</i> | 0223856   | в        | 02                      | 1,00 Stuk                |             | Combi Comfort Systeem Tzerra Ace CW3 met eTwist exc. 80-80 Remeha |
| Bijlage (0/0)          |        |     |             |           |          |                         |                          |             |                                                                   |

Het toevoegen van calculatieregels werkt hetzelfde als in <u>4.3 CALCULATIEREGELS TOEVOEGEN.</u>

# 5.4 Calculatieregel wijzigen

Let op: Navigeer ook hier weer *via het bestekdeel* naar de calculatieregel en filter daarna bij *Bekijken* op het juiste bouwdeel.

Een calculatieregel kan je wijzigen door de betreffende regel te selecteren en vervolgens bij *Bewerken* op de knop *Wijzigen* te klikken. Breng dan, afhankelijk van het type regel, je wijzigingen aan:

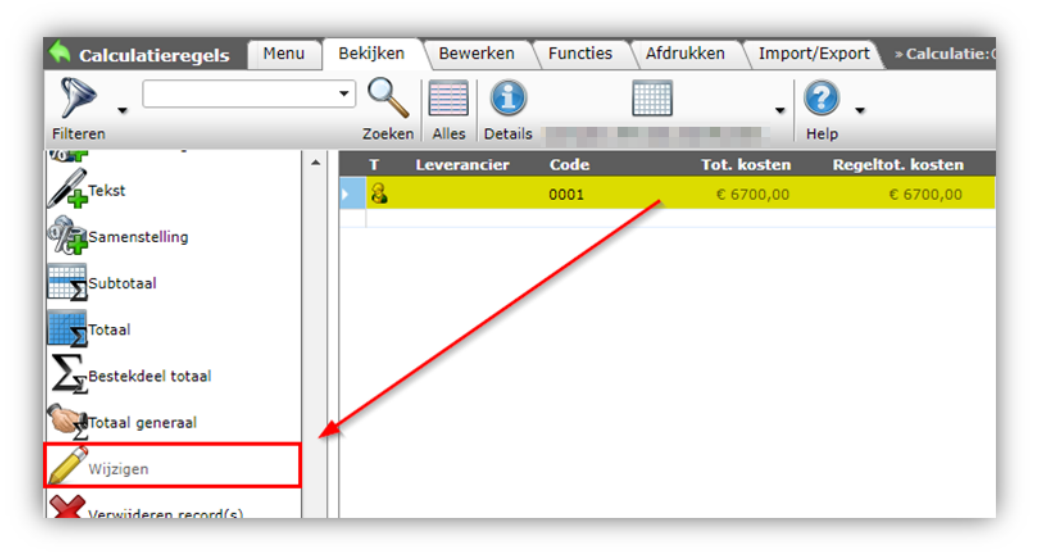

# 5.5 Calculatieregels manipuleren

Een andere opties is om meerdere calculatieregels tegelijk te bewerken met de functie *Regels manipuleren*.

Binnen een calculatie kun je als volgt manipuleren:

- Op het niveau van calculatieregels (binnen een bouw/bestekdeel combinatie!): De regels die je selecteert; CTRL-A voor alle regels, of een handmatige selectie van twee of meer regels
- Op het niveau van bestekdelen: Alle regels onder de geselecteerde onderdelen
- Op het niveau van een calculatie: Alle regels van die calculatie
- 1. Navigeer naar het gewenste niveau (zie hierboven) waarvan je de calculatieregels wil manipuleren.
- 2. Selecteer de regels en klik bij Functies op de knop Regels manipuleren.

| 🔦 Calculatieregels | Menu      | Bekijken 🛛 Bewerker        | Functi   | es Afdrukken        | Import/Export » Calcul   |
|--------------------|-----------|----------------------------|----------|---------------------|--------------------------|
|                    | - 🤍       | 🖓 . 🔇                      | ÷        |                     | . 🕜 .                    |
|                    | Zoeken    | Vervangen Actualis         | eren Art | ikelnorm » Recept » | Help                     |
| Kopiëren           | •         | Kervangen                  | /dee     | el Bestekdeel       | Aantal GE                |
| Knippen            |           | Regels manipuler           | ren 🚽    | 02                  | 1,00 Stuk                |
| Plakken            |           | 00003423                   |          | 02                  | 1 00 Stuk<br>Manipuleren |
| Functies           | $\otimes$ | ) <u>()</u> <u>0223856</u> | В        | 02                  | 1,00 Stuk                |
| Vervangen          |           |                            |          |                     |                          |
| Regels manipuleren | -         |                            |          |                     |                          |

3. In het pop-up scherm zijn twee tabbladen:

| 🗐 Manipuleren             |             |                                                            |                                                                            |           | × |
|---------------------------|-------------|------------------------------------------------------------|----------------------------------------------------------------------------|-----------|---|
| Filter op calculatieregel | Manipuleren |                                                            |                                                                            |           |   |
| Regeltype                 | = waarde    | ✓ © Kosten<br>& Arbeid<br>✓ Artikel<br>✓ Tekst<br>↓ Recept | <ul> <li>∑ Totaal generaal</li> <li>∑ Onderdeel totaal</li> <li></li></ul> |           | * |
|                           |             | $\Box \Sigma$ Subtotaal<br>$\Box \Sigma$ Totaal            | □ 🏈 Specials<br>□ 🍪 Uren samenstelling                                     |           | I |
| Leverancier               | = waarde    | ▼                                                          |                                                                            | •         |   |
| Code                      | begint met  | ▼                                                          |                                                                            |           |   |
| Gebruikseenheid           | = waarde    | ▶                                                          |                                                                            | •         |   |
| Indeling                  |             |                                                            |                                                                            |           |   |
| Conditiegroepcode         | begint met  | ▼                                                          |                                                                            |           |   |
| Bewakingscode             | = waarde    | ▼                                                          |                                                                            | •         |   |
| Kostensoort               | = waarde    | ♥                                                          |                                                                            | •         |   |
| Dimensie 1                | = waarde    | ♥                                                          |                                                                            | •         |   |
| Dimensie 2                | = waarde    | ♥                                                          |                                                                            | •         |   |
| Dimensie 3                | = waarde    | ▼                                                          |                                                                            |           |   |
| Dimensie 4                | = waarde    | ▼                                                          |                                                                            | -         | + |
|                           |             |                                                            | Toepassen                                                                  | Annuleren |   |

- a. Tabblad Filter op calculatieregel: Biedt de mogelijkheid om specifieke regels te filteren die je vervolgens manipuleert volgens de instellingen op het derde tabblad. Bijvoorbeeld:
  - Alle regels met gebruikseenheid *meter*
  - Alle *artikel* regels als je arbeidsregels expliciet wil uitsluiten van manipulatie
  - Filteren op op *aantallen* en/of *bedragen* voor een nog specifiekere selectie van de regels die je wil manipuleren
- b. Tabblad Manipuleren: Op dit tabblad geef je aan welke datavelden van de calculatieregel je wil wijzigen.

i. Bijvoorbeeld: Een *Verkoopkorting* verhogen met 10 Euro voor alle geselecteerde regels toekennen:

| -                         |                          |   | -     | ale con a le e |           |           |   | 7 |
|---------------------------|--------------------------|---|-------|----------------|-----------|-----------|---|---|
| Manipuleren               |                          |   |       |                |           |           | × |   |
| Filter op calculatieregel | Manipuleren              |   |       |                |           |           |   |   |
| Brutoprijs                |                          |   |       |                |           |           | - |   |
| Bruto per PE en PH        | Geen actie               | ~ |       |                |           |           |   |   |
| Inkoopprijs               | Goon actio               |   |       |                |           |           |   |   |
| Vedeegeniis               |                          |   |       |                |           |           |   |   |
| Verkoopprijs              | Geen actie               |   |       |                |           |           |   |   |
| Extern tarief             | Geen actie               | ~ |       |                |           |           |   |   |
| Kortingen / toeslagen     |                          |   |       |                |           |           |   |   |
| Inkoopkorting             | Geen actie               | ~ |       |                |           |           |   |   |
| Verkoopkorting            | Waarde absoluut verhogen | ~ | 10,00 |                |           |           |   |   |
| Inkooptoeslag             | Geen actie               | ~ |       |                |           |           |   |   |
| Marge                     | Geen actie               | ~ |       |                |           |           |   |   |
| Project                   |                          |   |       |                |           |           |   |   |
| Dimensie 1                | Geen actie               | ~ |       |                |           |           |   | l |
| Dimensie 2                | Geen actie               | ~ |       |                |           |           |   | l |
| Dimensie 3                | Geen actie               | ~ |       |                |           |           |   |   |
| Dimensie 4                | Geen actie               | ~ |       |                |           |           |   |   |
| Dimensie 5                | Geen actie               | ~ |       |                |           |           |   |   |
| Extra                     |                          |   |       |                |           |           |   |   |
| Aantal intern             | Geen actie               | ~ |       |                |           |           |   |   |
| Extern                    | Geen actie               | ~ |       |                |           |           |   |   |
| Gebruikseenheid           | Geen actie               | ~ |       |                |           |           | - |   |
|                           |                          |   |       |                | Toepassen | Annuleren |   |   |

- ii. Een andere keuze is, bijvoorbeeld: *Inkooptoeslag* voor alle regels waar je de *verkooprijs inkoop + x%* wilt laten zijn.
- c. Tabblad Gebruiker-specifieke velden (optioneel): Als je gebruiker-specifieke velden (*user-defined fields*) gebruikt, dan is er een vierde tabblad beschikbaar. Ook deze gebruiker-specifieke velden kun je voor meerdere calculatieregels manipuleren.

# 5.6 Calculatieregels kopiëren/plakken vanuit een andere calculatie

Het is mogelijk om calculatieregels van de ene naar de andere calculatie te kopiëren en te plakken.

- 1. Navigeer binnen een Calculatie naar de Calculatieregels die je wil kopiëren.
- 2. Selecteer de regels en klik, onder Bewerken op Kopiëren.

| ilteren                                                                                        | Zoeken Alles | Details 1 Verdie                         | eping Help    |
|------------------------------------------------------------------------------------------------|--------------|------------------------------------------|---------------|
| lavigatie  🛞 📥                                                                                 | A Nummer     | Omschrijving                             | Tot. kosten ( |
| Bestekdelen                                                                                    | 001          | Controleputten                           | € 0,00        |
|                                                                                                | 002          | Controleputten                           | € 0,00        |
| Regels                                                                                         | 003          | Controleputten                           | € 0,00        |
| Bouwdelen                                                                                      | 004          | Controleputten                           | € 0,00        |
| 3                                                                                              | 005          | Controleputten                           | € 0,00        |
| Memo's                                                                                         | 1451010      | Controleputten                           | € 27816,27    |
| Bestekdeel:1451 Putten                                                                         | 1451030      | Gietijzer optioneel                      | € 11601,00    |
| 3                                                                                              | 1451060      | Gietijzeren trottoirkolk met PE onderbak | € 14367,97    |
| Frank: test for GUID project                                                                   | 1451070      | Peilputten                               | € 84480,85    |
| specific material v2 factoren                                                                  | 1451050      | Tegeipadschrobputten                     | € 1803,39     |
| ewerken (8)<br>Bestekdeel<br>Wijzigen<br>Verwijderen record(s)<br>Zet wijzigen uit<br>Kopiëren |              |                                          |               |

- 3. Navigeer vervolgens naar de Calculatie waar je de regels aan toe wilt voegen. Zorg dat je naar het juiste bestekdeel gaat en vervolgens naar de Calculatieregels.
- 4. Klik nu, bij *Bewerken*, op *Plakken*.

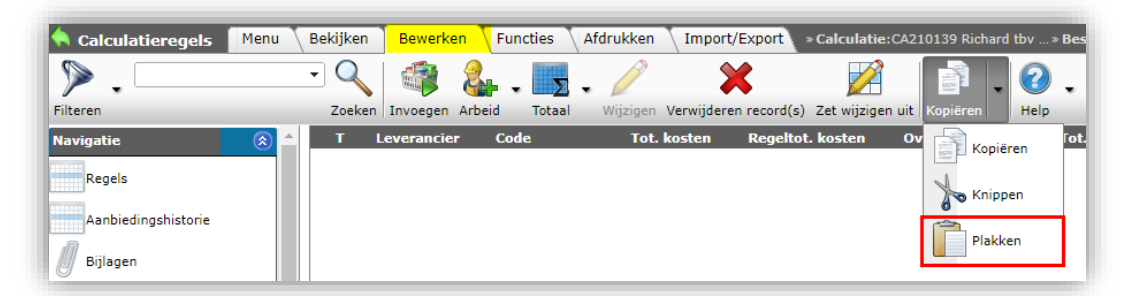

5. De regels worden nu toegevoegd aan de nieuwe calculatie.

# 5.7 Prijs, korting, marge of toeslag wijzigen

Naast het toevoegen of verwijderen van calculatieregels, kan je op bestaande regels in de calculatie kortingen, verkoopprijzen of toeslagen wijzigen.

# 5.7.1 Relatie prijzen, kortingen, marges en toeslagen

Tussen brutoprijs, kostprijs, verkoopprijs, marge, en toeslag en korting bestaat de volgende relatie:

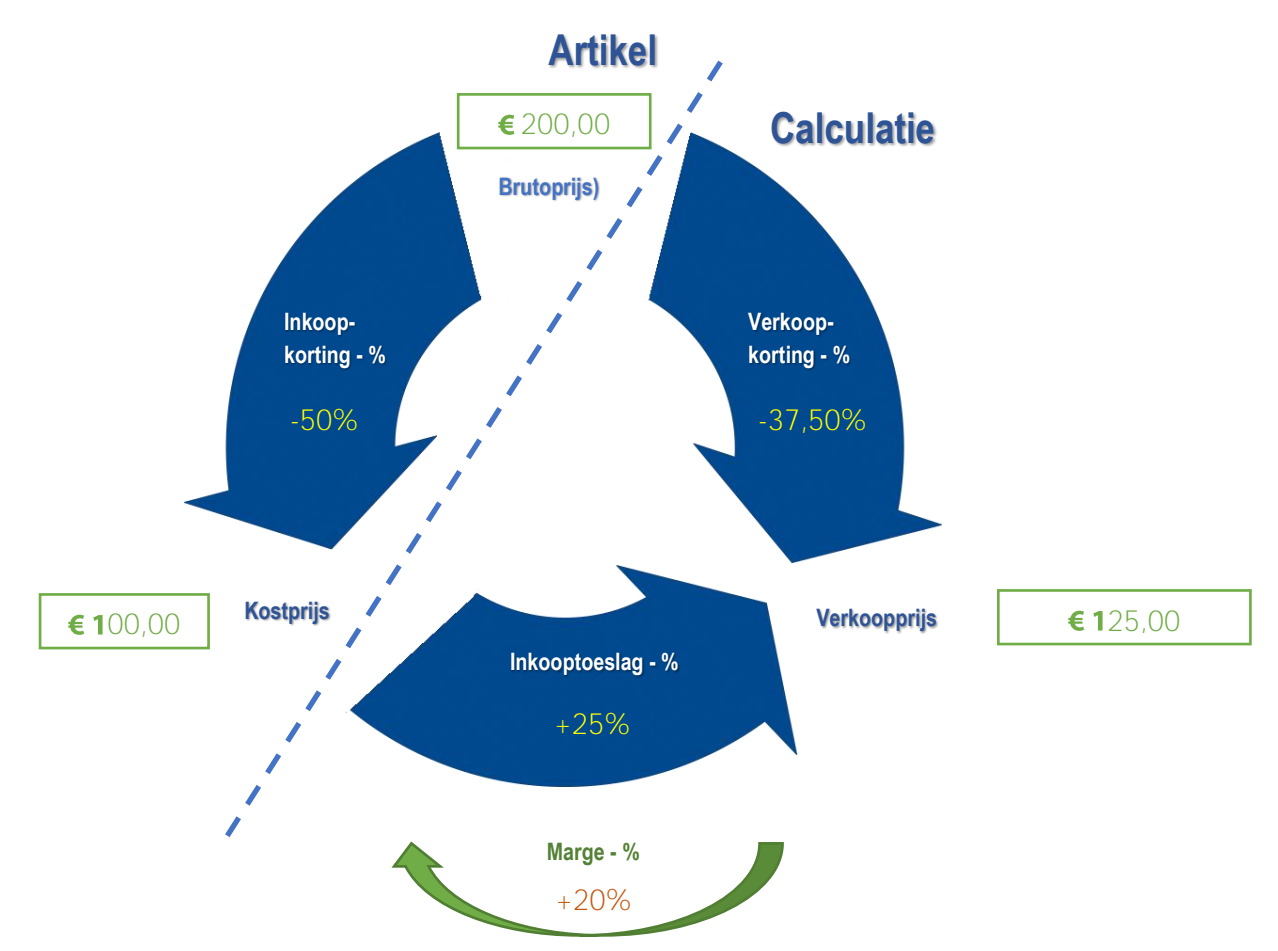

Binnen de calculatie heeft het wijzigen van kortingen, prijzen en toeslagen het volgende effect:

- Als, bijvoorbeeld, de VERKOOPPRIJS aangepast wordt, dan worden de VERKOOPKORTING en de VERKOOPTOESLAG opnieuw berekend.
- Maar, wanneer je de VERKOOPKORTING wijzigt, dan worden de VERKOOPPRIJS en de INKOOPTOESLAG opnieuw berekend.

## In het voorbeeld hierboven:

# Een artikel heeft een netto verkoopprijs van € 100. Een verkooptoeslag van 25% resulteert in een verkoopprijs van € 125.

Let op: de MARGE die je hier maakt is 20%<sup>8</sup>; dit *Marge percentage* kan nu ook direct ingevoerd worden:

<sup>&</sup>lt;sup>8</sup> Marge = 125,00-100,00 = 25,00. Marge % is 25/125\*100% = 20%

| Calculatieregel Memo C | Gebruiker specifieke velden |             |
|------------------------|-----------------------------|-------------|
| Intern tarief          | € 3.                        | 3,50 per uu |
| Verkoop                |                             |             |
| Standaard - korting    | 0,00                        | %           |
| Marge                  | 22,09                       | %           |
| Kortingsverschil       | 22,09                       | %           |
| Extern tarief          | € 4                         | 3,00 per uu |

# 5.7.2 Standaard kortingsverschil tussen inkoop- en verkoopkorting

Optioneel kan met een *standaard kortingsverschil* tussen inkoopkorting en verkoopkorting gerekend worden. Bijvoorbeeld: Met een percentage van **10%**.

Dit kortingsverschil is in de Compano software standaard in te stellen via *Menu > Mijn gegevens > Bedrijfsinstellingen > Tabblad Calculatie/Offerte:* 

| <b>—</b>                        |                    |          |         |                 |              |
|---------------------------------|--------------------|----------|---------|-----------------|--------------|
| Projectadministratie            | Calculatie/Offerte | Inkoop   | Financi | ële administrat | ie 🔪 Artil 🕨 |
| Offerte                         |                    |          |         |                 |              |
| Inkoopcondities altijd toepasse | n 💽 🔍              | Ja 🔿 Nee |         |                 |              |
| Verkoopcondities hanteren       | <b>i</b> )         | Ja 🔿 Nee |         |                 |              |
| Calculatie                      |                    |          |         |                 |              |
| Norm voor selectie              | 0                  | Ja 🔘 Nee |         |                 |              |
| Standaard kortingsverschil      | 10,0               | 0        |         |                 |              |
|                                 |                    |          |         |                 |              |
|                                 |                    |          |         |                 |              |
|                                 |                    |          |         |                 |              |
|                                 |                    |          |         |                 |              |
|                                 |                    |          |         | S               | luiten       |

#### 5.7.2.1 Instelling per project

Wanneer een nieuw project wordt aangemaakt, dan wordt het kortingsverschil vanuit de bedrijfsinstellingen op projectniveau overgenomen. Per project kan dit nog gewijzigd worden door bij de projectinstellingen het vinkje bij *Automatisch* uit te zetten en het kortingsverschil percentage vervolgens te wijzigen.

<u>NB</u>: Mocht een gebruiker alsnog weer terug willen naar het standaardpercentage vanuit de bedrijfsinstellingen, dan kan eenvoudig het vinkje bij *Automatisch* weer aangezet worden.

🌱 狑 💭

| Project Afdruk lay-outs   | Klant Adressen Projectad | lministratie Memo | Gebruiker specifieke velden |  |
|---------------------------|--------------------------|-------------------|-----------------------------|--|
| lummer                    | P00001654                |                   |                             |  |
| Omschrijving              | Project tbv Compa        | no - nog een test |                             |  |
| abloon                    |                          |                   |                             |  |
| rojectstatus              | () Open                  | ~                 |                             |  |
| alculatietype             | Nacalculatie             | ~                 |                             |  |
| tandaard kortingsverschil | 10,00                    | % 🗹 Automatisch   |                             |  |
|                           |                          | ß                 |                             |  |
|                           |                          |                   |                             |  |
|                           |                          |                   |                             |  |
|                           |                          |                   |                             |  |
|                           |                          |                   |                             |  |

#### 5.7.2.2 Instelling per calculatie

Bij het aanmaken van een nieuwe calculatie, wordt het percentage vanaf projectniveau overgenomen. Echter, per calculatie kan het standaard kortingsverschil nog aangepast worden, door het vinkje bij *Automatisch* weg te halen en een ander percentage in te vullen:

|                           | Calculatie Afdru | k lay-outs 🔨 Klant    | Adressen Projecta | administratie |
|---------------------------|------------------|-----------------------|-------------------|---------------|
| mschrijving               |                  | Data installatie      |                   |               |
| jabloon                   |                  |                       |                   |               |
| Int./Ext./Werk) begroting | [                |                       | ~                 |               |
| alculatiesoort            | [                |                       | ~                 |               |
| tandaard kortingsverschil |                  | 25,00                 | % 🗖 Automatisch   |               |
| renswaarde Grootmateriaal | Ì                | € 2.500,00            | D                 |               |
| esteksysteem              | Ì                | STABU Stabu Besteksys | steem             | - 💥           |
| lormsysteem               | Ì                | normsys               | steem             | - 💥           |
| loeroppervlak             |                  |                       |                   |               |
| nhoud                     | Ì                |                       | Ĩ                 |               |

#### 5.7.2.3 Instelling per calculatieregel

Het ingestelde percentage op calculatieniveau wordt uiteindelijk gebruikt op de calculatieregels. Indien nodig kan het percentage aangepast worden voor één of meerdere regels:

- 1. Navigeer naar het onderdeel van de offerte waar je het kortingsverschil voor één of meer regels wil aanpassen.
- 2. Eén regel aanpassen: Selecteer de regel en, onder Bewerken, klik op Wijzigen.

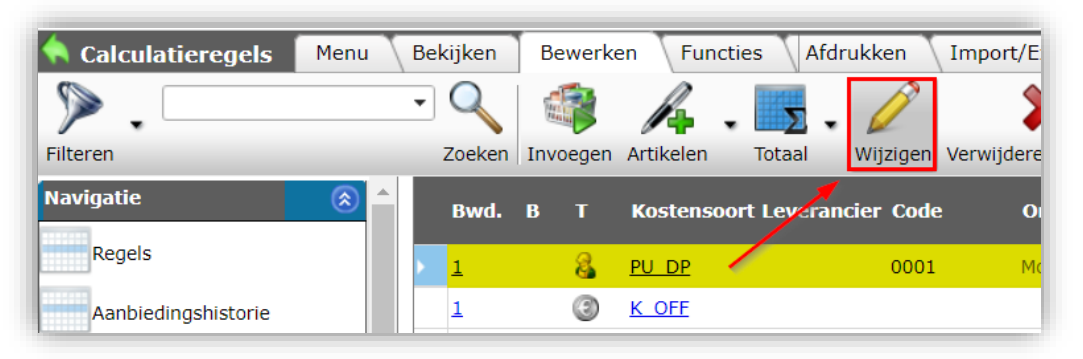

3. Pas vervolgens de *Marge* aan:

| Calculatieregel Memo Ge | ebruiker specifieke velden |               |
|-------------------------|----------------------------|---------------|
| Intern tarief           | €                          | 33,50 per uur |
| Verkoop                 |                            |               |
| Standaard - korting     | 0,00                       | %             |
| Marge                   | 22,09                      | %             |
| Kortingsverschil        | 22,09                      | %             |
| Extern tarief           | €.                         | 43,00 per uur |

4. Meerdere regels aanpassen: Selecteer de calculatieregels en, onder Functies, klik op *Manipuleren*.

| A Bestekdelen Menu     | Bekijke | en Be         | werken Functies                    | Afdrukken                | Import/Export » |
|------------------------|---------|---------------|------------------------------------|--------------------------|-----------------|
| ⋟.                     | •       | Q             |                                    | 🤣 .                      | 2.              |
| Filteren               |         | Zoeken        | Regels manipuleren                 | Actualiseren             | Help            |
| Navigatie              |         | Numm          | er Omschliving                     | J                        | Optioneel       |
| Bestekdelen            |         | <u>145101</u> | <u>.0</u> Controleputter           | 1                        |                 |
| Regels                 |         | <u>145102</u> | <u>Gietijzeren str</u><br>onderbak | aatkolk met PVC          |                 |
| Reyendeler             | Þ       | <u>145103</u> | Gietijzeren tro<br>onderbak        | ttoirko <b>k</b> met PVC |                 |
| Bouwdelen              |         | <u>145104</u> | <u>0</u> Erfscheidingsp            | utten                    |                 |
| Memo's                 |         | <u>145105</u> | Gietijzeren str<br>onderbak        | aatkolk met PE           |                 |
| Bestekdeel:1451 Putten | Þ       | <u>145106</u> | Gietijzeren tro<br>onderbak        | ttoirkolk met PE         |                 |
| Calculatie:CA210170    |         | <u>145107</u> | 0 Peilputten                       |                          |                 |

5. Ga in het pop-up scherm naar het tabblad Manipuleren en kies bij Kortingsverschil voor *Toekennen.* Vul vervolgens een percentage in:

| Manipuleren            |                            |      |          |             |          |        |     | X |
|------------------------|----------------------------|------|----------|-------------|----------|--------|-----|---|
| Filter op calculatiere | egel <mark>Manipule</mark> | eren | Gebruike | r specifiek | e velden |        |     |   |
| Bruto/PE+PH            | Geen actie                 | ~    |          |             |          |        |     |   |
| Kostprijs              | Geen actie                 | ~    |          |             |          |        |     |   |
| Verkoopprijs           | Geen actie                 | ~    |          |             |          |        |     |   |
| Extern tarief          | Geen actie                 | ~    |          |             |          |        |     |   |
| Inkoopkorting          | Geen actie                 | ~    |          |             |          |        |     |   |
| Verkoopkorting         | Geen actie                 | ~    |          |             |          |        |     |   |
| Inkooptoeslag          | Geen actie                 | ~    |          |             |          |        |     |   |
| MarginPercentage       | Geen actie                 | ~    |          |             |          |        |     |   |
| Kortingsverschil       | Toekennen                  | ~    | 15,00    |             |          |        |     |   |
| Aantal intern          | Geen actie                 | ~    |          |             |          |        |     |   |
| Extern                 | Geen actie                 | ~    |          |             |          |        |     |   |
| Gebruikseenheid        | Geen actie                 | ~    |          |             |          |        |     |   |
| Bewakingscode          | Geen actie                 | ~    |          |             |          |        |     |   |
| Dimensie 1             | Geen actie                 | ~    |          |             |          |        |     |   |
| Dimensie 2             | Geen actie                 | ~    |          |             |          |        |     |   |
| Dimensie 3             | Geen actie                 | ~    |          |             |          |        |     |   |
| Dimensie 4             | Geen actie                 | ~    |          |             |          |        |     |   |
| Dimensie 5             | Geen actie                 | ~    |          |             |          |        |     |   |
| Kostensoort            | Geen actie                 | ~    |          |             |          |        |     |   |
| Werksoort omschrijving | Geen actie                 | ~    |          |             |          |        |     | • |
|                        |                            |      |          | Toepassen   |          | Annule | ren |   |

6. Klik op Toepassen.

# 5.7.3 Aanpassen prijs, korting, marge of toeslag

Prijzen, kortingen of toeslagen kun je direct in het overzicht van de calculatieregels aanpassen met de functie *Zet wijzigen aan.* 

Dit kan vanuit *elk* calculatie regeloverzicht:

- 1. Selecteer (of maak) bij *Bewerken* een schermlay-out waarop alle relevante prijzen, kortingen, toeslagen en eventuele marges staan die je wil aanpassen.
- Klik vervolgens bij *Bewerken* op *Zet wijzigen aan.* Let op: Je kunt alleen calculaties bewerken die *actief* zijn; maak dus eerst een <u>revisie</u> als je een eerder aangeboden calculatie wil bewerken (!)

| 🔦 Calculatieregels     | Menu   | Bek | ijken | Bewerker  | Functies      | Afdrukken Ir       | nport/E> | kport » Calculat | ie:CA190004B Calculatie > Bestekdeel:02 Verwarmingsinstall        |
|------------------------|--------|-----|-------|-----------|---------------|--------------------|----------|------------------|-------------------------------------------------------------------|
|                        | - 🔍    | 1   |       | <u>.</u>  | 5. /          | ° 🗙                |          |                  | · · · · · · · · · · · · · · · · · · ·                             |
|                        | Zoeken | Inv | oegen | Artikelen | Totaal Wijzig | jen Verwijderen re | cord(s)  | Zet wijzigen aan | Kopiëren Help                                                     |
| Navigatie              | ^ 🔕    |     | т     | Code      | Bouwdeel      | Bestekdeel         | Aar      | ntal GE          | Omschrijving                                                      |
|                        |        |     | P     | 0220060   | в             | 02                 | 1        | ,00 Stuk         | Rookgasadapter 110-150 naar 100/100 (80 kW-105 kW) Viessmann      |
| Regels                 |        |     | ۶     | 0DU5429   | в             | 02                 | 1        | ,00 Stuk         | Rookgas-Afvoerkanaal 2411005 Ferroli                              |
| Aanbiedingshistorie (1 | .)     |     | P     | 0223856   | в             | 02                 | 1        | ,00 Stuk         | Combi Comfort Systeem Tzerra Ace CW3 met eTwist exc. 80-80 Remeha |

3. Selecteer vervolgens de regel die je wil wijzigen en klik *in de regel* op de prijs, korting of toeslag die je wil aanpassen:

🥩 🌮 🛄

| ▶.                  | • 9      |               |         | . =            | . 🕜 .        |              |        |         |              |              |                         |              |
|---------------------|----------|---------------|---------|----------------|--------------|--------------|--------|---------|--------------|--------------|-------------------------|--------------|
| iteren              | Zoeken   | Alles Details | 1 BASIS | A Woningtype   | A Help       |              |        |         |              |              |                         |              |
| wigatie 🛞           | <u></u>  | Bruto         | Ink%    | Kostprijs Verk | 9 Inktoeslag | Verk.korting | Marge  | Marge % | Verkoopprijs | Tot. verkoop | Verrekenprijs consument | tot prijs co |
| Regels              |          |               |         |                |              |              |        |         |              |              | € 0,00                  |              |
| Aanbiedingshistorie | rukknop  | € 380,00      | 0,00    | 380,00 0,      | 0 0,0        | 0,00         | € 0,00 | 0,00%   | 380,00       | € 380,00     | € 380,00                |              |
| Bijlage (1/0)       | 10x120mm | € 335,07      | 55,63   | 148,67 53,     | 3 5,3        | 53,26        | € 7,94 | 5,07%   | 156,611718   | € 156,61     | € 335,07                |              |
| Memo's (0/0)        |          |               |         |                |              |              |        |         |              |              | € 0,00                  |              |
| Bestekdeel: SAN 02  |          |               |         |                |              |              |        |         | N            |              | € 0,00                  |              |

4. Wijzig de prijs, korting of toeslag. Zodra je één prijsparameter wijzigt, worden meteen alle andere parameters en herrekend. Zie ook: <u>5.7.1 RELATIE PRIJZEN, KORTINGEN, MARGES EN TOESLAGEN</u>

| ▶                  | 🔲 🚺                                          | · ·                   | ▤ . 健.                                            |             |                         |        |                                                                                                    |              |              |                       |
|--------------------|----------------------------------------------|-----------------------|---------------------------------------------------|-------------|-------------------------|--------|----------------------------------------------------------------------------------------------------|--------------|--------------|-----------------------|
| eren               | Zoeken Alles Details                         | Bruto Inki            | Ningtype A Help<br>Kostprijs Verk.9               | Ink.toeslag | Verk.korting            | Marge  | Marge %                                                                                                    | Verkoopprijs | Tot. verkoop | Verrekenprijs consume |
| Reiskosten         | pfferte:                                     | and the second second | <ul> <li>Contractive contract Starting</li> </ul> |             | and for the constraints | 1000   | in the second second second second second second second second second second second second second second second |              |              | €.0,                  |
| Samenstelling uren | edi Closomat<br>idsbediening m.drukknop<br>n | € 380.00 0,0          | 0 380,00 0,0                                      | 0,0         | 0,00                    | € 0,00 | 0.00%                                                                                                    | I III        | € 380,00     | ¢ 380.                |
| Tekst              |                                              |                       |                                                   |             |                         |        |                                                                                                    | 980          |              | €¢                    |

# 5.8 Zoeken en vervangen

Binnen een calculatie kan je een zoek- en vervangactie uitvoeren :

- Op het niveau van calculatieregels (binnen een bouw/bestekdeel combinatie!): De regels die je selecteert; CTRL-A voor alle regels, of een handmatige selectie van twee of meer regels.
- Op het niveau van bestekdelen: Alle regels onder de geselecteerde onderdelen.
- Op het niveau van een calculatie: Alle regels van die calculatie.

De functie *Vervangen* kan je op de volgende entiteiten toepassen:

| Artikel       | ~ |
|---------------|---|
| Artikel       |   |
| Recept        |   |
| Kostensoort   |   |
| Bewakingscode |   |

- Artikel: Zoek en vervang artikelen.
- Recept: Zoek en vervang recepten.
- Kostensoort: Zoek en vervang kostensoorten.
- Bewakingscode: Zoek en vervang bewakingscodes.

# 5.8.1 Zoek en vervang artikelen

Binnen een calculatie kan je artikelen vervangen, bijvoorbeeld door het goedkoopste alternatief, of een uitlopend artikel door een vervangend artikel.

Artikelen kunnen vervangen worden op basis van:

| ſ                                                                                                    | E Vervangen                                                                                            |                                          |  | ۶   |  |  |
|----------------------------------------------------------------------------------------------------|----------------------------------------------------------------------------------------------------|------------------------------------------|--|-----|--|--|
| 2                                                                                                    | Vervangen                                                                                              |                                          |  |     |  |  |
| 4                                                                                                    | Veld                                                                                                   | Artikel                                  |  |     |  |  |
|                                                                                                    | Vervang artikel op basis van                                                                           | Goedkoopste                              |  |     |  |  |
|                                                                                                    | Filter                                                                                                 | Opvolger                                 |  |     |  |  |
|                                                                                                    | Samenvatting                                                                                           | Voorkeursleverancier<br>Kies alternatief |  | . / |  |  |
|                                                                                                    | 25 geselecteerde contractartikel/artike                                                                | Kies vervanger                           |  |     |  |  |
|                                                                                                    | 1 worden vervangen.                                                                                    | Verwijderd                               |  |     |  |  |
| Samenvatting Samenvatting Copvolger Voorkeursleverancier Kies alternatief I worden vervangen. Kies vervanger Verkoopartikel Verwijderd Verwijderd Verwangen door 'Technische Unie 3187218' Verwangen. Vervangen. |                                                                                                    |                                          |  |     |  |  |
| 4                                                                                                    | 24 worden NIET vervangen.                                                                              |                                          |  |     |  |  |
| 4                                                                                                    | 7x Artikel ongewijzigd<br>5x Artikel 6629356 met leverangierscode niet gevo                            | inden                                    |  |     |  |  |
|                                                                                                    | 5x Artikel 6743983 met leverancierscode niet gevo<br>5x Artikel 6743983 met leverancierscode niet gevo | inden                                    |  |     |  |  |
|                                                                                                    | 1x Artikel xxxrh0001 met leverancierscode 871138                                                       | 19000001 niet gevonden                   |  | r   |  |  |

- Goedkoopste: Vervang het artikel door het goedkoopste alternatief.
- Opvolger: Vervang het (uitlopende) artikel door een opvolger.
- Voorkeursleverancier: Vervang één of meer artikelen door het gelijkwaardige artikel(en) van de geselecteerde voorkeursleverancier.
- Kies alternatief (keuze): Vervang een specifiek artikel door het (zelf) geselecteerde alternatieve artikel.
- Kies vervanger (keuze): Vervang het artikel door een (zelf) gekozen vervangend artikel.
- Verkoopartikel: Vervang een artikel door een (zelf) gekozen vervangend (eigen) artikel uit het verkoopassortiment.
- Verwijderd: Verwijder alle artikelen met de Beschikbaarheidsstatus: Verwijderd

## Filter

In combinatie met een Filter worden te vervangen artikelen geselecteerd:

- Alles: Pas geen filter toe, maar selecteer *alle* artikelen.
- Uitlopend: Filter op alle artikelen met beschikbaarheidsstatus: Uitlopend
- Verwijderd: Filter op alle artikelen met beschikbaarheidsstatus: Verwijderd
- Uitlopend/Verwijderd: Filter op alle artikelen met beschikbaarheidsstatus: Uitlopend en/of Verwijderd

## Zoek en Vervang door

Bij de opties *Kies Alternatief* en *Kies vervanger* kan selectief een artikel vervangen worden door een alternatief of vervangend artikel:

1. Selecteer een calculatie, bestekdeel, bouwdeel of calculatieregel(s), bijvoorbeeld:

🍠 🌮 💭

68

🍠 🌮 🗁

| 🔦 Bestekdelen 🛛 Menu | Bekijken Bewerken Functies Afdrukken Im | port/Export |
|----------------------|-----------------------------------------|-------------|
| ⋟.                   |                                         | 0.          |
| Filteren             | Zoeken Alles Details 02 Overzicht Alle  | Help        |
| Navigatie            | Nummer Omschrijving                     | Optioneel   |
| Bewerken             | Circulatiepomp montage                  |             |
|                      | 5240020 Drukverhogingsinstallatie       |             |
| Functies             |                                         |             |
| Regels manipuleren   | Zoek en vervang                         |             |
| Vervangen            | binnen dit bestekdeel                   |             |
| Actualiseren         |                                         |             |

- 2. Klik, onder Functies, op Vervang.
- 3. In het pop-up venster:

| Vervangen                                                                                                    |                                                                                   | <u>corporance</u> |         |  |
|----------------------------------------------------------------------------------------------------|-----------------------------------------------------------------------------------|-------------------|---------|--|
| Vervangen                                                                                                    |                                                                                   |                   |         |  |
| Veld                                                                                                    | Artikel                                                                           | ~                 | )       |  |
| Vervang artikel op basis van                                                                                                    | Kies vervanger                                                                    | ~                 | ĺ       |  |
| Filter                                                                                                    | Alles                                                                             | ~                 | j       |  |
| Zoek                                                                                                    | Technische Unie 0001784                                                           | •                 | *       |  |
| Vervang door                                                                                                    | Solar 3460002                                                                     | -                 | ×       |  |
| Samenvatting                                                                                                    |                                                                                   |                   |         |  |
| <ul> <li>25 geselecteerde contractartikel/artik</li> <li>1 worden vervangen.</li> <li>1x Artikel 'Technische Unie 0001784' vervangen of</li> <li>24 worden NIET vervangen.</li> <li>8x 'Technische Unie 0001784' niet gevonden</li> <li>5x Artikel 6529355 met leverancierscode niet gev</li> <li>5x Artikel 674093 met leverancierscode niet gev</li> <li>1x Artikel xxxrh0001 met leverancierscode 87113</li> </ul> | ter reget(5)!<br>loor 'Solar 3460002'<br>onden<br>onden<br>89000001 niet gevonden |                   |         |  |
|                                                                                                    | Volgende Uitvo                                                                    | peren             | Sluiten |  |
| ATD                                                                                                    |                                                                                   |                   |         |  |

- a. Veld: Selecteer de optie Artikel.
- b. Vervang artikel op basis van: Selecteer, bijvoorbeeld, de optie Kies vervanger.
- c. Filter: Maak een keuze voor het filter.
- d. Zoek: Typ een woord uit de omschrijving van het artikel, of het artikelnummer van het artikel dat je wil vervangen.
- e. Vervang door: Typ een woord uit de omschrijving van het vervangende artikel.
- f. Samenvatting: De samenvatting toont nu welke artikel(en) in de calculatie wel/niet vervangen worden.
- 4. Klik op *Uitvoeren*.

## 5.8.2 Zoek en vervang recepten

Het is ook mogelijk om een recept te zoeken en te vervangen door een ander recept:

1. Selecteer een calculatie, bestekdeel, bouwdeel of calculatieregel(s), bijvoorbeeld:

| 🔷 Bestekdelen 🛛 Menu | Bekijken Bewerken Functies Afdrukken Im | port/Export |
|----------------------|-----------------------------------------|-------------|
| ▶.                   | [■] 🚯 🔲 .   🗮 .                         | . ()        |
| Filteren             | Zoeken Alles Details 02 Overzicht Alle  | Help        |
| Navigatie            | Nummer Omschrijving                     | Optioneel   |
| Bewerken             | S 240010 Circulatiepomp montage         |             |
|                      | 5240020 Drukverhogingsinstallatie       |             |
| Functies             |                                         |             |
| Regels manipuleren   | Zoek en vervang                         |             |
| Vervangen            | binnen dit bestekdeel                   |             |
| Actualiseren         |                                         |             |

- 2. Klik, onder Functies, op Vervang.
- 3. In het pop-up venster:

| MAT          | 4005570 | VCH VDrass Kapas kouskap         | polypo 009 EE 1EvDo2/4" |     | 1.00 | Chul |
|--------------|---------|----------------------------------|-------------------------|-----|------|------|
| Vervangen    |         |                                  |                         |     |      | ×    |
| Vervangen    |         |                                  |                         |     |      |      |
| Veld         |         | Recept                           |                         | ~   |      |      |
| Zoek         |         | RE160003 Remeha Calenta 35S Solo | 90781 (A)               | - 3 | *    |      |
| Vervang door |         | RE110004 Recept B                |                         | •   | ×    |      |
| Samenvatting |         |                                  |                         |     |      |      |
|              |         |                                  |                         |     |      |      |
|              |         |                                  |                         |     |      |      |
|              |         |                                  |                         |     |      |      |

- a. Veld: Selecteer de optie **Recept**.
- b. Zoek: Typ een woord uit de omschrijving van het recept, of de code van het recept dat je wil vervangen.
- c. Vervang door: Typ een woord uit de omschrijving van het vervangende recept, of de code van het recept.
- d. Samenvatting: De samenvatting toont nu welke recept(en) in de calculatie wel/niet vervangen worden.
- 4. Klik op Uitvoeren.

#### 5.8.3 Zoek en vervang kostensoort

Om een kostensoort te zoeken en te vervangen door een andere kostensoort:

1. Selecteer een calculatie, bestekdeel, bouwdeel of calculatieregel(s), bijvoorbeeld:

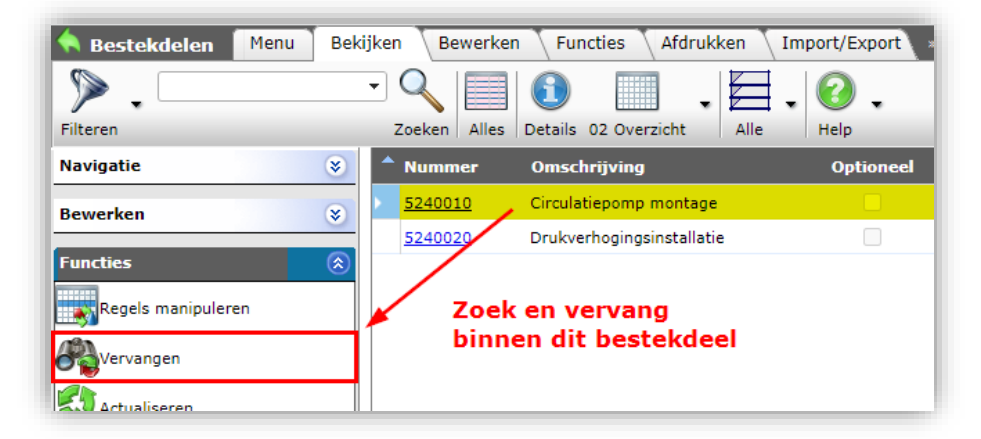

- 2. Klik, onder Functies, op Vervang.
- 3. In het pop-up venster:

🗞 Compano Online Software

🍠 🌮 💭

| 🖞 Vervangen                    |                      |                  |           |         |
|--------------------------------|----------------------|------------------|-----------|---------|
| Vervangen                      |                      |                  |           |         |
| /eld                           | K                    | Costensoort      |           | ~       |
| Zoek                           |                      | MAT Materialen 👻 |           |         |
| /ervang door                   | D                    | P Directe uren   |           | - 🗙     |
| Samenvatting                   |                      |                  |           |         |
| 3 geselecteerde regel(s)       | )!                   |                  |           |         |
| 3 worden vervangen.            |                      |                  |           |         |
| 3x Kostensoort 'MAT Materialen | ' vervangen door 'DP | Directe uren'    |           |         |
|                                |                      |                  |           |         |
|                                |                      |                  |           |         |
|                                |                      |                  |           |         |
|                                |                      | Volgende         | Uitvoeren | Sluiten |

- a. Veld: Selecteer de optie Kostensoort.
- b. Zoek: Typ een woord uit de omschrijving van de kostensoort, of de code van de kostensoort die je wil vervangen.
- c. Vervang door: Typ een woord uit de omschrijving van de vervangende kostensoort, of de code van de kostensoort.
- d. Samenvatting: De samenvatting toont nu welke kostensoort in de calculatie wel/niet vervangen worden.
- 4. Klik op *Uitvoeren*.

#### 5.8.4 Zoek en vervang bewakingscode

Om een bewakingscode te zoeken en te vervangen door een andere bewakingscode:

1. Selecteer een calculatie, bestekdeel, bouwdeel of calculatieregel(s), bijvoorbeeld:

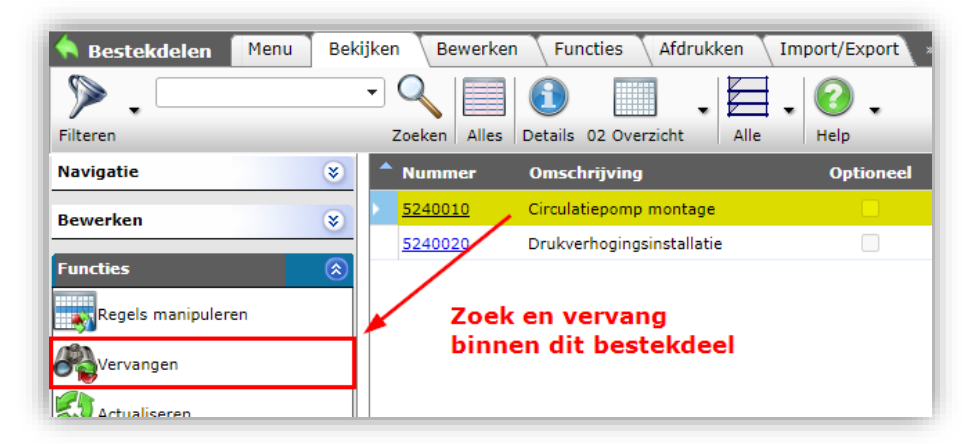

WWW.COMPANO.COM

- 2. Klik, onder Functies, op Vervang.
- 3. In het pop-up venster:

71

💋 Compano Online Software

🍠 🌮 💭

| Vervangen                                                    | 1.00                          | 16.00                       | 16.00     | £ 951 00    | e ter |
|--------------------------------------------------------------|-------------------------------|-----------------------------|-----------|-------------|-------|
| Vervangen                                                    |                               |                             |           |             |       |
| Veld                                                         | Bewakingsc                    | ode                         |           | <b>~</b>    | *     |
| Zoek<br>Vervang door                                         | E-INST Electri<br>AU-ENG Engi | cal installation<br>neering |           | -<br>-<br>- |       |
| Samenvatting                                                 |                               |                             |           |             | . I   |
| 16 geselecteerde regel(s)!                                   |                               |                             |           |             |       |
| 16 worden vervangen.<br>16x Bewakingscode 'E-INST Electrical | installation' vervangen do    | or 'AU-ENG Engineering'     |           |             | Ļ     |
|                                                              |                               | Volgende                    | Uitvoeren | Sluiten     |       |

- a. Veld: Selecteer de optie **Bewakingscode**.
- b. Zoek: Typ de bewakingscode, of een woord uit de omschrijving van de bewakingscode die je wil vervangen.
- c. Vervang door: Typ de bewakingscode, of een woord uit de omschrijving van de vervangende bewakingscode.
- d. Samenvatting: De samenvatting toont nu welke bewakingscodes in de calculatie wel/niet vervangen worden.
- 4. Klik op *Uitvoeren*.

## 5.8.5 Logbestand

Voor elke zoek-en-vervangactie wordt een logbestand gemaakt. Dit is een tekstdocument met daarin een overzicht van alle wijzigingen:

| Regel   | 1 - 2 0022676 Seppelfricke SEPP Safe stromingsonderbreker DC, uitv A1 FM G1/2" (DN15) Cr: Technische Unie 0001784' niet gevonden                                                             |
|---------|----------------------------------------------------------------------------------------------------|
| Regel   | 2 - 1 6629356 loro bs 70x750 1211x lg0,75:Artikel 6629356 met leverancierscode niet gevonden                                                                                                 |
| Regel   | 3 - 1 6743983 loro manchet 70mm 911x:Artikel 6743983 met leverancierscode niet gevonden                                                                                                    |
| Regel   | 4 - 1 6744049 loro pypbgl.m/pen 70 990x:Artikel 6744049 met leverancierscode niet gevonden                                                                                                   |
| Regel   | 5 - 1 6629356 loro bs 70x750 1211x lg0.75:Artikel 6629356 met leverancierscode niet gevonden                                                                                                 |
| Regel   | 6 - 1 6743983 loro manchet 70mm 911x:Artikel 6743983 met leverancierscode niet gevonden                                                                                                    |
| Regel   | 7 - 1 6744049 loro pypbgl.m/pen 70 990x:Artikel 6744049 met leverancierscode niet gevonden                                                                                                   |
| Regel   | 8 - 1 6629356 loro bs 70x750 1211x lg0.75:Artikel 6629356 met leverancierscode niet gevonden                                                                                                 |
| Regel   | 9 - 1 6743983 loro manchet 70mm 911x:Artikel 6743983 met leverancierscode niet gevonden                                                                                                    |
| - Regel | 10 - 1 6744049 loro pypbgl.m/pen 70 990x:Artikel 6744049 met leverancierscode niet gevonden                                                                                                  |
| Regel   | 11 - 1 6629356 loco bs 70x750 1211x lg0.75:Artikel 6629356 met leverancierscode niet gevonden                                                                                                |
| Regel   | 12 - 1 6743983 loco manchet 70mm 911x:Artikel 6743983 met leverancierscode, niet gevonden                                                                                                    |
| Regel   | 13 - 1 6744049 Jorn pyrhol m/nem 70 990x Artikel 6744049 met leverancierscode niet gevonden                                                                                                  |
| Regel   | 14 - 1 1671123 CONFER FUTTING BLACK FOR FCHO/METRO: 'Technische Unie 0001784' niet gevonden                                                                                                  |
| Regel   | 15 - 2 1671123 CORNER FITTING BLACK FOR ECHO/METRO: 'Technische Unie 0001784' niet gevonden                                                                                                  |
| Regel   | 16 - 2 0022676 Sennelfricke SEPP Safe stromingsonderbreker Dr. uitv A1 EM G1/2" (DN15) Cr.'Terbnische Unie 0001784' niet gevonden                                                            |
| Regel   | 17 - 1 6620356 Jonn hs 70x750 1211x Jon 75 Artikal 6620356 mat leveranciarscride niet gevonden                                                                                               |
| Regel   | 18 - 1 67/13983 loop marchet 70mm 91x-0rtikel 67/13983 met leverancierscode niet gevonden                                                                                                    |
| Regel   | 19 - 1 6744049 loop nuclei winner 70 990x Artikel 6744049 met leverancierscode niet gevonden                                                                                                 |
| Rogel   | 19 - 1 0/44049 10/0 pypgirun/per / 0/500.14 takei 0/4409 met lever antier stode inter gevolden                                                                                               |
| Rogel   | 20 - 1 AATHOOT, HILE DIMENT 3000 met feveralter scole of 11 3000001 mist gevonden                                                                                                    |
| Rogol   | 21 - 1 0010020 Mili Teloniza o Jimi, recimitane one objeto ne gevoluen<br>21 - 1 0101008 Muunniug massing MS 8718 Ms binnandnaad status 50 Eischen vi Technischa Unia 000178/' niat gevonden |
| Regel   | 23 - 1 0001784 ALTE LADDER 7.7 3099 MUNTER-Initiated 'Tachnische Unie A001784' vervangen door 'Salan 3460464'                                                                                |
| Rogol   | 24 - 1 0100104 XUIR RAMMENT CX12: Tochnische Lie 0001754 viel ververligen door Solar S40000                                                                                                  |
| reger   | 24 - I OTOZZO ALER INAMINENT GAIZ. FEINIISCHE ONE ODOT/04 HIEL BEVONDEN                                                                                                    |

# 5.9 Calculatie actualiseren

Artikelen die je aan de calculatie toevoegt, zijn over het algemeen *bruto* geprijsd. Echter, omdat je soms artikelregels of recepten uit een andere calculatie **'hergebruikt'**—door te kopiëren/plakken vanuit andere calculatie—kan het voorkomen dat de vermelde prijzen *niet actueel* zijn. Ook kunnen prijzen inmiddels gewijzigd zijn, nadat je ze toegevoegd hebt aan de calculatie.

Het is daarom aan te raden om een calculatie die klaar is, eerst nog te *actualiseren* voordat je hem verstuurt:
💕 🌮 🛄

1. Ga via *Menu > Calculaties* naar het calculatieoverzicht en selecteer de calculatie die je wil actualiseren. Klik dan bij *Functies* op de knop *Actualiseren*.

| Calculaties Menu Bekijken | Bewerken          | Functies Afdrukke   | en Import/Export                                     |
|---------------------------|-------------------|---------------------|------------------------------------------------------|
| Zoeken                    | Regels manipulere | n Aanmaken test Act | tualiseren Definitief Verzenden Sjabloon Uit archief |
| Navigatie 🛞 📤             | 🔺 X Calc.nr       | S 0 0               | )mschrijving 🐂                                       |
|                           | CA1900            | <u>04</u> 🔲 🦦 Ca    | Calculatie met bouwdelen                             |
| Bestekdelen (5)           | CA1900            | <u>03</u> 🖬 ca      | alc Verkoopkantoor bestek                            |
| Bouwdelen (0)             | CA1900            | <u>02</u> 🔲 ca      | alc Verkoopkantoor                                   |

2. Vink in het pop-up venster de juiste opties aan:

| <u>ETHIODOOL</u> Interne begroung                                                 | recordenacio |         | - 0-1 |
|-----------------------------------------------------------------------------------|--------------|---------|-------|
| Actualiseren                                                                      |              | □ (     | X     |
| Actualiseren                                                                      |              |         |       |
| Bruto/Inkoop prijzen actualiseren                                                 | 🔍 Ja 🔿 Nee   |         |       |
| Verkoopprijzen                                                                    |              |         |       |
| Drempel                                                                           | 5,00         |         |       |
| Alleen controle rapport                                                           |              |         |       |
| Totaal aantal regels te actualiseren:<br>Aantal (bestands)artikelen te actualiser | 0<br>ren: 0  | _       |       |
|                                                                                   |              |         |       |
|                                                                                   | Uitvoeren    | Sluiten |       |
| idlies, proposed with it                                                          |              | 0.00    | _     |

- a. Bruto / Inkoop prijzen actualiseren: De optie staat, ter indicatie, altijd op Ja.
- b. Verkoopprijzen handhaven: Kies hier of je ook de verkoopprijzen wil handhaven. Zet deze optie op *Nee* om verkoopprijzen te actualiseren.
- c. Drempel: Stel een drempelwaarde in. In de impactanalyse (rapportage na actualiseren)worden alle afwijkingen groter dan deze waarde met rood gemarkeerd.
- d. Alleen controle rapport: Zet deze optie op *Ja*, als je eerst een testrun wil uitvoeren; je krijgt dan wel een controle rapport, maar de Actualisatie wordt *niet* doorgevoerd in COS.
- 3. Klik vervolgens op knop Actualiseren.

# 6 Eindblad

Voor een Eindblad kan een sjabloon gemaakt worden. Een eindblad bestaat uit *eindbladregels*. Dit kunnen regels zijn die vanuit de calculatie opgehaald worden, zoals bijvoorbeeld *Totaal Materiaalprijzen*, maar ook kunnen het gegevens zijn vanuit een externe applicatie komen.

Bij een calculatie kunnen *meerdere eindbladen* horen, maar er kan er *maar één actief* zijn. Het deactiveren van een eindblad gebeurt door een eindblad te *archiveren*.

🌱 シ 厂

Compano Online Software

# 6.1 Eindblad aanmaken en vullen

Om een Eindblad aan te maken:

1. Navigeer naar een Calculatie en klik bij Navigatie op Eindbladen.

| Calculaties Menu Bekijke     | n | Be  | ewer  | ken 🔪    | Functies 🔪 Afdrukken | Import/Export   |                    |             |
|------------------------------|---|-----|-------|----------|----------------------|-----------------|--------------------|-------------|
| ▶.                           | • | - ( | 2     |          | 🗊 🔲 .                | Ma 🔪 🖉 .        |                    |             |
| Filteren                     |   | Z   | oeker | Alles    | Details Tot.         | materiaal Help  |                    |             |
| Navigatie 🛞                  | • | •   | x     | S        | Overhead extern      | Overhead intern | Niveaus Project    | Calc.nr     |
| Restakdelen (4)              |   |     |       |          |                      |                 | 2 <u>P00001993</u> | CA210144    |
| Destekdelen (4)              |   |     |       |          | € 3670,94            | € 705,86        | 2 <u>P00001654</u> | CA210143    |
| Bouwdelen                    |   |     |       | <b>6</b> |                      |                 | 2 <u>P00002037</u> | CA210142    |
| Ondersteuningscontractregels |   |     |       | <b>_</b> |                      |                 | 2 <u>P00002032</u> | CA210141    |
|                              |   |     |       |          |                      |                 | 1 <u>P00001500</u> | CA210002-06 |
| Eindbladen (0/0)             |   |     |       | da.      |                      |                 | 2 <u>P00001993</u> | CA210140    |
| Memo's (0/0)                 |   |     |       |          |                      |                 | 2 200001654        | CA210139    |

2. Klik in het volgende scherm, onder Bewerken, op + Toevoegen.

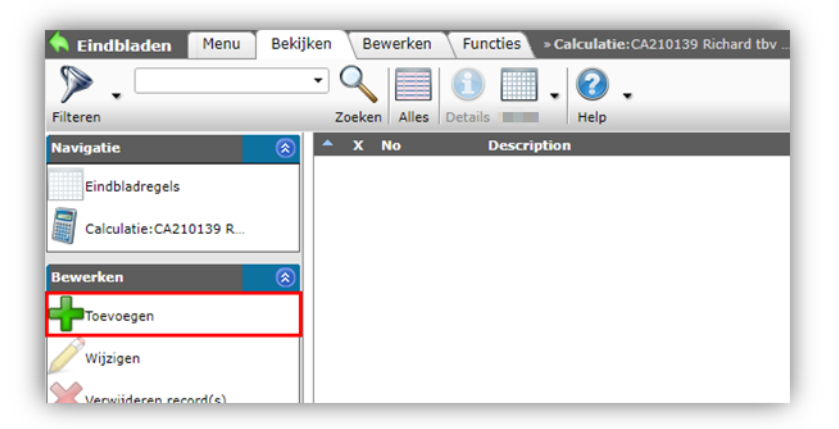

3. In het pop-up scherm:

| ES21000151<br>SJ0014<br>SJ0014<br>SJ0014<br>A(<br>O Ja O Nee | ACTIEF 18-10-2021<br>TIEF 18-10-2021 | <b>•</b> *                 |
|--------------------------------------------------------------|--------------------------------------|----------------------------|
| ES21000151<br>SJ0014<br>AC<br>Ja O Nee                       | ACTIEF 18-10-2021                    | * ×                        |
| SJ0014                                                       | ACTIEF 18-10-2021                    | <b>•</b> X                 |
| Da O Nee                                                     | TIEF 18-10-2021                      |                            |
| ● Ja ○ Nee                                                   |                                      |                            |
| 6 0 00                                                       |                                      |                            |
| € 0,00                                                       |                                      |                            |
| € 0,00                                                       |                                      |                            |
|                                                              |                                      |                            |
| volgende toe                                                 | Bewaar record                        | Annuleer                   |
|                                                              | volgende toe                         | volgende toe Bewaar record |

- a. Sjabloon: Kies het sjabloon (voorlopig is er één sjabloon beschikbaar).
- b. Beschrijving: De beschrijving van het sjabloon wordt automatisch overgenomen. Typ eventueel een alternatieve omschrijving voor het eindblad.
- c. In afdruk: Zet op *Ja* als dit eindblad in de afdruk meegenomen moet worden.
- 4. Klik op *Bewaar record* om het eindblad op te slaan.

🌱 シ 💭

Compano Online Software

# 6.2 Eindblad bekijken

Je kan het eindblad als volgt bekijken:

1. Ga via het Menu naar Verkoop > Calculaties.

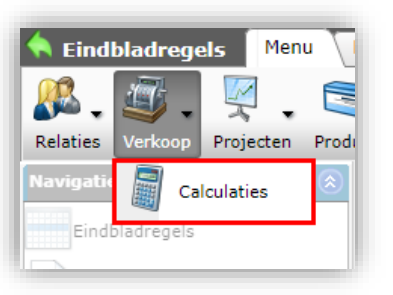

2. Selecteer in het calculatieoverzicht de offerte waarvan je het eindblad wil bekijken en klik, onder Navigatie, op *Eindbladen:* 

| Filteren         | - 1<br>z | Coeker | Alles    | Details         | nateriaal              |                    | _         |
|------------------|----------|--------|----------|-----------------|------------------------|--------------------|-----------|
| Navigatie  🛞 📤   | •        | x      | S        | Overhead extern | <b>Overhead intern</b> | Niveaus Project    | Calc.nr   |
|                  |          |        |          |                 |                        | 2 <u>P00001993</u> | CA210144  |
|                  |          |        |          | € 3670,94       | € 705,86               | 2 <u>P00001654</u> | CA210143  |
| Bouwdelen        |          |        | <b>b</b> |                 |                        | 2 <u>P00002037</u> | CA210142  |
|                  |          |        | den 🕹    |                 |                        | 2 P00002032        | CA210141  |
|                  |          |        |          |                 |                        | 1 P00001500        | CA210002- |
| Eindbladen (0/0) |          |        | de la    |                 |                        | 2 P00001993        | CA210140  |
| Memo's (0/0)     |          |        |          |                 |                        | 2 20000 10.5       | CA210139  |

3. Selecteer het Eindblad dat je wil bekijken en klik, onder Navigatie, op *Eindbladregels*.

| 🔦 Eindbladen 🛛 Menu 🛛 Bek | ijken Bewerken | Functies » Calculatie: CA21 |
|---------------------------|----------------|-----------------------------|
| Filteren                  | Zoeken Alles   | Details                     |
| Navigatie 🛞               | 🔺 X No         | Description                 |
| Eindbladregels (116)      | ES21000        | 100 ACTIEF                  |
| Calculatie: CA210139 R    | ]              |                             |

4. In het overzicht van Eindbladregels:

💕 🌮 🛄

|                                                        | - 🗸 🛛    |             | )    | . 🕜 .                                                         |                                            |                               |               |        |         |                        |               |        |        |           |              |
|--------------------------------------------------------|----------|-------------|------|---------------------------------------------------------------|--------------------------------------------|-------------------------------|---------------|--------|---------|------------------------|---------------|--------|--------|-----------|--------------|
| en<br>gatie 🛞                                          | Zoeken J | ules   Deti | Pos  | Omschrijving                                                  | Kostensoort                                | Werksoort                     | Intern Lenh.  | Intern | Interne | Interne Intern subtot. | Intern totaal | Extern | Extern | Externe   | Externe Exte |
|                                                        | 2010     | 3           | 2.1  | Montage uren (DU DP. 0001)                                    |                                            |                               | 1.92 Uur      | 60.00  | toeslag | grondslag<br>115,20    |               | 1.92   | 150.50 | toeslag g | rondslag     |
| cinculauregels                                         | 2010     | 0           | 2.2  | Monteur modicatief (los opvoeren<br>aantal en tarief) x       |                                            |                               | 1,00 Uur      | 100,00 |         | 100,00                 |               | 0,00   | 0,00   |           |              |
| EstimateSummary:ES21                                   | 2010     | 3           | 2.1  | 2010 Montage uitvoering                                       | PU_DP Productieve Uren<br>Direct Personeel | 2010 Montage uitvoering       | 0,00 Uur      | 0,00   |         | 0,00                   |               | 0,00   | 0,00   |           |              |
| Viculatie:CA210127 KOPIE<br>ank: test for GUID project | 2011     | 3           | 2.1  | Service technicus (DU_DP,2011)                                |                                            |                               | 0,00 Uur      | 0,00   |         | 0,00                   |               | 0,00   | 0,00   |           |              |
| edific material v2 factoren                            | 2012     | 3           | 2.1  | Inspecteur (DU_DP,2012)                                       |                                            |                               | 0,00 Uur      | 0,00   |         | 0,00                   |               | 0,00   | 0,00   |           |              |
| ken 🛞                                                  | 2013     | 3           | 2.1  | Hulpmonteur (DU_DP,2013)                                      |                                            |                               | 0,00 Uur      | 0,00   |         | 0,00                   |               | 0,00   | 0,00   |           |              |
|                                                        | 2015     | 3           | 2.1  | Prefab (DU_DP,2015)                                           |                                            |                               | 0,00 Uur      | 0,00   |         | 0,00                   |               | 0,00   | 0,00   |           |              |
| 254.001                                                | 2018     | 3           | 2.1  | 2018 Inbedrijfsteller                                         | PU_DP Productieve Uren<br>Direct Personeel | 2018 Inbedrijfsteller         | 0,00 Uur      | 0,00   |         | 0,00                   |               | 0,00   | 0,00   |           |              |
| cept                                                   | 2019     | 3           | 2.1  | Montageleider (DU_DP,2019)                                    |                                            |                               | 0,00 Uur      | 0,00   |         | 0,00                   |               | 0,00   | 0,00   |           |              |
| iest                                                   | 2020     | 3           | 2.1  | 2020 Servicemonteur                                           | PU_DP Productieve Uren<br>Direct Personeel | 2020 Servicemonteur           | 0,00 Uur      | 0,00   |         | 0,00                   |               | 0,00   | 0,00   |           |              |
| taal generaal                                          | 2025     | 3           | 2.1  | Techn. specialist (DU_DP,2025)                                |                                            |                               | 0,00 Uur      | 0,00   |         | 0,00                   |               | 0,00   | 0,00   |           |              |
| Izioen                                                 | 2026     | 3           | 2.1  | 2026 Leidinggevend Monteur                                    | PU_DP Productieve Uren<br>Direct Personeel | 2026 Leidinggevend<br>Monteur | 0,00 Uur      | 0,00   |         | 0,00                   |               | 0,00   | 0,00   |           |              |
|                                                        | 2030     | 3           | 2.1  | Inleen 0001 Monteur                                           | INL DP Inleen Direct<br>Personeel          | 0001 Monteur                  | 0,00 Uur      | 0,00   |         | 0,00                   |               | 0,00   | 0,00   |           |              |
| rwijderen record(s)                                    | 2040     | 3           | 2.1  | Ultbestede montage (DU_DP,2040                                | )                                          |                               | 0,00 Uur      | 0,00   |         | 0,00                   |               | 0,00   | 0,00   |           |              |
| t wijzigen uit                                         | 2800     | 3           | 2.8  | Totaal aantal uren                                            |                                            |                               | 2,92 Uur      |        |         |                        |               | 1,92   |        |           |              |
| oiëren                                                 | 2900     | 3           | 2.9  | Aantal reisdagen totaal                                       |                                            |                               | 0,00 Dag      |        |         |                        |               | 0,00   |        |           |              |
|                                                        | 2905     | 3           | 2.19 | reisduur en tarief per uur                                    |                                            |                               | 2,50 Uur      | 41,00  |         |                        |               | 2,50   | 40,00  |           |              |
| lippen                                                 | 2050     | 3           | 2.11 | Totaal reisuren                                               |                                            |                               | 0,00 Uur      |        |         | 41,00 0,00             |               | 0,00   |        |           | 40,00        |
| ikken                                                  | 2050     | 3           | 2.1  | Reisuren (DU_DP,2050)                                         |                                            |                               | 0,00 Uur      | 0,00   |         | 0,00                   |               | 0,00   | 0,00   |           |              |
|                                                        | 2085     | 3           | 3.3  | Kofflegeld (-) (opvoeren)                                     |                                            |                               | 10,00 Dag     | 5,00   |         | 50,00                  |               | 0,00   | 0,00   |           |              |
| ıs 🛞                                                   | 2080     | 3           | 3.3  | Reiskosten (-) (tarief opvoeren)                              |                                            |                               | 40,00 Kilomet | 0,19   |         | 0,00 0,00              |               | 40,00  | 0,25   |           | 0,00         |
| lculate                                                | 20000    | 3           | 1.6  | * Totaal montage *                                            |                                            |                               | 1,00 Stuk     |        |         |                        | 265,20        |        |        |           |              |
| -left-mask                                             |          | 1           |      |                                                               |                                            |                               |               |        |         |                        |               |        |        |           |              |
| ckelement                                              |          | P           | 3    | Materiaal                                                     |                                            |                               |               |        |         |                        |               |        |        |           |              |
| packElement                                            | 3010     | 3           | 3,1  | Netto generiek materiaal                                      | materiaal Materiaal                        |                               | 1,00 Stuk     |        |         | 26,27                  |               | 1,00   |        |           | 177,19       |
|                                                        | 3010     | 3           | 3,1  | Netto generiek materiaal                                      | MATERIAALA Materiaal vi<br>Artikelen       |                               | 1,00 Stuk     |        |         | 0,00                   |               | 1,00   |        |           | 0,00         |
|                                                        | 3020     | 3           | 3.2  | Netto project specifiek materiaal<br>(som regeltype specials) |                                            |                               | 1,00 Stuk     |        |         | 53.500,00              |               | 1,00   |        | 5         | 3.500,00     |
|                                                        | 30000    | 3           | 1.6  | Totaal materialen                                             |                                            |                               | 1,00 Stuk     |        |         |                        | 53.526,27     |        |        |           |              |
|                                                        |          | 1           |      |                                                               |                                            |                               |               |        |         |                        |               |        |        |           |              |
|                                                        |          | 1           | 4    | Onderaanneming (met opslag)                                   |                                            |                               |               |        |         |                        |               |        |        |           |              |
|                                                        | 4060     | 3           | 3,1  | Kosten Onderaanneming                                         | K. OA Kosten<br>Onderaanneming             |                               | 1,00 Stuk     |        |         | 0,00                   |               | 1,00   |        |           | 0,00         |
|                                                        | 4065     | 0           | 2.1  | Kosten Onderaanneming                                         | K OA BK Kosten                             |                               | 1.00 55.6     |        |         | 0.00                   |               | 1.00   |        |           | 0.00         |

- a. Grijs font: Dit zijn gegevens die *niet* aangepast kunnen worden, bijvoorbeeld subtotalen van materiaalprijzen uit de calculatie.
- b. Zwarte font: Dit zijn gegevens die wel aangepast kunnen worden.

# 6.3 Eindblad doorrekenen

Wanneer een calculator wijzigingen aanbrengt in het Eindblad, dan worden deze wijzigingen *niet* direct doorgerekend (dit zou tot performanceproblemen kunnen leiden).

<u>Belangrijk</u>: Heb je wijzigingen in het Eindblad aangebracht, gebruik dan de knop *Berekenen*, onder Functies, om de wijzigingen in het eindblad door te rekenen:

| 🔦 Eindbladregels 🛛 Menu 🔪 Be | ekijken 🔪 Bewerl | ken Functies       | Import/Export > Calculatie:CA230001 |
|------------------------------|------------------|--------------------|-------------------------------------|
| ▶ .                          | - 🔍   🔞          |                    | ). 0.                               |
| Filteren                     | Zoeken   Manipu  | lerer Berekenen Re | cept Help                           |
| Navigatie 🛞                  | Lijncode         | L CustomCode       | Omschrijving                        |
| Fig. db.lp.doc.ords          | 1010             | 3 1.2              | Tekenwerk                           |
| Eindbladregels               | 1010             | 3 1.2              | Calculatiewerk                      |
| Eindblad:ES23000001 S        | 10000            | 3 1.8              | Totaal voorbereiding en begeleiding |
|                              |                  | P                  |                                     |
| Calculatie:CA230001 demo     | 2                | P                  | Montage-uren                        |
| Bewerken                     | 2010             | 3 2.1              | Montage-uren                        |
|                              | 2010             | 2.1                | Service Specialist                  |
| Kosten                       | 20000            | 2.99               | Totaal montage                      |
| Recept                       |                  | P                  |                                     |
| <i>A</i>                     | 3                | P                  | Materiaal                           |

Zoals gezegd neemt het doorrekenen enige tijd in beslag. Zodra het proces is afgerond, verschijnt deze melding:

🥩 🌮 💭

| <b></b> |                |  |
|---------|----------------|--|
| Ready.  |                |  |
|         | N              |  |
|         | h <del>3</del> |  |
|         |                |  |
|         |                |  |
| ОК      |                |  |

# 6.4 Verdelen staartkosten

Om de staartkosten te kunnen verdelen, moet er in COS een speciale schermlay-out gemaakt worden. In deze lay-out zijn toegevoegd waarin de gebruiker *per post* kan aangeven of de betreffende post verdeeld moet worden over de calculatieregels.

Om staartkosten te verdelen:

1. Ga via het Menu naar Verkoop > Calculaties.

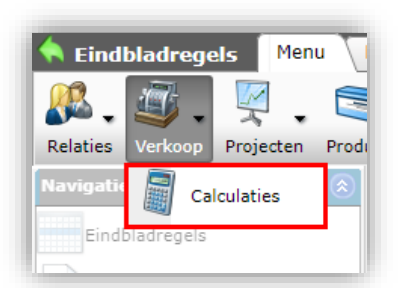

2. Selecteer in het calculatieoverzicht de offerte waarvoor je de staartkosten wil verdelen en klik, onder Navigatie, op *Eindbladen:* 

| Calculaties Menu Bekijke     | n T | Bewerken 🔪 F | uncties Afdrukken | Import/Export   |                    |             |
|------------------------------|-----|--------------|-------------------|-----------------|--------------------|-------------|
| ▶.                           | •   | 9            | 1                 | 物 .⊘.           |                    |             |
| Filteren                     |     | Zoeken Alles | Details Tot.      | materiaal Help  |                    |             |
| Navigatie 🛞                  | · • | X S          | Overhead extern   | Overhead intern | Niveaus Project    | Calc.nr     |
| Restekdelen (4)              |     |              |                   |                 | 2 <u>P00001993</u> | CA210144    |
|                              |     |              | € 3670,94         | € 705,86        | 2 <u>P00001654</u> | CA210143    |
| Bouwdelen                    |     | ۵            |                   |                 | 2 <u>P00002037</u> | CA210142    |
| Ondersteuningscontractregels |     | ۵.           |                   |                 | 2 <u>P00002032</u> | CA210141    |
|                              |     |              |                   |                 | 1 <u>P00001500</u> | CA210002-06 |
| Eindbladen (0/0)             |     | 6            |                   |                 | 2 <u>P00001993</u> | CA210140    |
| Memo's (0/0)                 | •   |              |                   |                 | 2 <u>P00001654</u> | CA210139    |

3. Selecteer het actieve Eindblad en klik, onder Navigatie, op Eindbladregels.

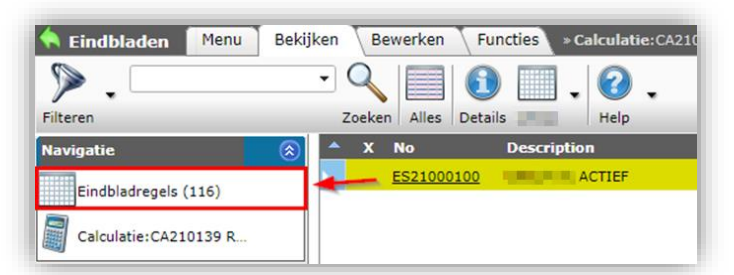

4. Ga, in het overzicht van de Eindbladregels naar het tabblad Bewerken en selecteer de speciale schermlay-out voor het Eindblad:

| 🔦 Eindbladregels 🛛 Menu 🔒 Be | ekijken Bewer | rken    | Functi | es Import/Export > Calculatie: CA210188 Calcu                                                                                                    | latie t+ Eindblad:ES210                      | 00151                            |                        |         |          |        |
|------------------------------|---------------|---------|--------|----------------------------------------------------------------------------------------------------|----------------------------------------------|----------------------------------|------------------------|---------|----------|--------|
| <b>&gt;</b>                  | 0             | 0       | E      |                                                                                                    |                                              |                                  |                        |         |          |        |
| Filteren                     | Zoeken Alles  | Details | L.     | Eindblad Help                                                                                                    |                                              |                                  |                        |         |          |        |
| Navigatie                    | Lijncode      | ι       | Pos    | Omschrijving                                                                                                    | Kostensoort                                  | Werksoort                        | Intern<br>aantal Eenh. | Verdele | Verdeler | Intern |
| Eindbladregels               |               | 1       |        | Eindblad                                                                                                    |                                              |                                  |                        |         |          |        |
| Eindblad:ES21000151 U        |               | 3       |        | Let op:<br>Indien in een calculatie OPTIONELE onderdelen<br>zitten, dan worden die op een eindblad NIET<br>meegeteid, net zoals ze op reguliere calculatietotalen<br>niet worden meegeteid!<br>Bij het wijzigen van optioneel ja/nee moet een<br>eindblad dus herberekend worden! |                                              |                                  | 0,00 Stuk              | D       |          |        |
| 3ewerken                     |               | 1       | 1      | Voorbereiding en begeleiding                                                                                                    |                                              |                                  |                        |         |          |        |
| Kosten                       | 1010          | 3       | 1.2    | Tekenwerk                                                                                                    | PU IP Productieve Uren<br>Indirect Personeel | 1010 Tekenaar                    | 0,00 Uur               |         |          | 0,00   |
|                              | 1015          | 3       | 1.3    | BIM Modelleur                                                                                                    | PU_IP Productieve Uren<br>Indirect Personeel | 1015 BIM Modelleur               | 0,00 Uur               |         |          | 0,00   |
| Recept                       | 1017          | ٢       | 1.4    | BIM Engineer                                                                                                    | PU IP Productieve Uren<br>Indirect Personeel | 1017 BIM Engineer                | 0,00 Uur               |         |          | 0,00   |
| Tekst                        | 1020          | 3       | 1,4    | 1020 Projectleider                                                                                                    | PU IP Productieve Uren<br>Indirect Personeel | 1020 Projectieider               | 0,00 Uur               |         |          | 0,00   |
| Totaal generaal              | 1022          | 3       | 1,4    | 1022 Project Manager                                                                                                    | PU IP Productieve Uren<br>Indirect Personeel | 1022 Project Manager             | 0,00 Uur               |         |          | 0,00   |
| Wijzigen                     | 1023          | 3       | 1.3    | Contractmanager (PU_IP,1023)                                                                                                    | PU IP Productieve Uren<br>Indirect Personeel | 1023 Contractmanager             | 0,00 Uur               |         |          | 0,00   |
| Verwijderen record(s)        | 1030          | 3       | 1.3    | Werkvoorbereider (PU_IP,1030)                                                                                                    | PU IP Productieve Uren<br>Indirect Personeel | 1030 Werkvoorbereider            | 0,00 Uur               |         |          | 0,00   |
| Zet wiizigen uit             | 1035          | 3       | 1.3    | 1035 Leadengineer                                                                                                    | PU IP Productieve Uren<br>Indirect Personeel | 1035 Leadengineer                | 0,00 Uur               |         |          | 0,00   |
|                              | 1038          | 3       | 1.3    | 1038 Engineer                                                                                                    | PU IP Productieve Uren<br>Indirect Personeel | 1038 Engineer                    | 0,00 Uur               |         |          | 0,00   |
| E Kopieren                   | 1045          | 3       | 1.3    | 1045 Servicecoordinator (PU_IP)                                                                                                    | PU IP Productieve Uren<br>Indirect Personeel | 1045 Servicecoordinator          | 0,00 Uur               | 0       | 0        | 0,00   |
| Knippen                      | 1055          | 3       | 1.3    | 1055 Technisch Specialist UBS                                                                                                    | PU IP Productieve Uren<br>Indirect Personeel | 1055 Technisch Specialist<br>UBS | 0,00 Uur               |         | D        | 0,00   |
| Plakken                      | 1056          | 3       | 13     | 1056 Contracthebeerder                                                                                                    | PU IP Productieve Uren                       | 1056 Contracthebeerder           | 0.00 Uhr               |         | 0        | 0.00   |

5. Je kan nu, per regel, ervoor kiezen om de interne of externe posten te verdelen of beide.

Let op:

- Het eindblad toont op iedere regel deze selectievakjes; *ook* op de regels waarbij directe kosten vanuit de calculatie opgehaald worden (!). Let op dat je deze regels met direct kosten *niet* selecteert om te verdelen.
- Het eindblad bevat regels met *posten* en *subtotalen*. Ook de regels met subtotalen kunnen als staartkosten verdeeld worden. Echter, let op dat je in dat geval *niet ook* nog de regels van de posten verdeelt; je zorgt dan namelijk voor dubbele kosten.
- 6. <u>Belangrijk</u>: Na het zetten van de juiste vinkjes moeten het Eindblad opnieuw uitgerekend worden (!). Klik hiervoor onder Functies op de knop *Berekenen*.

|               | _                       | 60000 | U | 6.99 | iotaai Prijsstijging          |
|---------------|-------------------------|-------|---|------|-------------------------------|
| Functies (    | $\overline{\mathbb{O}}$ |       | P |      |                               |
| 🇞 Manipuleren |                         |       | P |      | Reiskosten                    |
| Rerekenen     |                         | 4060  | ۲ | 4.1  | Reiskosten                    |
| Derekenen     |                         | 7     | P |      | Projectgebonden kosten        |
| Recept        |                         | 5010  | 3 | 7.1  | Bouwplaatskosten              |
|               |                         | 5020  | ۲ | 7.1  | Risico's in budget            |
|               |                         | 70000 | 3 | 7.99 | Totaal Projectgebonden kosten |

7. In het Eindbladregelblok in het rechter zijpaneel zie je nu een overzicht van de totale Interne en Externe overhead:

| <u> </u> |                      |                |      |                               |     |
|----------|----------------------|----------------|------|-------------------------------|-----|
|          |                      |                |      |                               | 118 |
| ne<br>aa | Interne<br>arondslag | Intern subtot. | 1 ^  | Eindbladregel                 | 8   |
|          |                      | -,             |      | Prijzen                       | ۲   |
| -        |                      | 0,00           | - 1  | Overhead intern<br>€ 670,00   |     |
|          |                      | 0,00           | - 11 | Overhead extern<br>€ 5.613.25 |     |
|          |                      | 0,00           | -1   |                               |     |

### 6.4.1 Te verdelen posten doorzetten naar de bestekdelen

Nadat alle wijzigingen in het eindblad aangebracht zijn en de functie Calculatie is gebruikt, moeten de te verdelen posten nog over de calculatieposten verdeeld worden:

- 1. Navigeer naar het Eindblad waar je posten verdeeld hebt.
- 2. Klik, onder Functies, op Definitief maken.

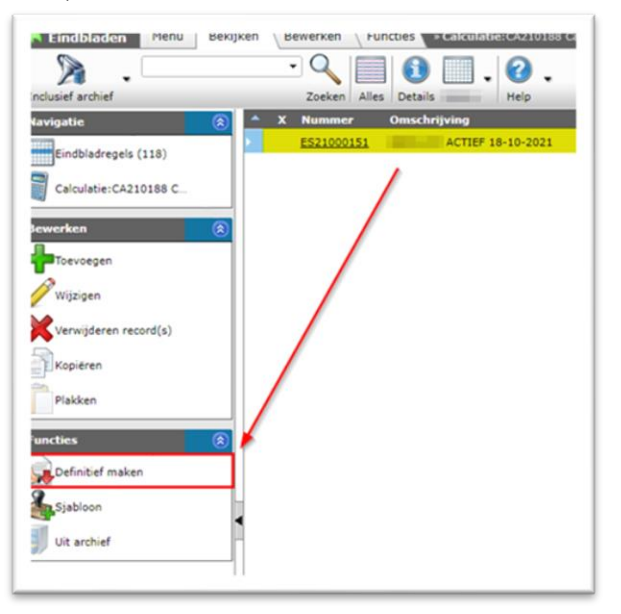

3. Je krijgt eerst nog een korte samenvatting van de te verdelen bedragen te zien:

| Definitief maken |                           |  |  |  |  |
|------------------|---------------------------|--|--|--|--|
| Definitief maken |                           |  |  |  |  |
| Definitief maken | EstimateRecord 'CA210188' |  |  |  |  |
| Overhead intern  | 670                       |  |  |  |  |
| Overhead extern  | 5613,2534                 |  |  |  |  |
|                  |                           |  |  |  |  |
|                  | Definitief maken Sluiten  |  |  |  |  |
|                  |                           |  |  |  |  |

4. Klik op de knop *Definitief maken* om de bedragen definitief naar rato te verdelen over de bestekposten.

#### 6.4.2 Wijzigen van verdeelde staartkosten

Na het definitief maken van de staartkosten kan je een overzicht van de staartkosten bekijken:

- 1. Ga via het Menu naar Verkoop > Calculaties.
- 2. Selecteer de calculatie waarvan je de staartkostenverdeling wil bekijken en klik, onder Navigatie, op *Verdelen staartkosten*.

| Calculaties Menu Bekijken | Bewerken Functies Af | drukken Import/Export                                    |
|---------------------------|----------------------|----------------------------------------------------------|
| ▶ .                       | - 🔍 📃 🚺              | 🔲 . 🖄 . 🙆 .                                              |
| Filteren                  | Zoeken Alles Details | - alleen totaal verkoop   Tot. materiaal   Help          |
| Navigatie  🛞 📤            | X Calc.nr            | S Omschrijving                                           |
| Restekdelen (4)           | CA230004             | Test concept eindblad - WL                               |
|                           | CA230003             | Test concept eindblad                                    |
| Bouwdelen (0)             | CA230002             | Test concept eindblad                                    |
| Findbladen (1)            | CA230001             | Test FW actualisatie recepten                            |
|                           | P9916920-C           | Uitwerking 78 won. Individuele cv installatie met WP     |
| Verdelen staartkosten     | CA220021             | Test concept eindblad                                    |
| Memo's (0)                | CA220008-B           | Calculatie Woningbouw v1, testcalculatie met normsysteem |
|                           | CA220020             | Test toeslag bestekdeel                                  |

3. In het overzicht zie je de totaal te verdelen kosten vermeld in de kolommen *Overhead intern/extern:* 

| Filteren              | Zoeken All | es Details                                |          |             |                    |                     |
|-----------------------|------------|-------------------------------------------|----------|-------------|--------------------|---------------------|
| Navigatie (           | Nummer     | Omschrijving                              | Overhead | Tot. kosten | Overhead<br>extern | Tot. verkoop Memo's |
| Calculatie:CA210188 C | 1451010    | Controleputten                            | 0,00     | € 0,00      | 0,00               | € 0,00 🗍            |
| 40                    | 1451020    | Gietijzeren straatkolk met PVC onderbak   | 0,00     | € 0,00      | 0,00               | € 0,00 🗒            |
| ewerken 🦉             | 1451030    | Gietijzeren trottoirkolk met PVC onderbak | 0,00     | € 0,00      | 0,00               | € 0,00 🥞            |
| Wijzigen              | 1451040    | Erfscheidingsputten                       | 0,00     | € 0,00      | 0,00               | € 0,00 🗒            |
| 1                     | 1451050    | Gietijzeren straatkolk met PE onderbak    | 0,00     | € 0,00      | 0,00               | € 0,00 🥞            |
| Zet wijzigen uit      | 1451060    | Gietijzeren trottoirkolk met PE onderbak  | 0,00     | € 0,00      | 0,00               | e 0,00 📑            |
| uncties               | 1451070    | Peilputten                                | 0,00     | € 0,00      | 0,00               | € 0,00 🥞            |
| 3                     | 1451080    | Tegelpadschrobputten                      | 0,00     | € 0,00      | 0,00               | ¢ 0,00 🗒            |
| Verdelen              | 5042010    | GEBERIT PE buis                           | 670,00   | € 54670,00  | 5.613,25           | € 54860,00 🗒        |
|                       | 5042020    | GEBERIT PE hulpstukken                    | 0,00     | € 0,00      | 0,00               | ¢ 0,00 🗒            |
|                       | 5042030    | GEBERIT HWA-trechters                     | 0,00     | € 0,00      | 0,00               | ¢ 0,00 🗒            |
|                       | 5042040    | PVC buis                                  | 0,00     | € 0,00      | 0,00               | ¢ 0,00 🗒            |
|                       | 5042050    | PVC hulpstukken                           | 0,00     | € 0,00      | 0,00               | € 0,00 🗒            |
|                       | 5131010    | Mofloos gietijzer buizen                  | 0,00     | € 0,00      | 0,00               | ¢ 0,00 🗒            |
|                       | 5131020    | Mofloos giebijzer hulpstukken             | 0,00     | € 0,00      | 0,00               | € 0,00 🗎            |

4. De staartkosten kunnen handmatig, per bestekdeel, gewijzigd worden door op een (intern of extern) overhead bedrag te klikken en dit te wijzigen:

| 🔦 Staartkostenverdeling 🔛 | lenu Bekijke | n Bewerken Functie           | 5 » Calculatie:CA210188 Calculatie t |                    |             |
|---------------------------|--------------|------------------------------|--------------------------------------|--------------------|-------------|
| ۶.                        | • 🔍 🔳        | 0                            | •                                    |                    |             |
| Filteren                  | Zoeken Alle  | s Details Help               |                                      |                    |             |
| Navigatie 🛞               | * Nummer     | Omschrijving                 |                                      | Overhead<br>intern | Tot. kosten |
| Calculatie:CA210188 C     | 1451010      | Controleputten               |                                      | 0,00               | € 0,00      |
|                           | 1451020      | Gietijzeren straatkolk met l | PVC onderbak                         | 0,00               | € 0,00      |
| Bewerken 🛞                | 1451030      | Gietijzeren trottoirkolk met | PVC onderbak                         | 0,00               | € 0,00      |
| Wijzigen                  | 1451040      | Erfscheidingsputten          |                                      | 0,00               | € 0,00      |
| 12                        | 1451050      | Gietijzeren straatkolk met l | PE onderbak                          | 100                | € 0,00      |
| Zet wijzigen uit          | 1451060      | Gietijzeren trottoirkolk met | 0,00                                 | € 0,00             |             |
| Functies                  | 1451070      | Peilputten                   |                                      | 0,00               | € 0,00      |
| 0                         | 1451080      | Tegelpadschrobputten         |                                      | 0,00               | € 0,00      |
| Verdelen                  | 5042010      | GEBERIT PE buis              |                                      | 570,00             | € 54670,00  |
|                           | 5042020      | GEBERIT PE hulpstukken       | Bedrag gewijzigd na                  | 0,00               | € 0,00      |
|                           | 5042030      | GEBERIT HWA-trechters        | gebruik van 15-toets                 | 0,00               | € 0,00      |
|                           | 5042040      | PVC buis                     |                                      | 0,00               | € 0,00      |
|                           | 5042050      | PVC hulpstukken              |                                      | 0,00               | € 0,00      |
|                           | 5131010      | Mofloos gietijzer buizen     |                                      | 0,00               | € 0,00      |
|                           | 5131020      | Mofloos gietijzer hulpstukk  | en                                   | 0,00               | € 0,00      |

5. Om het resultaat van de wijziging te zien, moet je het scherm verversen met de toetsenbordcombinatie: CTRL + F5

🥩 🌮 💭

| Iteren                | Zoe | ken Alles Details                              |                    |             |                    |                     |
|-----------------------|-----|------------------------------------------------|--------------------|-------------|--------------------|---------------------|
| Navigatie 🤇           | Nu  | ummer Omschrijving                             | Overhead<br>intern | Tot. kosten | Overhead<br>extern | Tot. verkoop Memo's |
| Calculatie:CA210038-0 | 14  | 51010 Controleputten                           | 22,73              | € 922,50    | 30,72              | € 1469,81 🗒         |
|                       | 14  | 51030 Gietijzer optioneel                      | 95,29              | € 3867,00   | 98,37              | € 4706,00 🗒         |
| Bewerken              | 14  | 51060 Gietijzeren trottoirkolk met PE onderbak | 22,73              | € 922,50    | 23,99              | € 1147,50 🗒         |
| Wijzigen              | 14  | 51070 Peilputten                               | 470,35             | € 19087,83  | 446,91             | € 21379,47 🗒        |
| Zet wijzigen uit      |     |                                                |                    |             |                    |                     |
|                       |     |                                                |                    |             |                    |                     |

Wanneer je als gebruiker de kosten anders dan *naar rato* wilt verdelen, dan kan je dit dus eenvoudig doen door de bedragen in het scherm te wijzigen. De overige bedragen worden vervolgens opnieuw berekend.

<u>NB</u>: De overheadkosten op een bestekdeel kan je uitzonderen van overheadverdeling door het bedrag op  $\in$  0,00 te zetten.

### 6.4.2.1 Wijziging terugzetten naar default verdeling

Wanneer je van een regel de oorspronkelijke naar rato verdeelde bedragen weer wilt terugzetten naar de default verdeling:

- 1. Selecteer de regels die je wilt herstellen
- 2. Klik, onder Bewerken, op Wijzigen:

| 🔦 Staartkostenverdeling | Menu Bekijken Bewerken Functie       | s Calculatie:CA210188 Calculatie t |
|-------------------------|--------------------------------------|------------------------------------|
| ⋟                       | - 🔍 📃 🚺 🔲 . 🕝                        |                                    |
| Filteren                | Zoeken Alles Details Help            |                                    |
| Navigatie               | Nummer Omschrijving                  | Overhead<br>intern                 |
| Calculatie:CA210188 C   | 1451010 Controleputten               | 0,00                               |
|                         | 1451020 Gietijzeren straatkolk met   | PVC onderbak 0,00                  |
| Bewerken                | 1451030 Gietijzeren trottoirkolk met | t PVC onderbak 0,00                |
| Wijzigen                | 1451040 Erfscheidingsputten          | 0,00                               |
|                         | 1451050 Gietijzeren straatkolk met   | PE onderbak 100,00                 |
| Zet wijzigen uit        | 1451060 Gietijzeren trottoirkolk met | t PE onderbak 0,00                 |
| Functies                | 1451070 Peilputten                   | 0,00                               |
|                         | 1451080 Tegelpadschrobputten         | 0,00                               |
| Verdelen                | 5042010 GEBERIT PE buis              | 570,00                             |
|                         | 5042020 GEBERIT PE hulpstukken       | 0,00                               |

3. In het pop-up scherm:

| Mijzigen - 1451050 Gietijzeren straatkolk i                                      | met PE onderbak                      | E 0.00                         |                 |
|----------------------------------------------------------------------------------|--------------------------------------|--------------------------------|-----------------|
| Bestekdeel                                                                       |                                      |                                |                 |
| Nummer Vink aan om te<br>Omschrijving herstellen naar default                    | 1451050<br>Gietijzeren s             | Automa<br>straatkolk met PE on | tisch<br>derbak |
| Totalen<br>Totaal kosten<br>Overhead intern<br>Totaal verkoop<br>Overhead extern | € 0,00<br>[<br>]<br>€ 0,00<br>€ 0,00 | € 100,00 C Automa              | tisch           |
| Vorige bewerken Volg                                                             | ende bewerken                        | Bewaar record                  | Annuleer        |

a. Overhead intern: Vink *Automatisch* aan om de default interne verdeling te herstellen.

WWW.COMPANO.COM

- b. Overhead extern: Vink *Automatisch* aan om de default externe verdeling te herstellen
- 4. Klik op de knop *Bewaar record* om je wijzigingen op te slaan.

### 6.4.3 Verdeelde overheadkosten doorzetten naar de calculatieregels

Nadat de juiste bedragen voor het verdelen van de staartkosten zijn ingesteld, moeten deze nog doorgezet worden naar de calculatieregels:

1. Klik, vanuit het scherm Staartkostenverdeling, op de knop Verdelen.

| Staartkostenverdeling | Menu Bekijker | Bewerken Functies > Calculatie:CA210175-001 Richard |
|-----------------------|---------------|-----------------------------------------------------|
| ▶ .                   | Taskas Alla   |                                                     |
| Filteren              | Zoeken   Alle | s Details neip                                      |
| Navigatie 🔅           | Nummer        | Omschrijving                                        |
| Calculatie:CA210175-0 | 01.005        | Projectbegeleiding-Jeroen                           |
|                       | 01.010        | Centrale voorzieningen - Richard                    |
| Bewerken 🛞            | 02.020        | Aarding- en/of bliksemafleiderinstallatie           |
| Wijzigen              | 02.030        | Voedingen                                           |
|                       | 02.040        | Verdeelkasten                                       |
| Zet wijzigen uit      | 02.050        | Kanalisatie                                         |
| Functies              | 03.070        | Lichtinstallatie                                    |
|                       | 03.080        | Verlichtingsarmaturen                               |
| Verdelen              |               |                                                     |
|                       |               |                                                     |

2. Klik vervolgens, in het pop-up scherm, op de knop Verdelen.

| 📄 Verdelen |          |         |  |
|------------|----------|---------|--|
|            |          |         |  |
|            |          |         |  |
|            |          |         |  |
|            |          |         |  |
|            |          |         |  |
|            |          |         |  |
|            |          |         |  |
|            | Vardalan | Cluiton |  |
|            | verdelen | Sluiten |  |

De overheadkosten zijn nu doorgezet naar de calculatieregels:

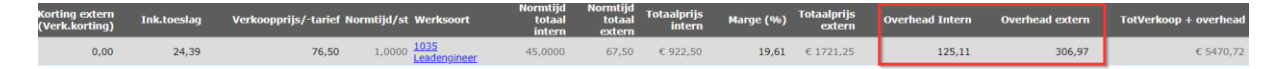

## 6.5 Eindblad archiveren/de-archiveren

Zoals eerder aangegeven, kan een calculatie maar *één actief eindblad* hebben. Als er meer eindbladen zijn, dan zullen de overige eindbladen gearchiveerd moeten worden.

Het archiveren van een eindblad werkt als volgt:

📌 Compano Online Software

🍠 🌮 💭

1. Selecteer het eindblad dat je wilt archiveren:

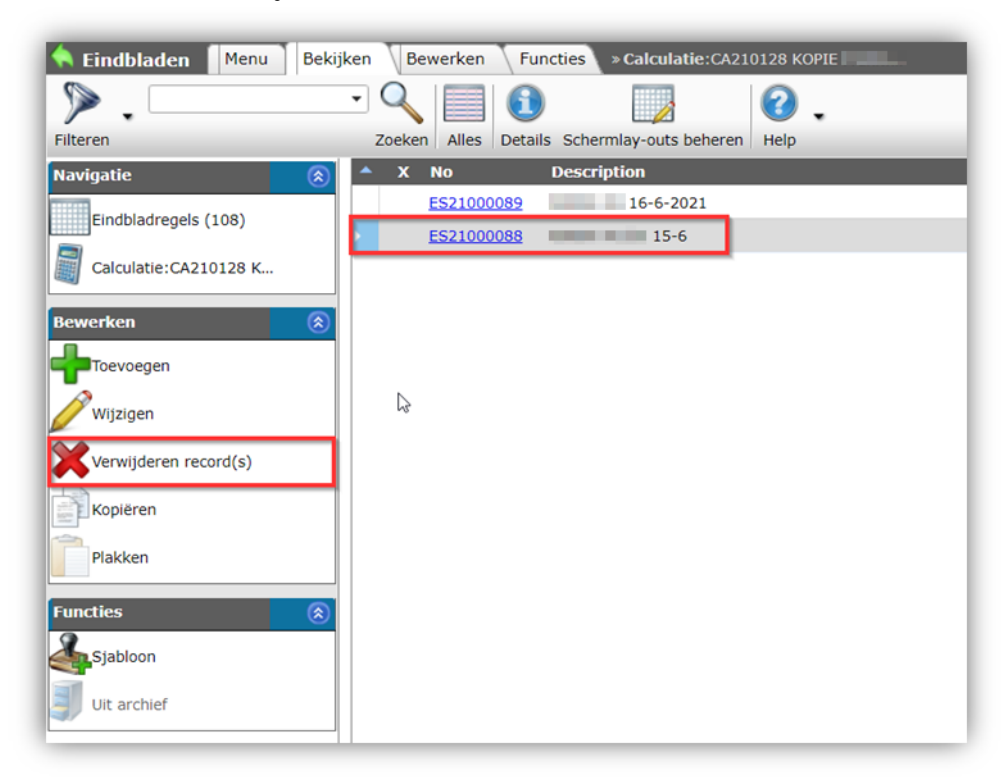

2. Klik, onder Bewerken, op *Verwijderen record(s)*; het eindblad wordt nu gearchiveerd. Gearchiveerde eindbladen worden zichtbaar door het filter *Inclusief archief* te kiezen:

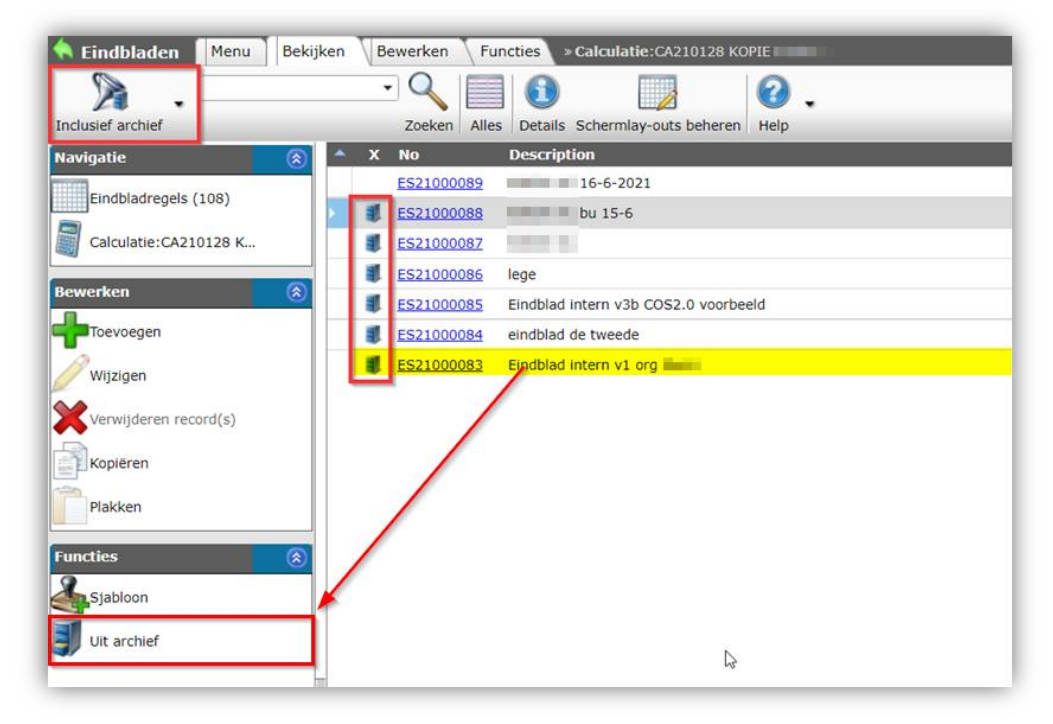

3. Gearchiveerde eindbladen zijn voorzien van een 'archiefkast'-icoontje aan het begin van de regel. Wanneer je een gearchiveerd eindblad wilt activeren, selecteer dan het betreffende eindblad en klik op *Uit archief*.

<u>NB</u>: Houdt er wel rekening mee dat er maar één eindblad actief mag zijn!

7 Calculatie aanbieden

🍠 🌮 💭

Compano Online Software

Als de calculatie voltooid is, kan je deze aanbieden ter beoordeling aan de klant aanbieden:

- Afdrukken en per post vesturen
- Via e-mail

# 7.1 Calculatie afdrukken

Aan een calculatie kan een *standaard afdruk lay-out* gekoppeld zijn, als dat via het sjabloon of de bedrijfsinstellingen ingesteld is, bijvoorbeeld:

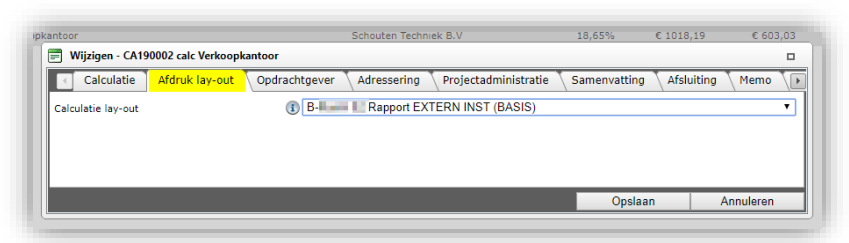

<u>NB</u>: Er kunnen verschillende lay-outs gemaakt worden, bijvoorbeeld voor intern gebruik, voor het dossier, voor de klant, voor de eindafnemer, etc. De calculatie wordt altijd afgedrukt als *PDF*-*bestand*. Ook bij het verzenden van een calculatie via e-mail zal de calculatie als PDF bijgevoegd worden.

Let op: Behalve een hele calculatie kun je ook *alleen een bestekdeel afdrukken*. Dit is bijzonder handig voor het controleren van een calculatie.

## 7.1.1 Afdruklayouts

Vaak is al een aantal afdruklayouts standaard ingesteld, bijvoorbeeld:

- Afdruklayout voor interne calculatie
- Afdruklayout voor externe calculatie
- Afdruklayout voor *werkcalculatie*

## 7.1.2 Hele calculatie afdrukken

Om de calculatie in zijn geheel af te drukken:

- 1. Ga via *Menu > Calculaties* naar het calculatieoverzicht en selecteer de calculatie die je wil afdrukken.
- 2. Klik bij *Afdrukken* op de knop *Calculatie*.

| Calculaties Menu | Bekijken | В    | ewerk | en Func     | ties 🦯    | Afdruk | ken Import/Export       |       |
|------------------|----------|------|-------|-------------|-----------|--------|-------------------------|-------|
|                  | • 🔍      | S    | 3     | S.          | 1         |        | Ż,                      | . 🕜 . |
|                  | Zoeken   | Calc | latie | Afdrukken m | et opties | Behe   | eren Calculatielay-outs | Help  |
| Navigatie        | (ゑ)      |      | x     | Colc.nr     | S         | 0      | Omschrijving            |       |
| Restaludator (E) |          |      |       | CA190004    |           | 6      | Calculatie met bouwdele | en    |
|                  |          |      |       | CA190003    |           |        | calc Verkoopkantoor be  | stek  |
| Bouwdelen (0)    |          |      |       | CA190002    |           | s      | calc Verkoopkantoor     |       |
|                  |          |      |       |             |           |        |                         |       |

3. De afdruk (PDF-format) opent in een nieuwe browser-tab:

💕 🌮 🛄

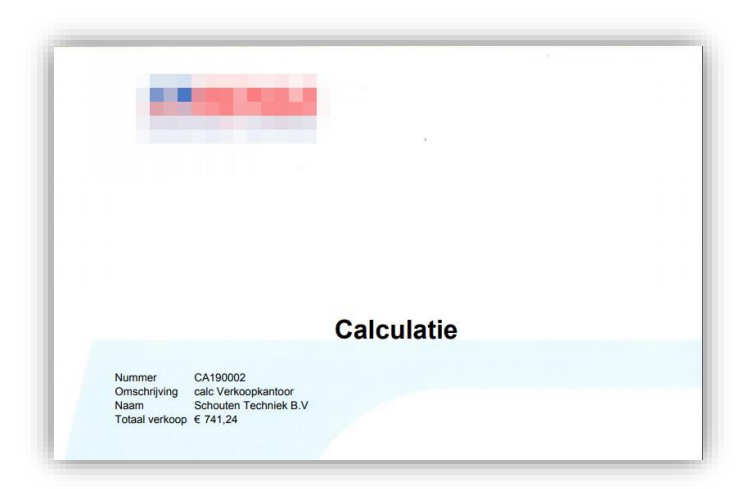

4. Ook vanaf bestekdelen of calculatieregels is de *Afdrukken Calculatie* knop altijd direct beschikbaar. Je hoeft dus niet elke keer terug naar de kop van de calculatie als je even snel een afdruk van de gehele calculatie wilt maken.

## 7.1.3 Bestekdeel afdrukken

Naast het afdrukken van de hele calculatie is het ook mogelijk om alleen één bestekdeel af te drukken. Dit is handig wanneer je bijvoorbeeld bezig bent met een grote calculatie, en nu even alleen de inhoud van een specifiek bestekdeel wilt zien.

- 1. Ga naar het bestekdeel (met calculatieregels) dat je wilt afdrukken.
- 2. Klik bij Afdrukken op de knop Bestekdeel.

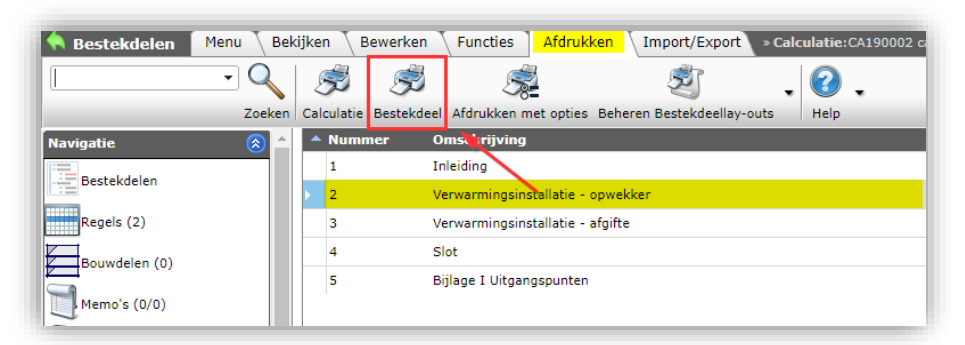

3. Het bestekdeel wordt nu als PDF-bestand afgedrukt en kan gebruikt worden om per post te versturen.

## 7.1.4 Afdrukken met opties

Wanneer je kiest voor afdrukken via de knop *Bestekdeel* wordt de laatst gebruikte lay-out automatisch gebruikt. Als je het bestekdeel wilt afdrukken met een andere lay-out, dan kan dat via de knop *Afdrukken met opties*.

- 1. Ga via *Menu > Calculaties* naar het calculatieoverzicht en selecteer de calculatie die je wil afdrukken.
- 2. Klik bij Afdrukken op de knop Afdrukken met opties.

|                 | Optioneel       | In afdruk        | Correctiefactor         | Totaal verkoop To | taal verkoop | Tot. verkoop | Kst. m |
|-----------------|-----------------|------------------|-------------------------|-------------------|--------------|--------------|--------|
|                 |                 |                  | 1,00                    | opties ext        | € 9660,48    | € 9660,48    | ¢      |
| toirkolk met PE |                 |                  | 1,00                    |                   | € 5086,73    | € 5086,73    | ¢      |
| -               |                 | <b>17</b>        | 1.00                    |                   | £ 10106 E0   | £ 10306 E0   | 6      |
|                 | Afdrukken me    | t opties         |                         |                   |              |              |        |
|                 | Afdrukken       |                  |                         |                   |              |              |        |
|                 | Afdrukken —     |                  |                         |                   |              |              |        |
|                 | O Calculatie-ca | lculatie         |                         |                   |              |              |        |
|                 | Bestekdeel      |                  |                         |                   |              |              |        |
|                 | - Opties        |                  |                         |                   |              |              |        |
|                 |                 |                  |                         |                   |              |              |        |
|                 | De lav-out d    | ebruiken die per | Bestekdeel is indesteld | 1.                |              |              |        |

3. Kies in het pop-up venster bij *Afdrukken met opties* voor **Bestekdeel** en kies selecteer bij *Opties* de optie **Voor alle geselecteerde Bestekdelen de onderstaande lay-out gebruiken**. Kies vervolgens uit het drop-down menu een andere afdruk lay-out:

| Afdrukken met opties                                                   |           |         |
|------------------------------------------------------------------------|-----------|---------|
| Afdrukken                                                              |           |         |
| Afdrukken                                                              |           |         |
| ○ Calculatie-calculatie                                                |           |         |
| Bestekdeel                                                             |           |         |
| Opties                                                                 |           |         |
| O De lay-out gebruiken die per Bestekdeel is ingesteld.                |           |         |
| Voor alle geselecteerde Bestekdelen de onderstaande lay-out gebruiken. |           |         |
|                                                                        |           | ~       |
| B- bestekregels                                                        |           |         |
|                                                                        |           |         |
|                                                                        |           |         |
|                                                                        |           |         |
|                                                                        | Afdrukkon | Shuitan |

4. Klik op Afdrukken en de afdruk (PDF-format) opent in een nieuwe browser-tab.

<u>NB</u>: Ook vanaf bestekdelen of calculatieregels is de *Afdrukken met opties* knop altijd direct beschikbaar.

## 7.2 Calculatie versturen per email

Behalve printen kun je een calculatie ook versturen per e-mail:

1. Ga via Menu > Verkoop naar Calculaties.

| Calculati  | Calculaties Menu Bekijken Bewerken Functies Afdrukken Import/Export |            |           |      |                 |          |            |                            |
|------------|---------------------------------------------------------------------|------------|-----------|------|-----------------|----------|------------|----------------------------|
| <u>8</u> . | <u>s</u> .                                                          | ١.         | <i>.</i>  |      | . 👘 🗸           | 2        |            | 0 . 🛛                      |
| Relaties   | Verkoop                                                             | Inkoop     | Artikelen | ETIM | Systeem         | Mijn geg | evens      | Help Uitloggen             |
| Navigatie  | Ca                                                                  | lculaties  |           | ⊾ x  | Calc.nr         | S        | 0          | Omschrijving               |
|            |                                                                     | realized   |           |      | <u>CA190004</u> |          | $\bigcirc$ | Calculatie met bouwdelen   |
| Beste      | Sol of                                                              | fertebewal | king      |      | CA190003        |          |            | calc Verkoopkantoor bestek |
| Bouw       | ~                                                                   |            |           |      | CA190002        |          |            | calc Verkoopkantoor        |
|            | Off                                                                 | fertes     |           |      |                 |          |            |                            |
| (0/0)      | 🧸 Ve                                                                | rkoopcont  | racten    |      |                 |          |            |                            |

2. Selecteer de calculatie die je wil versturen en klik bij *Functies* op de knop *Verzenden*.

| Contraction D | SULLWALE  |
|---------------|-----------|
| onlin0        | OUIIIII   |
| Concession of | LUTIPATIO |
| 2             |           |

🍠 🌮 📮

| Verzenden                             |                                          |     | E  |
|---------------------------------------|------------------------------------------|-----|----|
| Verzenden                             |                                          |     |    |
| PDF lay-out                           | Rapport lay-out 'Rensa RH' op calculatie | - 🗶 |    |
| Mail-sjabloon                         |                                          | - 🗙 |    |
| Voorbeeld naar uzelf versturen?       | 🔾 Ja 🖲 Nee                               |     |    |
| Van                                   |                                          |     |    |
| Aan                                   |                                          |     |    |
| Cc                                    |                                          |     |    |
| Bcc                                   |                                          |     |    |
| Onderwerp                             | Calculatie: CA190002 calc Verkoopkantoor |     |    |
| Calculatie                            |                                          |     | 1  |
| 🐡 🐰 🖻 😩 🤊 - (° - 🕼                    | W 🛱 🚱 B I U abe                          |     |    |
| Geachte heer Spruijt,                 |                                          |     |    |
| Hierhii sturen we u calculatie met nu | nmer CA190002                            |     |    |
| Maturia da Ultra ana d                |                                          |     |    |
| Met viteridelijke groet,              |                                          |     |    |
| Admin                                 |                                          |     |    |
|                                       |                                          |     |    |
| 🖋 Design 📣 HTML 🔍 Preview             |                                          |     |    |
| ·                                     |                                          |     | -, |
|                                       |                                          |     | _  |

3. Vul de relevante velden in en klik vervolgens op *Uitvoeren*.

De calculatie wordt nu als PDF naar de geadresseerde gestuurd.

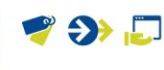

# 8 Revisie van een calculatie

Na beoordeling moet een calculatie mogelijk herzien worden. Dit kan door een *revisie* van de calculatie te maken. Bij een revisie van een calculatie blijft het calculatienummer van de calculatie hetzelfde, maar wordt een volgletter/volgnummer toegevoegd. Een revisie is altijd een kopie van een eerder gemaakte calculatie, met aanpassingen.

#### Revisie nummerpatroon

Elke calculatie heeft een calculatienummer. Dit nummer wordt gegenereerd aan de hand van een nummerpatroon. Het nummerpatroon kan ingesteld worden via het *Menu > Mijn instellingen > Bedrijfsinstellingen.* Op het tabblad *Nummerpatroon* kan een nummerpatroon opgegeven worden.

<u>Let op</u>: Als je het nummer van een revisiekopie wil handhaven, begin een patroon dan met één of meer letters of ander teken. Het 'nummer' van een revisiekopie krijgt dan een letter as suffix, bijvoorbeeld CA2200012-A, en een volgende kopie: CA2200012-B, etc.

<u>NB</u>: Revisies kunnen ook gebruikt worden om voor een project een externe calculatie of werkcalculatie aan te maken.

Een revisie van een calculatie maak je op de volgende manier:

- 1. Ga via *Menu > Calculaties* naar het calculatieoverzicht.
- 2. Selecteer de calculatie die je wil kopiëren en klik bij Bewerken op Kopiëren:

| Calculaties Menu Bekijken | Bewerken           | Functies         | Afdrukken        | Import/E> | port            |          |     |
|---------------------------|--------------------|------------------|------------------|-----------|-----------------|----------|-----|
| ▶ .                       | - 🔍 📋              | 🕂 🧳              | ່ 🗙              |           |                 |          |     |
| Filteren                  | Zoeken Toe         | evoegen Wijzig   | en Verwijderen r | record(s) | Kopiëren Help   |          |     |
| Navigatie  🛞 📤            | <mark>▲ X S</mark> | Project          | Calc.nr          | Туре      | Konjëren        | Status   |     |
|                           | <u></u>            | <u>P00001654</u> | CA210062         |           | - Ropieren      | Rejected | i i |
|                           |                    | P00001654        | CA210061         |           | Plakken         | Unknow   | n   |
| Bouwdelen (1)             |                    | P00001654        | CA210059         | Werkbeg   |                 | n Unknow | n   |
|                           |                    | P00001654        | CA210038-07      | Interne   | Plakken revisie | Unknow   | n   |

3. Klik vervolgens bij Bewerken op Plakken revisie:

| Calculaties Menu Bekijk | n Bewerken Functies Afdrukken Import/Export |
|-------------------------|---------------------------------------------|
| S .                     |                                             |
| Navigatie 🛞             | X Calc.nr S Omschrijving Kopišcen           |
| Restakdelen             | W19143-H intern I Wonin Koperen             |
| Destekdelen             | P9909053-01-A 🗧 10 Won. Plakken             |
| Bouwdelen               | P9909053-01                                 |
| Findbladen              | W19018 IO Won. Plakken revisie              |
|                         | B20008 🖬 10 woningen                        |
| Verdelen staartkosten   | B20008-K 🖬 10 woningen                      |
| Memo's                  | P9912344-01 🖬 106 won.                      |
|                         | W18356-B 🔲 109 won. RGA vervangen           |
| Bijlagen                | W18356-A 🔤 109 won. RGA vervangen           |
|                         | H20026-A II app                             |

4. De calculatie wordt geplakt als *revisie*. Deze revisie behoudt hetzelfde calculatienummer **CA######**, maar is herkenbaar aan de suffix, bijvoorbeeld: **"A"**.

💕 🌮 🛄

<u>NB</u>: Bij volgende revisies wordt deze suffix opgehoogd naar "B", "C", etc.:

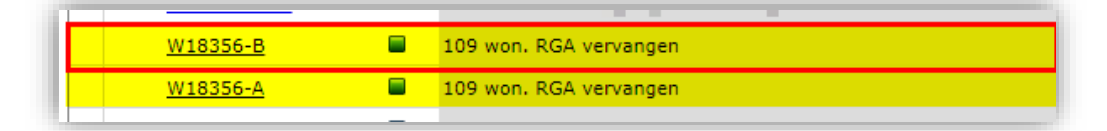

- 5. <u>Let op</u>: Voordat je verder gaat met het bewerken van de revisie, zet je de status van het origineel op *Vervallen*.
  - a. Selecteer de originele calculatie (of de vorige versie)
  - b. Klik bij Functies op de knop Vervallen:

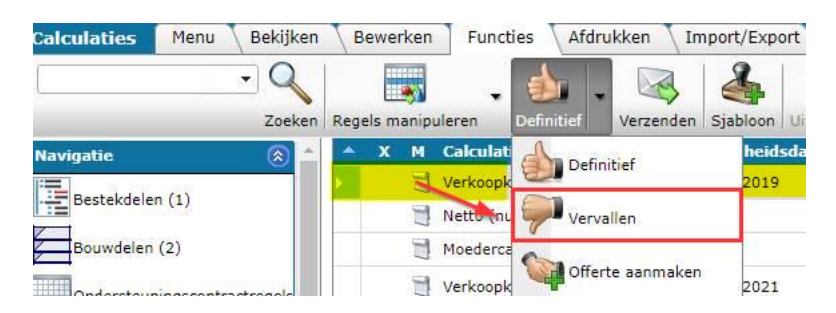

Nu kun je aan de slag met het aanpassen van de revisie. De functionaliteiten hiervoor zijn hetzelfde als beschreven onder <u>4. OPSTELLEN CALCULATIE</u> en <u>0. AANPASSEN CALCULATIE</u>.

# 9 Calculatiesjablonen

Calculatiesjablonen zijn vooraf ingerichte calculaties, waarbij met name de bestek- en bouwdelenstructuur in het sjabloon is vastgelegd. Ook kan het sjabloon gevuld zijn met veel voorkomende recepten en/of calculatieregels. Op het moment je een calculatie aanmaakt, kan je een sjabloon voor de calculatie kiezen.

# 9.1 Calculatiesjabloon maken vanuit calculaties

Calculatiesjablonen worden gemaakt vanuit een bestaande calculatie; maak daarom eerst een nieuwe calculatie aan. Voeg aan de calculatie de nodige bestekdelen en/of bouwdelen toe, totdat je de structuur voor het sjabloon gecreëerd hebt. Voeg eventueel ook alvast calculatieregels en/of recepten toe.

Maak nu van de calculatie een calculatiesjabloon:

1. Selecteer de calculatie in het calculatieoverzicht en klik, onder Functies, op + Sjabloon.

| Calculaties Menu Bekijk      | en         | Bewerk   | en Functies | Afdrukken          | Import/Ex       | port          |                |                     |           |
|------------------------------|------------|----------|-------------|--------------------|-----------------|---------------|----------------|---------------------|-----------|
| ▶.                           | •          | Q        | ٠ 🚯         | <b>.</b>           |                 | %             | $\bigcirc$     | <b>&amp;</b> J      | 2.        |
| Filteren                     |            | Zoeken   | Manipuleren | Definitief         | Verzenden Pro   | jectkorting E | Broncalculatie | Sjabloon Uit archie | f Help    |
| Navigatie  🛞                 | ^ <b>P</b> | <b>x</b> | S Niveau    | s Project          | Calc.nr         | Туре          | For            | ecast Model         | Status    |
| Restelvdelen (1)             |            |          | = :         | 2 <u>P00001654</u> | CA210147        | Interne       | begroting Hoo  | fdaanneemsom        | Unknown   |
|                              |            | (        | <b>b</b>    | 2 <u>P00002037</u> | CA210146        | Werkbeg       | groting Hoo    | fdaanneemsom        | Submitted |
| Bouwdelen                    |            | (        | <b>b</b>    | 2 <u>P00002037</u> | CA210145        | Interne       | begroting Hoo  | fdaanneemsom        | Approved  |
| Ondersteuningscontractregels |            |          |             | 2 <u>P00001993</u> | <u>CA210144</u> | Werkbeg       | groting Hoo    | ofdaanneemsom       | Unknown   |
|                              |            |          |             | 0 000001654        | CA2101//3       | Interne       | hearating Mee  | r/mindenwerk        | Unknown   |

2. Je krijgt vervolgens de melding dat het sjabloon is aangemaakt:

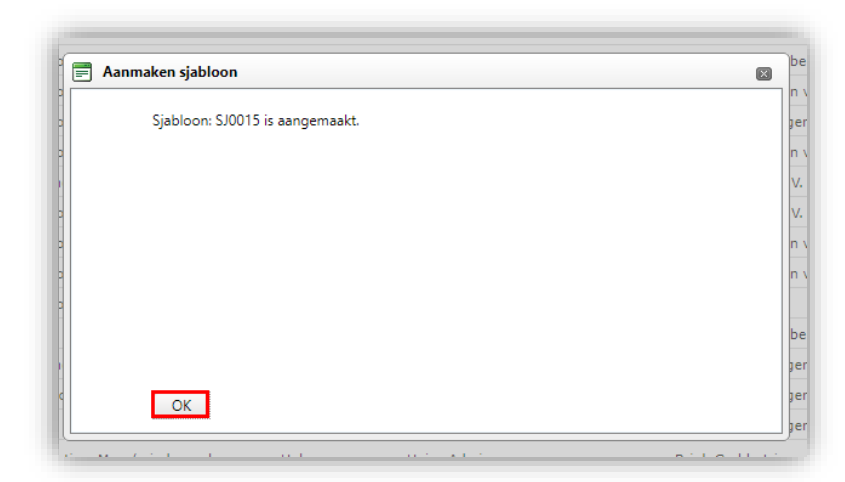

 Klik op *OK*. De applicatie stuurt je nu door naar het Calculatiesjablonen overzicht. Dit overzicht kan je ook oproepen via het *Menu > Systeem > Configuratie > Calculatiesjablonen*:

| Calculatiesjablonen Menu | Bekijken Bewerken  | Functies Afdrukken Import/Export                      |
|--------------------------|--------------------|-------------------------------------------------------|
| ▶ .                      | - 🔍 🗐 🚺            |                                                       |
| Filteren                 | Zoeken Alles Detai | s Schermlay-outs beheren Help                         |
| Navigatie 🛞              | ▲ X Calc.nr        | Omschrijving                                          |
| Bestekdelen (4)          | <u>SJ1501</u>      | 2019 Calculatie Utiliteit                             |
|                          | <u>SJ1505</u>      | Calculatie Utiliteit RH / Compano                     |
| Bouwdelen (0)            | <u>SJ6028</u>      | Diverse complexen 114,131,133,232,234,242,493,566 enz |
| Bijlagen (0)             | <u>SJ6029</u>      | Woonapp. Winkel Centrum                               |
|                          | <u>SJ6031</u>      | Calculatie Woningbouw v1                              |
| Configuratie             | <u>SJ6032</u>      | Calculatie Woningbouw v1                              |
|                          | <u>SJ6033</u>      | Calculatie woningbouw ET v1                           |
| Bewerken                 | <u>SJ6034</u>      | Kvv 2017 de woningstichting                           |
| Toevoegen                | <u>SJ7330</u>      | B17nieuwbouw                                          |
| Wijzigen                 | WON01              | 2019 Calculatie Woningbouw v1                         |
|                          |                    |                                                       |

4. Sjablonen kan je hier ook wijzigen.

<u>NB</u>: Calculatiesjablonen worden bij het aanmaken al 'neutraal' gemaakt; eventuele Opdrachtgever informatie wordt daarom in het sjabloon verwijderd. In de praktijk zullen, wanneer een sjabloon aangemaakt wordt op basis van een calculatie die al (deels) gevuld is met onderdelen en regels, de niet-algemene delen verwijderd worden uit het sjabloon.

# 9.2 Calculatiesjabloon maken vanuit Configuratie

Vanuit het configuratiescherm kan ook direct een sjabloon aangemaakt worden; je werkt dan dus niet vanuit Calculaties:

- 1. Ga via het Menu naar Systeem > Configuratie > Calculatiesjablonen
- 2. Klik, onder *Bewerken*, op + *Toevoegen:*

| Calculatiesjablonen Men | J Bekijken Bewerken Functies Afdrukken Import/Export         |
|-------------------------|--------------------------------------------------------------|
| ⋟.                      |                                                              |
| Filteren                | Zoeken Alles Details Schermlay-outs beheren Help             |
| Navigatie               | 🔊 🔺 X Calc.nr Omschrijving                                   |
| Bestekdelen (4)         | SJ1501 2019 Calculatie Utiliteit                             |
|                         | SJ1505 Calculatie Utiliteit RH / Compano                     |
| Bouwdelen (0)           | SJ6028 Diverse complexen 114,131,133,232,234,242,493,566 enz |
| Bijlagen (0)            | SJ6029 Woonapp. Winkel Centrum                               |
|                         | SJ6031 Calculatie Woningbouw v1                              |
| Configuratie            | S36032 Calculatie Woningbouw v1                              |
| Bewerken                | SJ6033 Calculatie woningbouw ET v1                           |
|                         | SJ6034 Kvv 2017 de woningstichting                           |
| Toevoegen               | SJ7330 B17nieuwbouw                                          |
| Wijzigen                | WON01 2019 Calculatie Woningbouw v1                          |
| <b>W</b>                |                                                              |

3. In het pop-up scherm:

| Calculatie                | Afdruk lay-outs 📉 Klant 🕺 Pro | ojectadministratie 🔪 Sam | envatting 🔪 Afsluitir | ng 🔪 Gebruiker s |
|---------------------------|-------------------------------|--------------------------|-----------------------|------------------|
| Dmschrijving              | ()                            |                          |                       |                  |
| Int./Ext./Werk) begroting |                               | ~                        |                       |                  |
| alculatiesoort            |                               | ~                        |                       |                  |
| renswaarde Grootmateriaal | € 2.500,00                    |                          |                       |                  |
| esteksysteem              |                               |                          |                       | - 36             |
| ormsysteem                |                               |                          |                       | - 36             |
| loeroppervlak             |                               |                          |                       |                  |
| houd                      |                               |                          |                       |                  |
|                           |                               |                          |                       |                  |
|                           |                               |                          |                       |                  |
|                           |                               |                          |                       |                  |
|                           |                               |                          |                       |                  |
|                           |                               |                          |                       |                  |
|                           |                               |                          |                       |                  |
|                           |                               |                          |                       |                  |
|                           |                               |                          |                       |                  |
|                           |                               |                          |                       |                  |
|                           |                               |                          |                       |                  |
|                           |                               |                          |                       |                  |
|                           |                               |                          |                       |                  |
|                           |                               |                          |                       |                  |

- 4. Doorloop alle tabbladen en vul de relevante velden in. De rood-gemarkeerde velden zijn verplicht en moeten in ieder geval ingevuld worden.
- 5. Klik op *Bewaar record* om het sjabloon op te slaan.

Nadat het sjabloon aangemaakt is, kan je de structuur aanmaken door Bestekdelen en Bouwdelen toe te voegen. Eventueel kan je sjabloon ook vullen met een aantal Calculatieregels. Het sjabloon is nu klaar en kan als basis dienen voor andere calculaties. In de COS-applicatie bepaalt de schermlay-out welke informatie direct zichtbaar is op het scherm. Omdat niet alle beschikbare informatie van een record op één scherm past, biedt de applicatie de mogelijkheid om verschillende schermlay-outs te creëren. Hiermee kan je dus zelf bepalen welke informatie je op het scherm wil zien.

<u>NB</u>: Schermlay-outs zijn ook heel handig om data op het scherm te exporteren naar een Excelbestand.

# 10.1 Standaard schermlay-out

Voor elk scherm met data in COS is een *standaard schermlay-out* beschikbaar. Deze standaard geeft de meest gangbare velden in dat betreffende scherm weer.

Zodra je zelfgemaakte schermlay-outs hebt toegevoegd zal de standaard lay-out beschikbaar zijn in het *Schermlay-out* menu:

| Items Menu | View Edit Functions Print | Import / Export |                      |     |
|------------|---------------------------|-----------------|----------------------|-----|
| filter     | Search All Details        | Screen Layout   | Price Reference date | 🕜 🗸 |
| Navigation | Supplier OPPLE NL         | Screen Lay      | out default          | t 🍵 |

# 10.2 Aangepaste schermlay-out

Om een aangepaste schermlay-out toe te voegen:

- 1. Ga naar het scherm waar je een aangepaste lay-out wil maken (producten, artikelen, etc.)
- 2. Klik op het tabblad Bekijken op Schermlay-out > Beheer Schermlay-outs.

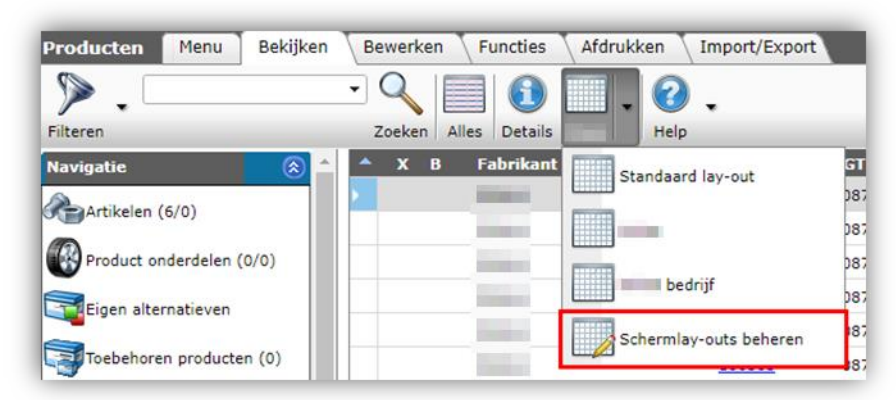

3. Klik in het volgende scherm op + Toevoegen:

🍠 🌮 💭

🌱 狑 💭

| Per overzicht en type Menu | Bekij      | ken \  | Bewerken Functies Afdrukken         |
|----------------------------|------------|--------|-------------------------------------|
| ▶ _ I                      | - Q        |        | = 🚯 🔊 🙆 .                           |
| Filteren                   | Zoek       | en All | Alles Details Ga naar lay-outs Help |
| Navigatie 😒                | <b>▲</b> T | т      | Naam                                |
| Conversietabellen          |            | 9      | 01 Werklayout                       |
|                            | m          | 9      |                                     |
| Memo's (0)                 | 8          | 9      | - FW - alleen totaal verkoop        |
| Bijlagen (0)               | 3          | 9      | RC                                  |
|                            | ER .       | 9      | Relatie                             |
| Calculatie                 | 3          | 0      | RH                                  |
|                            | 3          | 9      | T2                                  |
| Bewerken 🚷                 | m          | 0      | Utiliteit                           |
| Toevoegen                  |            | 0      | v2                                  |
| Wijzigen                   |            |        |                                     |

4. In het pop-up venster:

| Screen v               |                        |                                                                |
|------------------------|------------------------|----------------------------------------------------------------|
| My lay-out             |                        |                                                                |
| 🔘 🅅 Within the company | 🔘 😂 For me             |                                                                |
|                        |                        |                                                                |
|                        |                        |                                                                |
|                        | Screen •<br>My lay-out | Screen v<br>My lay-out<br>© 🕅 Within the company<br>© 2 For me |

### Tabblad Lay-out

|                        | Castellan Mana                                          |                  | _        |
|------------------------|---------------------------------------------------------|------------------|----------|
| Lay-out Veiden Sorteri |                                                         |                  |          |
| Туре                   | Scherm                                                  | $\sim$           |          |
| Naam                   | Nieuwe schermlay-out                                    |                  |          |
| Toepassing             | ◯ III Binnen het bedrijf<br>● <sup>©</sup> Voor mijzelf | 이과 Voor alle led | ien      |
|                        |                                                         |                  |          |
|                        | Voeg volgende toe                                       | Bewaar record    | Annuleer |

- a. Naam: Geef je lay-out een naam
- b. Toepassing:
  - i. Voor mijzelf: De lay-out is alleen zichtbaar voor jezelf.
  - ii. Binnen het bedrijf: De lay-out is zichtbaar voor iedereen binnen deze omgeving.
  - iii. Voor alle leden: De lay-out is zichtbaar voor iedereen in alle omgevingen.

Tabblad Velden

🥩 🌮 💭

| Lay-out Velden Sorterir   | ng Snelfilter | Memo                                           |                 |                           |          |
|---------------------------|---------------|------------------------------------------------|-----------------|---------------------------|----------|
| Beschikbare velden        |               | -Geselecteerde veld                            | len -           |                           |          |
| ± <sup></sup> Alle velden |               | Veld                                           |                 | Koptekst                  |          |
| Habetisch per letter      |               | x                                              |                 | х                         |          |
| + Per categorie           |               | Fabrikantomsch                                 | rijving         | Fabrikant<br>omschrijving |          |
| ± Standaard velden        |               | Code                                           |                 | Code                      |          |
|                           |               | GTIN                                           |                 | GTIN                      |          |
|                           |               | Afbeelding                                     |                 | F                         |          |
|                           | >             | Tekening                                       |                 | т                         | ^        |
|                           | <             | Omschrijving                                   |                 | Product<br>omschrijving   | v        |
|                           |               | Merk                                           |                 | Merk                      |          |
|                           |               | Туре                                           |                 | Туре                      |          |
|                           |               |                                                |                 |                           |          |
| Eigenschappen             |               |                                                |                 |                           |          |
| Koptekst                  | Co            | ode 🧖                                          |                 |                           | <b>^</b> |
|                           | ✓             | Automatisch                                    |                 |                           |          |
| Noiombreedte              | St            | angaard<br>productoode van de                  | fabrikant en in | de code die de            |          |
| (                         | fab<br>GT     | prikant hanteert voor<br>IN (Global Trade Iter | m Number).      | iet zijnde een            |          |
|                           |               |                                                |                 |                           |          |

Op het tabblad *Velden* staan 2 kolommen met Velden:

- a. Beschikbare velden: Alle velden die je aan je lay-out kan toevoegen. Deze velden zijn georganiseerd op vier verschillende manieren: *Alle velden, Alfabetisch per letter, Per categorie,* en *Standaard velden.* Compano adviseert om velden te zoeken *Per categorie.*
- b. Geselecteerde velden: Dit zijn alle velden die momenteel in je lay-out staan. Let op: elke nieuwe lay-out bevat standaard een selectie velden. Je kunt deze velden verwijderen/herindelen zoals je wil.

## 10.2.1 Toevoegen/verwijderen van velden

Om velden toe te voegen of te verwijderen:

1. Je een veld verplaatsen van de linker- naar de rechterkolom, of vice versa, door de pijltjesknoppen te gebruiken of door te dubbelklikken op een veld.

Let op: je kunt *niet* meerdere velden tegelijkertijd selecteren en toevoegen of verwijderen.

2. Om het juiste veld te vinden raadt Compano aan om te zoeken Per categorie.

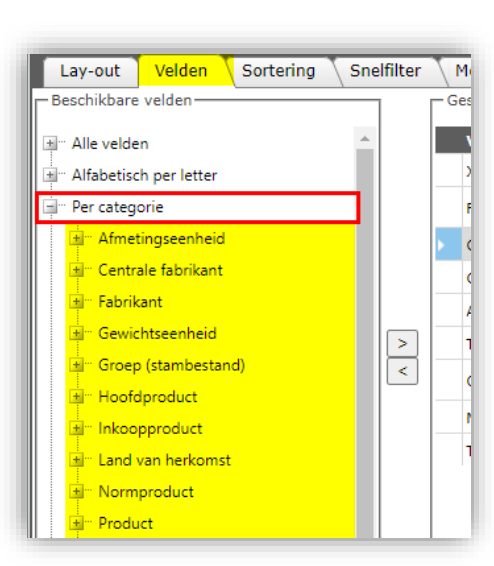

3. Om een veld aan je lay-out toe te voegen selecteer je allereerst een regel in de rechterkolom. Het nieuwe veld wordt *boven* deze regel ingevoegd.

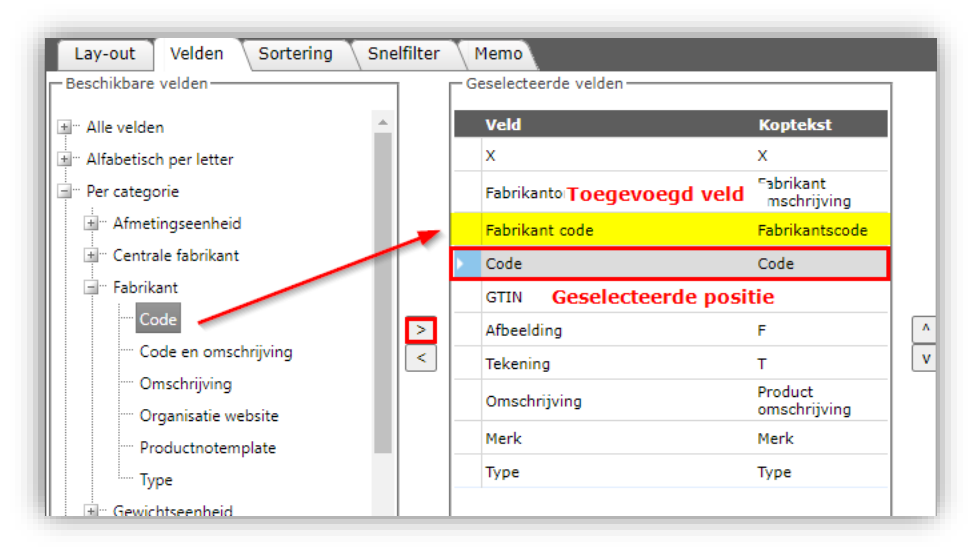

 Om velden te verwijderen dubbelklik je op het te verwijderen veld in de kolom Geselecteerde velden of selecteer het veld en verplaats met de <-knop naar de linker kolom.

## 10.2.2 Volgorde velden wijzigen

Gebruik de omhoog/omlaag pijltjes om de volgorde van velden in de kolom *Geselecteerde velden* te wijzigen.

### 10.2.3 Veldeigenschappen aanpassen

Van elk Geselecteerd veld kan je de *Eigenschappen* aanpassen:

- 1. Selecteer het veld (1) waarvan je de eigenschappen wil aanpassen
- 2. In het *Eigenschappen* scherm kun je één of meerdere eigenschappen wijzigen. Welke Eigenschappen beschikbaar zijn, hangt af van het Type veld. Bijvoorbeeld, bij een datumveld kan je aanpassen:
  - a. Koptekst
  - b. Kolombreedte

Compano Online Software

🍠 🌮 💭

# c. Datum formaat

d. Tooltip

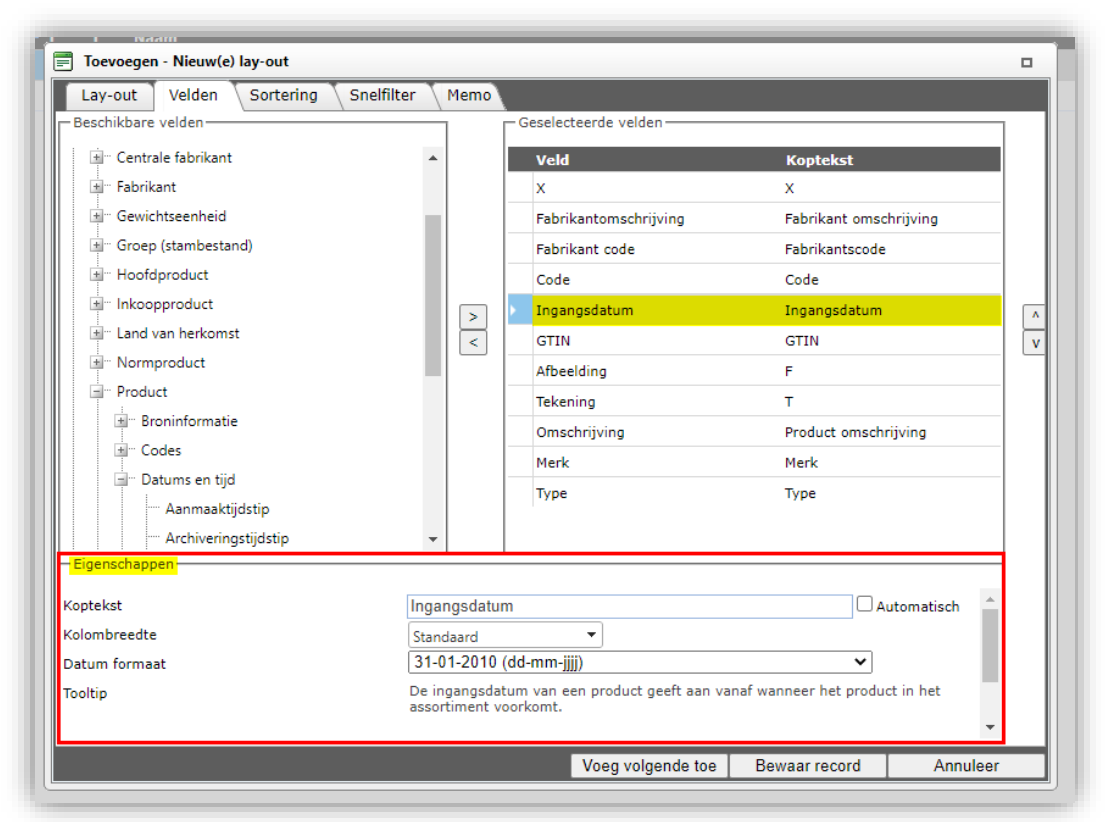

## 10.2.4 Sortering

De sortering van de regels ('records') op je scherm kan je ook bepalen:

- 1. Ga in het pop-scherm naar het tabblad *Sortering*
- 2. Voeg velden vanaf het *Beschikbare velden* scherm toe aan het *Geselecteerde velden* scherm.

Let op: Je kan een **'geneste'** sortering instellen, bijvoorbeeld: in dit voorbeeld zullen records eerst geordend worden op **Serie**, hierbinnen op **Type**, en binnen Type weer op **Productcode**:

| Lay-out Velden Sortering Sn                                                                                                    | elfilter Memo                    |                               |                                   |
|----------------------------------------------------------------------------------------------------|----------------------------------|-------------------------------|-----------------------------------|
| Groep (stambestand) Groep (stambestand) G |                                  | Veld<br>Serie<br>Type<br>Code | Sortering<br>Oplopend<br>Oplopend |
| Sortering                                                                                                    | Oplopend<br>Oplopend<br>Aflopend |                               | ~                                 |

#### 10.2.5 Snelfilter

Via het tabblad *Snelfilter* kan je velden aan het Snelfilter toevoegen. Het *Snelfilter* tabblad laat de standaard snelfilteropties zien. Als je op andere velden gaat filteren, voeg ze dan toe vanaf de *Beschikbare velden* kolom toe:

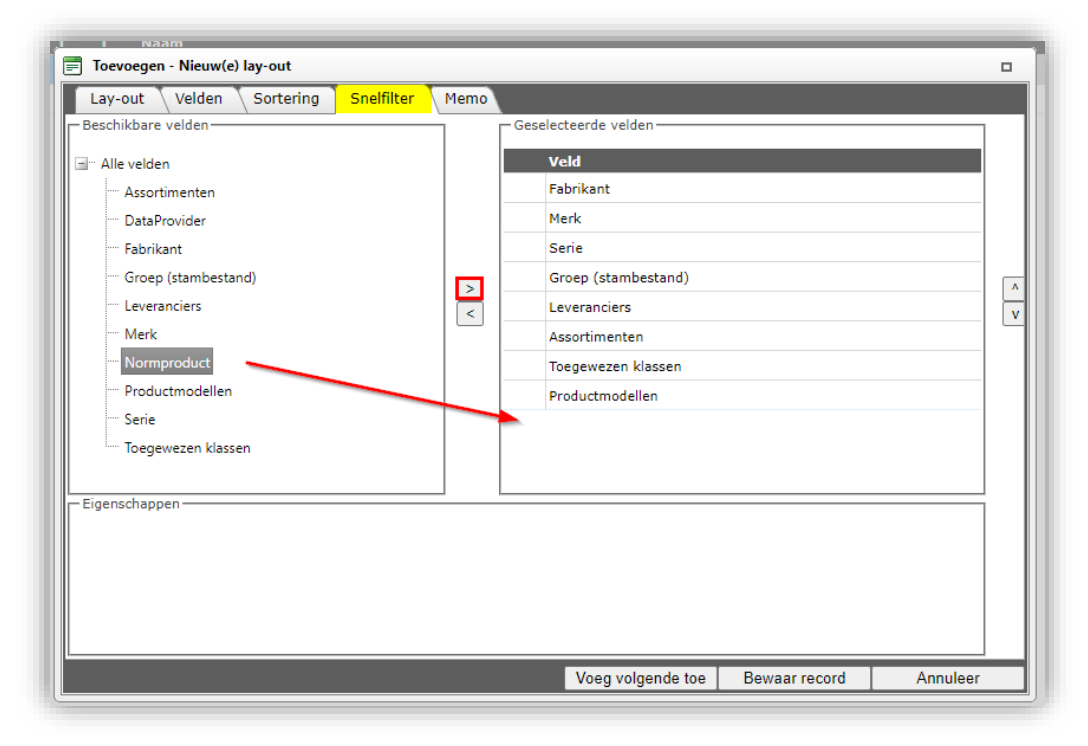

### 10.2.6 Een lay-out opslaan

Zodra je tevreden bent met je lay-out, dan kun je deze bewaren door op de knop *Bewaar record* te klikken:

| Lay-out Velden Sortering !     | Snelfilter 🔪   | Memo                  |                                 |                |                   |              |
|--------------------------------|----------------|-----------------------|---------------------------------|----------------|-------------------|--------------|
| Beschikbare velden             |                | ,<br>[ [              | -Geselecteerde velde            | n ———          |                   |              |
| 🛓 Centrale fabrikant           | *              |                       | Veld                            |                | Koptekst          |              |
| 📲 🗉 Fabrikant                  |                |                       | x                               |                | х                 |              |
| . Gewichtseenheid              |                |                       | Fabrikantomschrij               | ving           | Fabrikant omsc    | hrijving     |
| 📲 Groep (stambestand)          |                |                       | Fabrikant code                  |                | Fabrikantscode    |              |
| Hoofdproduct                   |                |                       | Code                            |                | Code              |              |
| Inkoopproduct                  |                |                       | Ingangsdatum                    |                | Ingangsdatum      | ſ            |
| Land van herkomst              |                | <                     | GTIN                            |                | GTIN              |              |
| ···· Normproduct               |                |                       | Afbeelding                      |                | F                 |              |
| Product                        |                |                       | Tekening                        |                | т                 |              |
| ia <sup>™</sup> Broninformatie |                |                       | Omschrijving                    |                | Product omsch     | rijving      |
|                                |                |                       | Merk                            |                | Merk              |              |
| 🗐 🗉 Datums en tijd             |                |                       | Туре                            |                | Туре              |              |
| ···· Aanmaaktijdstip           |                |                       |                                 |                |                   |              |
| Archiveringstijdstip           | -              |                       |                                 |                |                   |              |
| – Eigenschappen –              |                |                       |                                 |                |                   |              |
| Koptekst                       | Ingar          | ngsdatun              | 1                               |                | A                 | utomatisch 🔶 |
| Kolombreedte                   | Stand          | laard                 | •                               |                |                   |              |
| Datum formaat                  | 31-0           | 1-2010 (              | dd-mm-jjjj)                     |                | ~                 |              |
| Tooltip                        | De in<br>assor | gangsdat<br>timent vo | um van een product g<br>orkomt. | eeft aan vanaf | wanneer het produ | ct in het    |
|                                |                |                       | Voeg volg                       | ende toe       | Bewaar record     | Annuleer     |

### 10.2.7 Een lay-out activeren

Als je een lay-out hebt opgeslagen zal je deze terugzien in het overzicht van lay-outs. Om je nieuwe lay-out te activeren:

1. Selecteer de lay-out en klik bij Functies op Toepassen:

| Per overzicht en type Menu | Bekijken Bewerken Functies Afdrukken       |
|----------------------------|--------------------------------------------|
| ▶.                         | ⊇ 🔍 🔲 🚺 🛛 🖭 🛛 🕢 .                          |
| Filteren                   | Zoeken Alles Details Ga naar lay-outs Help |
| Navigatie 😵                | T T Naam                                   |
| Bewerken 😵                 | S Nieuwe schermlay-out   As B              |
| Functies 🛞                 | 🛱 🙇 bedrijf                                |
| V Toepassen                |                                            |
| Afdrukken 🛞                |                                            |
| Afdrukken                  |                                            |

2. Je kunt je lay-out ook selecteren op het tabblad *Bekijken* van je scherm door de knop *Schermlay-out* te gebruiken:

🍠 🌮 💭

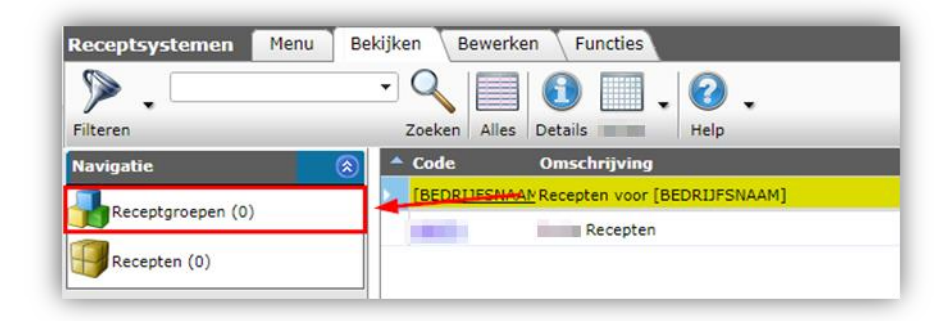

## 10.3 Wijzigen/Kopiëren/Verwijderen lay-out

Een zelfgemaakte lay-out kan je wijzigen of verwijderen door op de knop *Schermlay-out* te klikken en de optie *Schermlay-outs beheren* te selecteren:

- 1. Selecteer de lay-out die je wil wijzigen/kopiëren/verwijderen.
- 2. Klik, onder Bewerken, op Wijzigen, Kopiëren of Verwijderen.

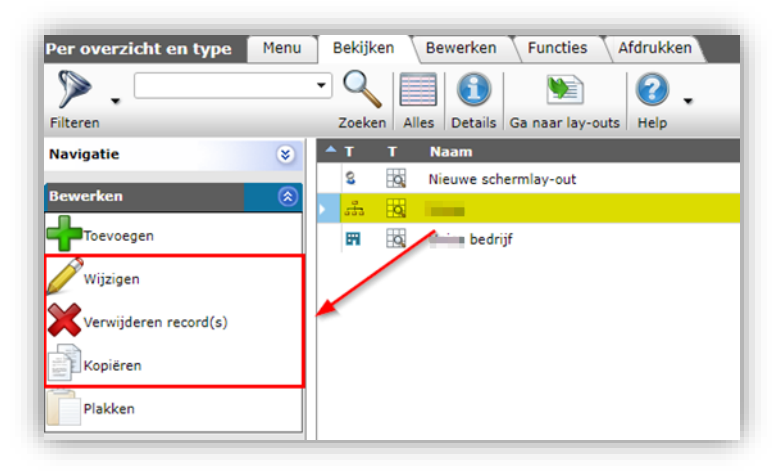